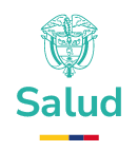

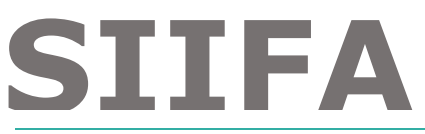

Manual Funcional del Módulo de Contratación del Sistema Integral de Información Financiera y Asistencial - SIIFA

# APLICATIVO WEB PARA EL REPORTE DE INFORMACION DEL MODULO DE CONTRATACION DEL SIIFA

MINISTERIO DE SALUD Y PROTECCIÓN SOCIAL Bogotá, junio 2025 Versión 1.0

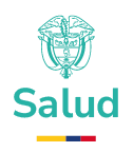

#### TABLA DE CONTENIDO

| 1  | OBJ                                    | ETIVO                                                                                                    | 3                                |
|----|----------------------------------------|----------------------------------------------------------------------------------------------------|----------------------------------|
| 2  | ALC                                    | ANCE                                                                                                    | 4                                |
| 3  | ASP                                    | ECTOS GENERALES                                                                                                    | 5                                |
| 4  | ÁME                                    | BITO DE APLICACIÓN                                                                                                    | 6                                |
| 5  | NOF                                    | RMATIVIDAD                                                                                                    | 7                                |
| 6  | DEF                                    | INICIONES                                                                                                    | 8                                |
| 7  | ROL                                    | ES EN SIIFA - MÓDULO DE CONTRATACIÓN                                                                                                    | 11                               |
| 8  |                                        | IINISTRACIÓN DE CONTRATOS                                                                                                    | 12                               |
|    | 8.1<br>8.2<br>8.3<br>8.4<br>8.5<br>8.6 | LISTAR CONTRATOS<br>CREAR CONTRATO<br>VER DETALLE DEL CONTRATO<br>EDITAR CONTRATO<br>ELIMINAR CONTRATO<br>BUSCAR CONTRATO                             | 12<br>13<br>15<br>16<br>18<br>20 |
| 9  | GES                                    | TIÓN DE TECNOLOGÍAS EN SALUD Y MEDICAMENTOS                                                                                                    | 21                               |
|    | 9.1<br>9.2<br>9.3<br>9.4               | LISTAR MEDICAMENTOS DEL CONTRATO<br>CREAR MEDICAMENTO DEL CONTRATO<br>EDITAR MEDICAMENTO DEL CONTRATO<br>ELIMINAR MEDICAMENTO DEL CONTRATO            | 22<br>24<br>26<br>29             |
| 10 | G                                      | ESTIÓN DE PROCEDIMIENTOS                                                                                                    | 30                               |
|    | 10.1<br>10.2<br>10.3<br>10.4           | Listar Procedimientos del contrato<br>Crear procedimientos del contrato<br>Editar Procedimientos del contrato<br>Eliminar procedimientos del contrato | 31<br>32<br>35<br>39             |
| 11 | G                                      | ESTIÓN DE SERVICIOS                                                                                                    | 42                               |
| -  | 11.1<br>11.2<br><i>11.3</i><br>11.4    | LISTAR SERVICIOS DEL CONTRATO<br>CREAR SERVICIOS DEL CONTRATO<br>EDITAR SERVICIOS DEL CONTRATO<br>ELIMINAR SERVICIOS DEL CONTRATO                     | 42<br>43<br>46<br>48             |
| 12 | G                                      | ESTIÓN DE OPERACIÓN                                                                                                    | 50                               |
| -  | 12.1<br>12.2<br>12.3<br>12.4           | Listar Operación<br>Crear Operación del contrato<br>Editar Operación<br>Eliminar Operación                                                            | 50<br>52<br>53<br>55             |
| 13 | G                                      | ESTIÓN DE OTROSÍ                                                                                                    | 56                               |
| -  | 13.1<br>13.2<br>13.3<br>13.4           | Listar otrosí del contrato<br>Crear Otrosí del contrato<br>Editar Otrosí del contrato<br>Eliminar otrosí del contrato                                 | 56<br>57<br>59<br>62             |

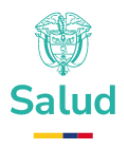

# **1 OBJETIVO**

Facilitar al usuario el aprendizaje y manejo del módulo de Contratación del Sistema Integral de Información Financiera y Asistencial (SIIFA), el cual contiene las explicaciones necesarias para registrar, gestionar y consultar la información relacionada con los procesos contractuales entre los diferentes actores del Sistema General de Seguridad Social en Salud (SGSSS).

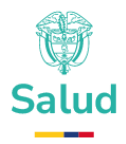

# **2 ALCANCE**

Este manual contiene la descripción del aplicativo web para el reporte en el módulo de Contratación del SIIFA, en lo relacionado con los acuerdos de voluntades suscritos entre las entidades responsables de pago (ERP) y los prestadores de servicios de salud (PSS) o con proveedores de tecnologías en salud (PTS) en el marco de lo definido en el artículo 2.5.3.4.1.2 y numeral 1 del artículo 2.4.3.4.1.3 del Decreto 780 de 2016, tendiente a conocer la información contractual que garantice la transparencia de las transacciones y el flujo de los recursos en el Sistema General de Seguridad Social en Salud (SGSSS).

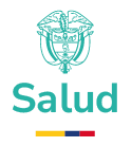

## **3 Aspectos Generales**

El Sistema Integral de Información Financiera y Asistencial (SIIFA) es una herramienta fundamental en la modernización de la gestión del sector salud. El módulo de contratación ayuda a mantener un registro preciso y actualizado de todos los procesos contractuales, lo que se traduce en mayor transparencia, eficiencia y control.

El manual establece la obligatoriedad de su cumplimiento para los prestadores de servicios de salud (PSS), los proveedores de tecnologías en salud (PTS), y se centra en la estandarización de contenidos mínimos de los acuerdos, reglas para la renovación automática y liquidación de contratos, así como, la definición de características de las modalidades de pago. Además, se destaca la importancia de la disposición y transparencia en la información relacionada con la población, los servicios y las tecnologías incluidas, adicional a ello se establece el seguimiento a los acuerdos mediante indicadores de calidad, gestión y resultados e uso de incentivos económicos y no económicos para el reconocimiento a la gestión de los PSS y PTS.

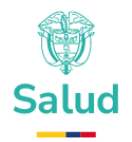

# 4 Ámbito de Aplicación

Las disposiciones contenidas en este Manual se centran en las relaciones contractuales al interior del Sistema General de Seguridad Social en Salud - SGSSS, las cuales aplicarán a los siguientes actores, para su reporte y consulta:

- Prestadores de Servicios de Salud (PSS): Instituciones Prestadoras de Servicios de Salud – IPS, Profesionales Independientes de Salud, y transporte especial de pacientes.
- Proveedores de Tecnologías en Salud (PTS): Personas naturales o jurídicas que realice la disposición, almacenamiento, venta o entrega de tecnologías en salud, incluyendo a los Operadores Logísticos de Tecnologías en Salud, Gestores Farmacéuticos, organizaciones no gubernamentales, universidades y otras entidades privadas que realicen estas actividades.
- Entidades Responsables de Pago (ERP): las entidades promotoras de salud, las entidades adaptadas, las administradoras de riesgos laborales en su actividad en salud y las entidades territoriales cuando celebren acuerdos de voluntades para las intervenciones individuales o colectivas. Así como a las entidades que administran u operan los Regímenes Especial y de Excepción y al Fondo Nacional de Salud de las Personas Privadas de la Libertad, cuando celebren acuerdos de voluntades con los prestadores de servicios de salud o con proveedores de tecnologías en salud.
- Administradora de los Recursos del Sistema General de Seguridad Social en Salud (ADRES): La entidad podrá tener acceso a la información reportada n el módulo de contratación del SIIFA, con el fin de facilitar el ejercicio de sus competencias
- Superintendencia Nacional de Salud (SNS), podrá acceder a la información registrada en el SIIFA, para ejercer las funciones y acciones de inspección, vigilancia y control en el sector.

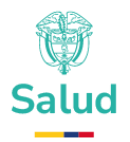

# **5** Normatividad

- Decreto Ley 1281 de 2002, "Por el cual se expiden las normas que regulan los flujos de caja y la utilización oportuna y eficiente de los recursos del sector salud y su utilización en la prestación".
- Ley 1751 de 2015, "Por medio de la cual se regula el derecho fundamental a la salud y se dictan otras disposiciones".
- Decreto 780 de 2016, "Por medio del cual se expide el Decreto Único Reglamentario del Sector Salud y Protección Social".
- Ley 1966 de 2019, "Por medio de la cual se adoptan medidas para la gestión y transparencia en el Sistema de Seguridad Social en Salud y se dictan otras disposiciones".
- Decreto 441 de 2022, "Por medio del cual se sustituye el Capítulo 4 del Título 3 de la Parte 5 del Libro 2 del Decreto 780 de 2016 relativo a los acuerdos de voluntades entre las entidades responsables de pago, los prestadores de servicios de salud y los proveedores de tecnologías en salud".
- Decreto 0228 de 2025, "Por el cual se adiciona la Parte 12 al Libro 2 del Decreto 780 de 2016, en el sentido de reglamentar el Sistema Integral de Información Financiera y Asistencial (SIIFA), y se dictan otras disposiciones".

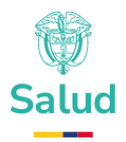

# **6** Definiciones

Las siguientes definiciones hacen parte del desarrollo del módulo de Contratación al interior del aplicativo SIIFA, en lo relacionado a los acuerdos de voluntades suscritos entre los diferentes actores del SGSSS:

- Entidades Responsables de Pago (ERP) Contratante: Son las encargadas de la planeación y gestión de la contratación y el pago a los prestadores de servicios de salud y proveedores de tecnologías en salud, en aras de satisfacer las necesidades de la población a su cargo en materia de salud. Se consideran como tales, las entidades promotoras de salud, las entidades adaptadas, las administradoras de riesgos laborales en su actividad en salud y las entidades territoriales cuando celebren acuerdos de voluntades para las intervenciones individuales o colectivas.
- Prestadores de servicios de salud (PSS) Contratista: Se consideran como tales las instituciones prestadoras de servicios de salud, los profesionales independientes de salud y el transporte especial de pacientes, que estén inscritos en el Registro Especial de Prestadores de Servicios de Salud - REPS y cuenten con servicios habilitados. Esto no incluye a las entidades con objeto social diferente, teniendo en cuenta que sus servicios no se financian con cargo a los recursos del Sistema General de Seguridad Social en Salud -SGSSS.
- Proveedores de tecnologías en salud (PTS) Contratista: Se considera toda persona natural o jurídica que realice la disposición, almacenamiento, venta o entrega de tecnologías en salud, incluyendo a los operadores logísticos de tecnologías en salud, gestores farmacéuticos, organizaciones no gubernamentales, universidades y otras entidades privadas que realicen estas actividades.
- Modalidad de pago: Forma y compromiso pactado en los acuerdos de voluntades que permite definir su unidad de pago, teniendo en cuenta los servicios y tecnologías incluidos, sus frecuencias de uso en el caso

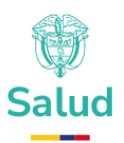

de los pagos prospectivos, la población objeto, los eventos y las condiciones en salud objeto de atención y los demás aspectos que las partes pacten.

- Pago individual por caso, conjunto integral de atenciones, paquete o canasta: Modalidad prospectiva en las cuales se acuerda por anticipado el pago de una suma fija, como valor a reconocer en cada caso atendido, ligados a un evento, condición o condiciones en salud relacionadas entre sí, las cuales son atendidas con un conjunto definido de servicios y tecnologías de salud.
- Pago global prospectivo: Modalidad de pago por grupo de personas determinadas, mediante la cual se pacta por anticipado el pago de una suma fija global para la prestación de servicios o el suministro de tecnologías en salud a esa población durante un periodo de tiempo definido, cuya frecuencia de uso es ajustada por el nivel de riesgo en salud y el cambio de los volúmenes de la población estimados en el acuerdo de voluntades.
- Pago por capitación: Modalidad de pago prospectiva que aplica para la prestación o provisión de la demanda potencial de un conjunto de servicios y tecnologías en salud, que se prestan o proveen en los servicios de baja complejidad, mediante la cual las partes establecen el pago anticipado de una suma fija por usuario, dentro de una población asignada y previamente identificada, durante un período de tiempo determinado.
- Pago por evento: Modalidad de pago retrospectiva que aplica para la prestación y provisión de servicios y tecnologías en salud, mediante la cual las partes acuerdan una suma fija por cada unidad suministrada para la atención de los requerimientos en salud de una persona.
- Interoperabilidad: Capacidad de los sistemas de información de los distintos actores del sector salud para intercambiar datos de manera eficiente, segura y estandarizada. Esto permite la integración de

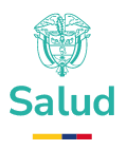

información financiera, administrativa y asistencial, facilitando la trazabilidad de las transacciones y la optimización del flujo de recursos.

- Conectividad: Se refiere a la infraestructura tecnológica y los protocolos que permiten la transmisión segura y eficiente de datos entre los distintos actores del sistema de salud.
- Agrupador: Corresponde a las categorías que permiten agrupar los contratos según el tipo de atención, servicio requerido o condiciones de salud.
- Otrosí: Es un anexo al contrato inicial que modifica, adiciona o prórroga las condiciones pactadas por las partes.

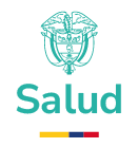

# 7 Roles en SIIFA - Módulo de Contratación

| ROL                      | DESCRIPCION                                |
|--------------------------|--------------------------------------------|
| Entidades Responsables   | La ERP tendrá la posibilidad de crear,     |
| de Pago (ERP)            | consultar, editar y eliminar contratos,    |
|                          | medicamentos, procedimientos, servicios y  |
|                          | otrosíes. Además, podrá enviar el contrato |
|                          | para verificación y aprobación de los      |
|                          | PSS/PTS.                                   |
| Prestadores de servicios | Los PSS tendrán la posibilidad consultar   |
| de salud (PSS)           | contratos, medicamentos, procedimientos,   |
|                          | servicios y otrosíes. Además, tendrán la   |
|                          | posibilidad de verificar y aprobar los     |
|                          | contratos.                                 |
| Proveedores de           | Los PTS tendrán la posibilidad consultar   |
| tecnologías en salud     | contratos, medicamentos, procedimientos,   |
| (PTS)                    | servicios y otrosíes. Además, tendrán la   |
|                          | posibilidad de verificar y aprobar los     |
|                          | contratos.                                 |
| Superintendencia         | Los SNS tendrá la posibilidad consultar    |
| Nacional de Salud (SNS)  | contratos, medicamentos, procedimientos,   |
|                          | servicios y otrosíes.                      |
| Ministerio de Salud y    |                                            |
| Protección Social        | El MSPS será el administrador del SIIFA    |
| (MSPS)                   |                                            |

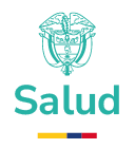

# 8 Administración de Contratos

### 8.1 Listar Contratos

.

En la barra izquierda del menú (de color azul), se encontrará el ítem contratos (ver numeral 1 de la **Ilustración 1 Listar Contratos**) al dar clic, el sistema mostrará el menú disponible y encontrará la opción listar contratos (ver numeral 2 de la **Ilustración 1 Listar Contratos**), el cual permitirá listar los contratos asociados al NIT (Número de Identificación Tributaria, sin digito de verificación) del usuario que está ingresando, y que esté previamente autorizado por la entidad según su rol, esto es: si el NIT hace referencia a una ERP, PSS o PTS, el sistema listará los contratos asociados a este NIT, (ver numeral 3 de la

Por otra parte, si quien ingresa es un usuario del Ministerio de Salud y Protección Social, ADRES o SNS, el sistema mostrará el listado completo de contratos independientemente del estado de este.

| @¦GOV.CO                                                     |         | C, Busco    | ¥               |                                                      |                 |                                      |                    | <b>5</b> 89 | [] 🗘 📍 🧕 Andrea      | Jaramilla - 🔞 |
|--------------------------------------------------------------|---------|-------------|-----------------|------------------------------------------------------|-----------------|--------------------------------------|--------------------|-------------|----------------------|---------------|
| MENÚ                                                         | -       | Listado a   | le contratos    | 3                                                    |                 |                                      |                    |             |                      | Agregor       |
| Ustar contratos<br>Ustar medicamento<br>Listar procedimiento | 0<br>34 | ID Contrato | NIT contra      | Inte NT contratista                                  | Nombre del e    | contrato Estado                      | Año de suscripción |             | ¥                    | 7             |
|                                                              |         | ID          | Contratante NIT | Contratante Razón Social                             | Contratista NIT | Centratista Razén Secial             | Nombre             | Estado      | Fecha de Suscripción |               |
|                                                              |         | 303130      | 800088702       | EPS SURAMERICANA S.A.                                | 900090561       | ANALIZAR LABORATORIO CLINICO IPS SAS | DEMO-MAY-2025      | En creación | 2025-05-26           | 1             |
| APLICACIONES                                                 | Ť       | 303129      | 800088702       | EPS SURAMERICANA S.A.                                | 900090561       | ANALIZAR LABORATORIO CLINICO IPS SAS | Prueba             | En creación | 2025-06-01           | 1             |
|                                                              |         | 303123      | 800088702       | EPS SURAMERICANA S.A.                                | 900090561       | ANALIZAR LABORATORIO CLINICO IPS SAS | DEM025             | Aceptodo    | 2024-06-13           | 1             |
|                                                              |         | 303122      | 800088702       | EPS SURAMERICANA S.A.                                | 900090561       | ANALIZAR LABORATORIO CLINICO IPS SAS | CONTR-DEMO-23      | Aceptodo    | 2024-05-22           | 1             |
|                                                              | ~       | 303121      | 800088702       | EPS SURAMERICANA S.A.                                | 901090561       | ANALIZAR LABORATORIO CLINICO IPS SAS | CON-2024-02-0004   | Liquidado   | 2024-05-20           | 1             |
|                                                              | ~       | 303120      | 800088702       | EPS SURAMERICANA S.A.                                | 901090561       | ANALIZAR LABORATORIO CLINICO IPS SAS | CON-2024-02-0003   | Aceptodo    | 2024-05-14           | 1             |
|                                                              | Ť       | 303119      | 800088702       | IPS SURAMERICANA S.A.                                | 901090561       | ANALIZAR LABORATORIO CLINICO IPS SAS | CON-2024-01-0001   | Liquidado   | 2024-05-13           | 1             |
| Tareas                                                       | č       | 30388       | 900604350       | ALIANZA MEDELLIN ANTIOQUIA EPS S.A.S SAVIA SALUD EPS | 901090561       | ANALIZAR LABORATORIO CUNICO IPS SAS  | CON-2022-02        | Encreación  | 2023-04-28           | 1             |
| A Blog                                                       | ÷.      | 303109      | 900604350       | ALIANZA MEDELLIN ANTIOQUIA EPS S.A.S SAVIA SALUD EPS | 900090561       | ANALIZAR LABORATORIO CLINICO IPS SAS | CON-2023-01        | Sin estado  | 2023-01-01           | 1             |
|                                                              | ÷       | 303105      | 900604350       | ALIANZA MEDELLIN ANTIOQUIA EPS S.A.S SAVIA SALUD EPS | 900090561       | ANALIZAR LABORATORIO CLINICO IPS SAS | CON-2022-01        | Sin estado  | 2022-11-03           | 1             |
|                                                              | ~       | 303104      | 70000000        | JAZZ SAS                                             | 800107179       | INSTITUTO DEL CORAZON S.A.S          | CON-2022-05-SNT    | Sin estado  | 1987-10-10           | 1             |
|                                                              |         | 303103      | 800088702       | EPS SURAMERICANA S.A.                                | 80000000        | EMPRESA ESE DEMOSTRACION             | CON-2022-03-5NT    | Sin estado  | 2022-05-25           | 1             |
| Elementos de la IU                                           | ř       | 303102      | 800088702       | EPS SURAMERICANA S.A.                                | 80000000        | EMPRESA ESE DEMOSTRACION             | CON-2022-02-5NT    | Sin estado  | 2022-05-23           | 1             |
| C Formas                                                     |         | 303101      | 800088702       | EPS SURAMERICANA S.A.                                | 80000000        | EMPRESA ESE DEMOSTRACION             | CON-2022-01-SNT    | Sin estado  | 2022-05-23           | 1             |
| I Gráficos                                                   | ÷       | 303100      | 800000000       | EMPRESA ESE DEMOSTRACION                             | 700000000       | JAZZ SAS                             | 2022-40-CONTR      | Sin estado  | 2021-12-31           | 1             |
|                                                              | -       | 303099      | 800000000       | EMPRESA ESE DEMOSTRACION                             | 700000000       | JAZZ SAS                             | 2022-37-CONTR      | Sin estado  | 2021-12-01           |               |
|                                                              | *       | 303098      | 800000000       | EMPRESA ESE DEMOSTRACION                             | 700000000       | JAZZ SAS                             | 2022-36-CONTR      | Sin estado  | 2021-12-01           | 1             |

**Ilustración 1 Listar Contratos** 

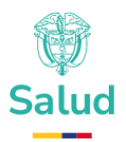

### 8.2 Crear Contrato

Para crear un contrato la Entidad Responsable de pago deberá desplazarse a la barra izquierda del menú, en la cual deberá dar clic en el ítem contratos (ver numeral 1 **Ilustración 2 Crear Contrato**), posteriormente en la parte superior derecha de la pantalla deberá dar clic en el ítem agregar (ver numeral 2 de la **Ilustración 2 Crear Contrato**). El sistema desplegará las opciones que deberá diligenciar, las cuales se detallan a continuación (ver numeral 3 de **Ilustración 2 Crear Contrato**):

- NIT Contratante: NIT (Número de Identificación Tributaria) de la empresa que contrata, sin digito de verificación.
- NIT Contratista: NIT (Número de Identificación Tributaria) de la empresa contratada, sin digito de verificación.
- Nombre del contrato (Debe diligenciar el nombre que cada relación contractual tiene, por ejemplo: CON-2024-01-0001).
- Fecha de suscripción: Deberá seleccionar la fecha en la cual se suscribe el contrato por las partes.
- Fecha de inicio: Deberá seleccionar la fecha en la cual inicia el contrato, del calendario que despliega el sistema, incluida la hora (DD/MM/AAAA).
- Fecha fin: Deberá seleccionar la fecha en la cual finaliza el contrato, del calendario que mostrará el sistema
- Valor: Deberá digitar el valor total del contrato, sin separador de miles, en caso de que el valor incluya decimales, deberá digitar el punto (.).
- Agrupador: Corresponde a las categorías que permiten agrupar los contratos según el tipo de atención, servicio requerido o condiciones de salud. En esta opción el sistema desplegará la lista de parámetros definida para este atributo y el usuario deberá seleccionar la que se adecúe al tipo de contrato, entre las que se encuentran:
  - · Apoyo diagnóstico y complementación terapéutica
  - · Materno perinatal
  - · Artritis reumatoide

www.minsalud.gov.co

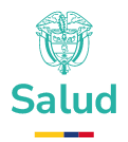

- · Atención inmediata
- · Cáncer de adultos
- · Cáncer infantil
- · Condiciones cardiovasculares y metabólicas
- · Consulta externa
- · Enfermedad renal crónica
- Enfermedades respiratorias crónicas de las vías inferiores (EPOC y asma)
- · Enfermedades Huérfanas
- Enfermedades transmitidas por vectores
- Entrega o suministro de medicamentos, dispositivos médicos o insumos
- · Internación
- · Promoción y mantenimiento de la salud
- · Quirúrgicos
- · Salud mental y consumo de sustancias psicoactivas
- · Virus de inmunodeficiencia humana (VIH)
- Modalidad de pago: El sistema mostrará una lista desplegable con las diferentes modalidades de pago disponibles y el usuario deberá seleccionar una o más opciones entre las siguientes: Pago individual por caso o conjunto integral de atenciones, pago global prospectivo, pago por capitación y pago por evento.
- Población Cubierta: Deberá digitar el número total de personas cubiertas bajo la modalidad pago adoptado.

Una vez diligenciada la totalidad de los campos anteriormente mencionados, el usuario deberá dar clic en el botón "Guardar" (ver numeral 4 de la *Ilustración 2 Crear Contrato*), de lo contrario deberá dar clic en el botón "Cancelar" (ver numeral 5 de la *Ilustración 2 Crear Contrato*).

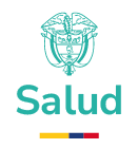

| ₿ GOV.CO                               |     | Q. Bus            | cor.            |                                                      |                 |                                            |                    |             |                      | 🚃 87 🖸 🖓 🌺 Andrea Jaromita - 🛞 |
|----------------------------------------|-----|-------------------|-----------------|------------------------------------------------------|-----------------|--------------------------------------------|--------------------|-------------|----------------------|--------------------------------|
| MENÚ                                   |     |                   |                 |                                                      |                 |                                            |                    |             |                      |                                |
| Contratos                              | ^   | Listado           | de contratos    |                                                      |                 |                                            |                    |             |                      |                                |
| Listor controtos<br>Listor medicomento | •   | -(1)<br>ID Contro | ito NIT contr   | stante NIT contratista                               | Nombre de       | el contrato                                | Año de suscripción |             | 7 2                  | Crear Contrato                 |
| Listor servicios                       |     |                   |                 |                                                      |                 |                                            |                    |             |                      | NIT Controlante                |
| Listor etro si                         |     | ID                | Contratante NIT | Contratante Razin Social                             | Controlista NIT | Contratista Razón Social                   | Nombre             | Estado      | Fecha de Suscripción |                                |
| Facturación                            |     | 303/30            | 800088702       | EPS SURAMERICANA S.A.                                | 901090561       | ANALIZAR LABORATORIO CUNICO IPS SAS        | DEMO-MAY-2025      | In creación | 2025-05-26 1         | NIT Controlisto                |
| APUCACIONES                            |     | 303/29            | 800088702       | EPS SURAMERICANA S.A.                                | 901090561       | ANALIZAR LABORATORID CLINICO IPS SAS       | Pruebo             | En creación | 2025-05-01 1         |                                |
| Colendario                             |     | 303/23            | 800088702       | EPS SURAMERICANA S.A.                                | 901090561       | ANALIZAR LABORATORID CUNICO IPS SAS        | DEMO25             | Aceptodo    | 2024-06-13           | Nombre del controto            |
| Ø chem                                 |     | 305/22            | 800088702       | EPS SURAMERICANA S.A.                                | 90(09056)       | ANALIZAR LABORATORIO CUNICO IPS SAS        | CONTR-DEMO-23      | Aceptada    | 2024-05-22           | Fecha de suscripción           |
| 🖸 tmai                                 | -   | 303121            | 800088702       | EPS SURAMERICANA S.A.                                | 901090561       | ANALIZAR LABORATORIO CUNICO IPS SAS        | CON-2024-02-0004   | Uquidada    | 2024-05-20 1         | dd/mm/aaaa, 0                  |
| E Focturas                             | ~   | 303/20            | 800088702       | EPS SURAMERICANA S.A.                                | 901090561       | ANALIZAR LABORATORIO CUNICO IPS SAS        | CON-2024-02-0003   | Aceptoda    | 2024-05-14           | Fecha de Inicio                |
| Proyectos                              | Ť   | 30319             | 800088702       | EPS SURAMERICANA S.A.                                | 901090561       | ANALIZAR LABORATORIO CUNICO IPS SAS        | CON-2024-01-0001   | liquidada   | 2024-05-13           | Fecha In                       |
| E Contentos                            | Ĩ.  | 30318             | 900604350       | ALIANZA MEDELLIN ANTIOQUIA EPS S.A.S SAVIA SALUD EPS | 901090561       | ANALIZAR LABORATORID CLINICO IPS SAS       | CON-2022-02        | En creación | 2023-04-26 1         | dd/mm/aaaa, 0                  |
| B 800                                  | Ú.  | 303/09            | 900604350       | ALIANZA MEDELLIN ANTIOQUIA EPS S.A.S SAVIA SALUD EPS | 901090561       | ANALIZAR LABORATORIO CUNICO IPS SAS        | CON-2023-01        | Sin estado  | 2023-01-01           | Vulor                          |
| Trobajos                               |     | 303/05            | 900604350       | ALIANZA MEDELLIN ANTIOQUIA EPS S.A.S SAVIA SALUD EPS | 901090561       | ANALIZAR LABORATORIO CUNICO IPS SAS        | CON-2022-01        | Sin estado  | 2022-11-03           |                                |
| D utilaud                              | ~   | 305/04            | 700000000       | JAZZ SAS                                             | 800107779       | INSTITUTO DEL CORAZON S.A.S                | CON-2022-05-5NT    | Sin estado  | 1987-10-10           | yânhaasi                       |
| COMPONENTES                            |     | 303103            | 800088702       | IPS SURAMIRICANA S.A.                                | 800000000       | IMPRESA ESE DEMOSTRACION                   | CON-2022-03-5NT    | No estado   | 2022-06-25           | Modalidad de paga              |
| Elementos de la IU                     | ~   | 30503             | 801088212       | IPS SUBAMPR'ANA SA                                   | 80000000        | PARTIESA PRE DEMONTRACION                  | CON-2022-02-5NT    | Tin estado  | 9592-06-19           | ·                              |
| C Formas                               | •   |                   |                 |                                                      |                 |                                            |                    |             |                      | Guardar Conceilar              |
| Mesos                                  | - I | 300.01            | 8010387/12      | UPS SURAMURE AVA SA                                  | 0000000         | EMPRESA ESE DEMOSTRACIÓN                   | CON-2022-07-94     | Sin estado  | 2022-00-23           |                                |
| a konos                                | Ū.  | 303100            | 80000000        | EMPRESA ESE DEMOSTRACIÓN                             | 700000000       | JAZZ SAS                                   | 2022-40-CONTR      | Sin estodo  | 2020-12-31           |                                |
| e Mapas                                |     | 300099            | 80000000        | EMPRESA ESE DEMOSTRACION                             | 700000000       | JAZZ SAS                                   | 2022-87-CONTR      | Sin estado  | 2021-12-01           | 4 5                            |
| < material                             |     | 303098            | 80000000        | EMPRESA ESE DEMOSTRACION                             | 700000000       | JAZZ SAS                                   | 2022-38-CONTR      | Sin estado  | 2021-12-01 1         |                                |
|                                        |     | 303097            | 80000000        | EMPRESA ESE DEMOSTRACION                             | 700000000       | JAZZ SAS                                   | 2022-35-CONTR      | Sin estado  | 2021-12-08 1         |                                |
|                                        |     | 303095            | 901097473       | MEDIMAS EPS S.A.S.                                   | 901370982       | SOCIEDAD INVERSIONES Y SERVICIOS L&J S.A.S | MD-AS-2021-0045    | tin estado  | 2021-03-23 1         |                                |
|                                        |     | 300096            | 901097473       | MEDIMAS EPS S.A.S.                                   | 901370982       | SOCIEDAD INVERSIONES Y SERVICIOS LEJ S.A.S | MD-AS-2021-0046    | Sin estado  | 2021-03-23           |                                |
|                                        |     | 5                 | 900000000       | EMPRESA 900                                          | 800000000       | EMPRESA ESE DEMOSTRACION                   | CON-2021-01-ARC    | tin estado  | 2021-07-29 1         |                                |
|                                        |     | 2                 | 80000000        | EMPRESA ESE DEMOSTRACION                             | 800000000       | EMPRESA ESE DEMOSTRACION                   | CON-2021-01-88D    | Sin estado  | 2021-07-28           |                                |

**Ilustración 2 Crear Contrato** 

## 8.3 Ver Detalle del Contrato

El sistema permitirá visualizar el detalle de un contrato, para ello el usuario deberá desplazarse a la barra izquierda del menú (color azul), en la cual deberá dar clic en el ítem contratos (ver numeral 1 de la *Ilustración 3 Detalle del Contrato*), posteriormente deberá dar clic en la opción "Listar Contratos" (ver numeral 2 de la *Ilustración 3 Detalle del Contrato*), el sistema mostrará el listado de todos los contratos asociados al usuario (ver numeral 3 de la *Ilustración 3 Detalle del Contrato*), deberá buscar el contrato que quiere visualizar y desplazarse a los tres puntos ubicados al final de la información del contrato (ver numeral 4 de la *Ilustración 3 Detalle del Contrato*), se desplegará un submenú y deberá ubicar la opción "Ver Detalle" (ver numeral 5 de la *Ilustración 3 Detalle del Contrato*).

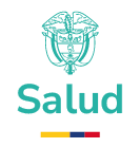

| ©¦GOV.CO            | E Q Bus   | cor             |                                                      |                 |                                      |                    | 500<br>0+   | 🖸 🍳 🧶 Andrea Jarar   | milo~ 🚳  |
|---------------------|-----------|-----------------|------------------------------------------------------|-----------------|--------------------------------------|--------------------|-------------|----------------------|----------|
| MENÚ                |           |                 |                                                      | <u> </u>        |                                      |                    |             |                      |          |
| 🗟 Contratos 👞       | 1 Listado | de contratos    |                                                      | (3)—            |                                      |                    |             | - Al                 | gregor   |
| Listar contratos    | 2         |                 |                                                      |                 |                                      |                    |             |                      |          |
| Listar medicamentos | ID Contro | to NIT contra   | tante NIT contratista                                | Nombre del      | contrato                             | Año de suscripción |             | τ τ                  |          |
| Listar servicios    |           |                 |                                                      |                 | •                                    |                    |             |                      | _        |
| Listar atro si      | ю         | Contratante NIT | Contratante Razón Social                             | Contratista NIT | Contratista Razón Social             | Nombre             | Estado      | Fecha de Suscripción |          |
| Listar liquidación  | 303130    | 800088702       | EPS SURAMERICANA S.A.                                | 901090561       | ANALIZAR LABORATORIO CLINICO IPS SAS | DEMO-MAY-2025      | En creación | 2025-05-28 4         | •        |
| e Fosturación · ·   | 303129    | 800068702       | EPS SURAMERICANA S.A.                                | 901090561       | ANALIZAR LABORATORIO CLINICO IPS SAS | Prueba             | En creación | 2025-05-01 Opciones  |          |
|                     | 201012    | 800088202       | EDE EURAMEDICANA E A                                 | 001000561       |                                      | DEMO25             |             | Ver Rosumer          | <u>-</u> |
| Charles             | 000120    | 00000702        | the environment of                                   | 000000          |                                      | DEMOLU             | materia C   | Editor               | - 1      |
|                     | 303122    | 800088702       | EPS SURAMERICANA S.A.                                | 901090561       | ANALIZAR LABORATORIO CLINICO IPS SAS | CONTR-DEMO-23      | Aceptado    | 2024-05-22 Eliminar  |          |
|                     | 303121    | 800088702       | EPS SURAMERICANA S.A.                                | 901090561       | ANALIZAR LABORATORIO CUNICO IPS SAS  | CON-2024-02-0004   | Liquidado   | 2024-05-20           | 1        |
|                     | 303120    | 800088702       | EPS SURAMERICANA S.A.                                | 901090561       | ANALIZAR LABORATORIO CLINICO IPS SAS | CON-2024-02-0003   | Aceptado    | 2024-05-14           | 1        |
| Proyectos V         | 303119    | 800068702       | EPS SURAMERICANA S.A.                                | 901090561       | ANALIZAR LABORATORIO CLINICO IPS SAS | CON-2024-01-0001   | Liquidado   | 2024-05-13           | 1        |
| U Toreas V          | 303118    | 900604350       | ALIANZA MEDELLIN ANTIOQUIA EPS S.A.S SAVIA SALUD EPS | 901090561       | ANALIZAR LABORATORIO CLINICO IPS SAS | CON-2022-02        | En creación | 2023-04-26           |          |
| Le Contactos ·      | 22200     | 000604950       |                                                      | 00000541        |                                      | 004-3532-03        | The extends | 2022-01-01           | -        |
| La Blog Y           | 303/08    | 00004300        | ацында мереция антикдом его ожок – ончик онсор его   | 0000000         | ANALLAR DISONATORIO CONCOTES SAS     | CON-2023-01        | am estudio  | 2023-01-01           |          |
| 🚺 Trabajos 🗸 🗸      | 303105    | 900604350       | ALIANZA MEDELLIN ANTIOQUIA EPS S.A.S SAVIA SALUD EPS | 901090561       | ANALIZAR LABORATORIO CLINICO IPS SAS | CON-2022-01        | Sin estado  | 2022-11-03           |          |
| 👌 Utilidad 🛛 🗸 🗸    | 303104    | 700000000       | JAZZ SAS                                             | 800107179       | INSTITUTO DEL CORAZON S.A.S          | CON-2022-05-SNT    | Sin estado  | 1987-10-10           | 1        |
| COMPONENTES         | 303103    | 800088702       | EPS SURAMERICANA S.A.                                | 800000000       | EMPRESA ESE DEMOSTRACION             | CON-2022-03-SNT    | Sin estado  | 2022-05-25           | 1        |
| Elementos de la IU  | 303102    | 800088702       | EPS SURAMERICANA S.A.                                | 800000000       | EMPRESA ESE DEMOSTRACION             | CON-2022-02-SNT    | Sin estado  | 2022-05-23           | 1        |
| 😋 Formas 🥴          | 30300     | 800088702       | FPS SURAMFRICANA S.A.                                | 800000000       | EMPRESA ESE DEMOSTRACION             | CON-2022-DI-SNT    | Sin estado  | 2022-05-23           |          |
| ≡ Mesas ~           |           |                 |                                                      |                 |                                      |                    |             |                      | _        |
| I Gróficos 🗸 🗸      | 303100    | 80000000        | EMPRESA ESE DEMOSTRACION                             | 70000000        | JAZZ SAS                             | 2022-40-CONTR      | Sin estado  | 2021-12-31           |          |
| 😂 iconos 🗸 🗸        | 303099    | 80000000        | EMPRESA ESE DEMOSTRACION                             | 70000000        | JAZZ SAS                             | 2022-37-CONTR      | Sin estado  | 2021-12-01           | 1        |
| A Manas Y           |           |                 |                                                      |                 |                                      |                    |             |                      | _        |

### Ilustración 3 Detalle del Contrato

Aspectos para tener en cuenta al momento de ver el detalle de un contrato:

• El usuario podrá visualizar la información básica del contrato en cualquier momento. Esta función no le permitirá realizar modificaciones a los elementos.

### 8.4 Editar Contrato

Para realizar la edición a un contrato, la ERP deberá desplazarse a la barra izquierda del menú (color azul), en la cual deberá dar clic en el ítem contratos (ver numeral 1 de la ), posteriormente deberá dar clic en la opción "Listar Contratos" (ver numeral 2 de la **Ilustración 4 Editar Contrato - a**), el sistema mostrará el listado de todos los contratos asociados al usuario (ver numeral 3 de la **Ilustración 4 Editar Contrato - a**), deberá buscar el contrato a editar y desplazarse a los tres puntos ubicados al final de la información del contrato (ver numeral 4 de la **Ilustración 4 Editar Contrato - a**), se desplegará un submenú y deberá ubicar la opción "Ver Detalle" (ver numeral 5 de la **Ilustración 4 Editar Contrato - a**).

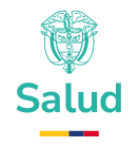

| @ GOV.CO             | =                | C), Buscar |                 |                                                      |                 |                                      |                    | <u> </u>    | 🖸 🛛 4 <sup>0</sup> 🧕 Andrea Jaro | smilo∽ @ |
|----------------------|------------------|------------|-----------------|------------------------------------------------------|-----------------|--------------------------------------|--------------------|-------------|----------------------------------|----------|
| MENÚ                 |                  |            |                 |                                                      | $\sim$          |                                      |                    |             | _                                |          |
| 🙆 Contratos          | 1 <sup>Lis</sup> | tado d     | e contratos     |                                                      | (3)—            |                                      |                    |             | •                                | Agregor  |
| Listar contratos     | 2                | )          |                 |                                                      |                 |                                      |                    |             |                                  |          |
| Listor medicamentos  | ID               | Contrato   | NIT control     | NIT contratista                                      | Nombre del      | contrato Estado                      | Año de suscripción |             | v v                              | 5        |
| Listor servicios     |                  |            |                 |                                                      |                 | •                                    |                    |             |                                  | _        |
| Listar atro si       | ю                |            | Contratante NIT | Contratante Razón Social                             | Contratista NIT | Contratista Razón Social             | Nombre             | Estado      | Fecha de Suscripción             |          |
| Listar líquidación   | 31               | 13130      | 800088702       | EPS SURAMERICANA S.A.                                | 901090561       | ANALIZAR LABORATORIO CLINICO IPS SAS | DEMO-MAY-2025      | En creación | 2025-05-26 4                     | •        |
|                      | 31               | 13129      | 800088702       | EPS SURAMERICANA S.A.                                | 901090561       | ANALIZAR LABORATORIO CLINICO IPS SAS | Prueba             | En creación | 2025-05-01 Opciones              |          |
| Calendario           | 31               | 13123      | 800088702       | EPS SURAMERICANA S.A.                                | 901090561       | ANALIZAR LABORATORIO CUNICO IPS SAS  | DEMO25             | Aceptado 5  | 2024-08-13 Ver Detolle           |          |
| 🗇 Charla             | 35               | 13122      | 800088702       | EPS SURAMERICANA S.A.                                | 901090561       | ANALIZAR LABORATORIO CLINICO IPS SAS | CONTR-DEMO-23      | Aceptado    | Editar<br>2024-05-22 Eliminar    |          |
| 🖸 Email 🗸 👻          |                  | 3121       | 800088702       | EPS SURAMERICANA S.A.                                | 901090561       | ANALIZAR LABORATORIO CLINICO IPS SAS | CON-2024-02-0004   | Liquidado   | 2024-05-20                       | 10       |
| 🔁 Focturas 🗸 👻       |                  | 19/20      | 800088702       | EPE CHRAMEDI"ANA C.A                                 | 901090561       | ANALIZAD LABODATODIO CUMPO IDE SAS   | CON-2224-02-0003   | Acamindo    | 2024-05-14                       |          |
| 🖨 Proyectos 🗸 👻      | -                | 13120      | 000000702       | EPO DURAMERILARIA D.A.                               | 001000001       | ARADZAR DADURATORIO CUNICO IPS SAIS  | 000-2020-02-0003   | Aceptato    | 2024-05-14                       | -        |
| 🛃 Tareas 🗸 🗸         | 30               | 13119      | 800088702       | EPS SURAMERICANA S.A.                                | 901090561       | ANALIZAR LABORATORIO CLINICO IPS SAS | CON-2024-01-0001   | Liquidado   | 2024-05-13                       |          |
|                      | 30               | 03118      | 900604350       | ALIANZA MEDELLIN ANTIOQUIA EPS S.A.S SAVIA SALUD EPS | 901090561       | ANALIZAR LABORATORIO CLINICO IPS SAS | CON-2022-02        | En creación | 2023-04-26                       | 1.1      |
| 🖨 Blog 🗸 🗸           | 31               | 13109      | 900604350       | ALIANZA MEDELLIN ANTIOQUIA EPS S.A.S SAVIA SALUD EPS | 901090561       | ANALIZAR LABORATORIO CLINICO IPS SAS | CON-2023-01        | Sin estado  | 2023-01-01                       | 1.1      |
| ሰ Trabajos 🗸 👻       | 31               | 13105      | 900604350       | ALIANZA MEDELLIN ANTIOQUIA EPS S.A.S SAVIA SALUD EPS | 901090561       | ANALIZAR LABORATORIO CLINICO IPS SAS | CON-2022-01        | Sin estado  | 2022-11-03                       |          |
| 🕒 Utilidad 🗸 🗸       | 31               | 1310.4     | 700000000       | JAZZ SAS                                             | 800107179       | INSTITUTO DEL CORAZON S.A.S          | CON-2022-05-5NT    | Sin estado  | 1987-10-10                       |          |
| COMPONENTES          | 30               | 13103      | 800088702       | EPS SURAMERICANA S.A.                                | 800000000       | EMPRESA ESE DEMOSTRACION             | CON-2022-03-5NT    | Sin estado  | 2022-05-25                       |          |
| Elementos de la IU ~ |                  | 13102      | 800088702       | EPS SURAMERICANA S.A.                                | 800000000       | EMPRESA ESE DEMOSTRACION             | CON-2022-02-SNT    | Sin estado  | 2022-05-23                       |          |
| 🕈 Formas 🚳           |                  |            |                 |                                                      |                 |                                      |                    |             |                                  |          |
| ≡ Mesas ~            | 30               | 13101      | 800088702       | ELS PREMERCANA PY                                    | 800000000       | EMPRESA ESE DEMUSTIKALION            | CON-2022-01-SNT    | sin estado  | 2022-05-23                       |          |
| l Gráficos ~         | 30               | 13100      | 80000000        | EMPRESA ESE DEMOSTRACION                             | 70000000        | JAZZ SAS                             | 2022-40-CONTR      | Sin estado  | 2021-12-31                       |          |
| 😌 iconos 🗸 🗸         | 30               | 13099      | 80000000        | EMPRESA ESE DEMOSTRACION                             | 70000000        | JAZZ SAS                             | 2022-37-CONTR      | Sin estado  | 2021-12-01                       | 1.1      |
| A Manas Y            |                  |            |                 |                                                      |                 |                                      |                    |             |                                  | _        |

### Ilustración 4 Editar Contrato - a

Al dar clic en ver detalle, el sistema habilitará los siguientes campos para realizar la edición (ver numeral 6 de la *Ilustración 5 Editar contrato - b*):

- NIT Contratante
- NIT Contratista
- Nombre del contrato
- Fecha de suscripción
- Fecha de inicio
- Fecha fin
- Valor
- Agrupador
- Modalidad de pago

Una vez editados los datos, deberá dar clic en guardar (ver numeral 7 de la *Ilustración 5 Editar contrato - b*) o si no requiere editar los datos en cancelar. (ver numeral 8 de la *Ilustración 5 Editar contrato - b*).

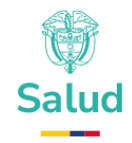

| ov.co                     | E 0, 8us  | cor                  |                                                         |             |                      |                   |                      |              |                         |      | 🚃 B? C3 Α <sup>30</sup> 🧶 Andrea       |  |  |  |
|---------------------------|-----------|----------------------|---------------------------------------------------------|-------------|----------------------|-------------------|----------------------|--------------|-------------------------|------|----------------------------------------|--|--|--|
|                           | Listado   | Listado de contratos |                                                         |             |                      |                   |                      |              |                         |      |                                        |  |  |  |
| dicamentos<br>cedimientos | ID Contro | iti NIT coni         | natante NIF contratista                                 | Nombre      | del contrato         | Estodo            | Año de suscripción   |              | v                       | r.   | Editar Contrato                        |  |  |  |
| Actos<br>I Bi             | p         | Contratante<br>NIT   | Contratante Razón Social                                | Contratista | Contratista Razón So | icial             | Nombre               | Estado       | Fecha de<br>Suscripción |      | NET Contratonte<br>BEDOBIETO2          |  |  |  |
| idaisan<br>An v           | 303130    | 800088702            | EPS SURAMERICANA S.A.                                   | 901090561   | ANALIZAR LABORATOR   | IO CUNICO PS SAS  | DEMO-MAY-2025        | in treatin   | 2025-05-26              | 10   | Nat Contradista                        |  |  |  |
|                           | 303129    | 800088702            | EPS SURAMERICANA S.A.                                   | 901090541   | ANAUZAR LABORATOR    | IO CUNICO PS SAS  | Pruebo               | in mention   | 2025-05-01              |      | 901080561                              |  |  |  |
| io.                       |           |                      |                                                         |             |                      |                   | Dis solar            |              |                         | 1021 | DEMO-MAY-2025                          |  |  |  |
|                           | 303123    | 000000702            | EPS SURAMERICANA S.A.                                   | 901040000   | ANAUZAR DABORATON    | IO CONICO PS IAS  | DEMO25               | Aceptoto,    | 2024-00-13              | 10   | Fecho de suscripción                   |  |  |  |
| .*                        | 303122    | 800088702            | IPS SURAMERICANA S.A.                                   | 901090641   | ANAUZAR LABORATOR    | EO CUNICO PS SAS  | CONTR-DEMO-23        | Aceptado     | 2024-05-22              | Ġ    | 28/05/2025, 08:09 a.m.                 |  |  |  |
|                           | 303121    | 800088702            | EPS SURAMERICANA S.A.                                   | 901090661   | ANAUZAR LABORATOR    | IO CUNICO IPS SAS | CON-2024-02-<br>0004 | Liquidado    | 2024-05-20              | 6-   | Fecho de Inicio                        |  |  |  |
| a) (M)                    | 303120    | 800088702            | EPS SURAMERICANA S.A.                                   | 901090661   | ANALIZAR LABORATOR   | IO CUNICO IPS SAS | CON-2024-02-         | Aceptodo     | 2024-05-14              | 1    | 26/05/2025, 08:09 a.m.                 |  |  |  |
| •                         | 303119    | 800088702            | EPS SURAMERICANA S.A.                                   | 901090561   | ANAUZAR LABORATOR    | IO CUNICO IPS SAS | CON-2024-01-0001     | Liquidade.   | 2024-05-13              | 7    | Fecho IIn<br>26/05/2025, 08:10 a.m.    |  |  |  |
| * ·                       | 30398     | 900604360            | ALIANZA MEDELLIN ANTIOQUIA EPS S.A.S SAVIA SALUD<br>SPS | 901090561   | ANAUZAR LABORATOR    | IO CUNICO IPS SAS | CON-2022-02          | fn meacein   | 2023-04-26              | 1    | Valor                                  |  |  |  |
| *                         | 303109    | 900604350            | ALIANZA MEDELUN ANTIOQUIA EPS S.A.S SAVIA SALUD<br>FPS  | 901090561   | ANAUZAR LABORATOR    | IO CUNICO PS SAS  | CON-2023-01          | Sn estado    | 2023-01-01              | 1    | 1<br>Agrupador                         |  |  |  |
|                           | 303305    | 900604350            | ALIANZA MEDELUN ANTIOQUIA EPS S.A.S SAVIA SALUD         | 901090561   | ANAUZAR LABORATOR    | IO CUNICO IPS SAS | CON-2022-01          | tin estato   | 2022-11-03              | 1    | Atención inmediata                     |  |  |  |
| e de la 10 👻              | 202004    | 10000000             |                                                         | 8000077770  | NUTLIC OF COM        | ONFER             | CON-2022-25-294      | -            | 1987.0.0                | 121  | Modalitiad de pago     Pago por evento |  |  |  |
|                           | 20200     | 000000000            |                                                         | 000000000   |                      |                   | 000 2022 22 201      | and an and a |                         | 121  | Guardar Cancelar                       |  |  |  |
| ( <b>4</b> )              | 303408    | 500055702            | EPS SURAINERTLAININ S.A.                                | 5000000     | EMPRESK EDE DEMUSI   | nacion            | 008-2022-02-941      |              | 2022-00-20              | 1070 |                                        |  |  |  |
|                           | 303902    | 800088702            | EPS SURAMERICANA S.A.                                   | 80000000    | EMPRESA ESE DEMOST   | RACION            | CON-2022-02-5NT      | Sin watado   | 2022-05-23              |      |                                        |  |  |  |
| *                         | 303101    | 800088702            | EPS SURAMERICANA S.A.                                   | 80000000    | EMPRESA ESE DEMOST   | RACION            | CON-2022-01-SNT      | Sin extedo   | 2022-05-23              | 1    | (7) (8)                                |  |  |  |
| *                         | 303100    | 800000000            | EMPRESA ESE DEMOSTRACION                                | 700000000   | JAZZ SAS             |                   | 2022-40-CONTR        | Sin estado   | 2021-12-31              | 1    |                                        |  |  |  |
| 0.000                     | 303099    | 800000000            | EMPRESA ESE DEMOSTRACION                                | 700000000   | JAZZ SAS             |                   | 2022-37-CONTR        | tin estado   | 2021-12-08              | 1    |                                        |  |  |  |
|                           | 202202    | 000000000            | The address is a start of the address is descent        | -           |                      |                   | 0010 10 00100        | -            |                         | 1221 |                                        |  |  |  |

Ilustración 5 Editar contrato - b

Aspectos para tener en cuenta al momento de editar un contrato:

- Para poder editar la información básica del contrato, el estado del mismo debe ser "En creación". Si existe otro estado (En verificación por prestador, Verificado o Rechazado por el prestador) la edición no podrá realizarse.
- Una vez se edite la información, el sistema mostrará los cambios de cada ítem modificado.

### 8.5 Eliminar Contrato

El sistema permitirá a la ERP eliminar un contrato si y sólo sí el estado del contrato lo permite. Esto es, si no ha sido aprobado por la contraparte, es decir, si el estado del contrato se encuentra en "En creación".

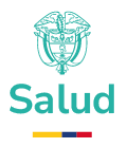

Para eliminar un contrato, el usuario deberá desplazarse a la barra izquierda del menú (color azul), en la cual deberá dar clic en el ítem contratos (ver numeral 1 de la **Ilustración 6 Eliminar Contrato**), posteriormente deberá dar clic en la opción "Listar contratos" (ver numeral 2 de la **Ilustración 6 Eliminar Contrato**), el sistema mostrará el listado de todos los contratos asociados al usuario (ver numeral 3 de la **Ilustración 6 Eliminar Contrato**), deberá buscar el contrato a eliminar y desplazarse a los tres puntos ubicados al final de la información del contrato (ver numeral 4 de la **Ilustración 6 Eliminar Contrato**), se desplegará un submenú y deberá ubicar la opción eliminar (ver numeral 5 de la **Ilustración 6 Eliminar Contrato**) y dar clic en dicha opción.

| ₿ <mark></mark> GOV.CO                                                               |           | ar              |                                                      |                 |                                      |                    | <u> </u>    | [] 🖓 🍭 🌉 Andrea Jaran              | nillo - 🐵 |
|--------------------------------------------------------------------------------------|-----------|-----------------|------------------------------------------------------|-----------------|--------------------------------------|--------------------|-------------|------------------------------------|-----------|
| MENÚ                                                                                 |           | de contratos    |                                                      | 3               |                                      |                    |             | A                                  | jregar    |
| Listor controtos<br>Listor medicamentos<br>Listor procedimientos<br>Listor servicios | ED Contro | to NIT contrat  | ante NIT controlisto                                 | Nombre del d    | ontrato                              | Año de suscripción |             | τ τ,                               |           |
| Listar atro si                                                                       | D         | Contratante NIT | Contratante Razón Social                             | Contratista NIT | Contratista Razón Social             | Nombre             | Estado      | Fecha de Suscripción               |           |
| Listar liquidación                                                                   | 303130    | 800088702       | EPS SURAMERICANA S.A.                                | 901090561       | ANALIZAR LABORATORIO CUNICO IPS SAS  | DEMO-MAY-2025      | En creación | 2025-05-28                         | •         |
| APLICACIONES                                                                         | 303129    | 800088702       | EPS SURAMERICANA S.A.                                | 901090561       | ANALIZAR LABORATORIO CUNICO IPS SAS  | Prueba             | En creación | 2025-05-01 Opciones<br>Ver Resumen |           |
| 🛱 Calendario                                                                         | 303123    | 800088702       | EPS SURAMERICANA S.A.                                | 901090561       | ANALIZAR LABORATORIO CUNICO IPS SAS  | DEMO25             | Aceptodo    | 2024-08-13 Ver Detalle             |           |
| 🗇 Charla                                                                             | 303122    | 800088702       | EPS SURAMERICANA S.A.                                | 901090561       | ANALIZAR LABORATORIO CLINICO IPS SAS | CONTR-DEMD-23      | Aceptodo 5  | 2024-05-22 Eliminar                |           |
| 🖾 Email 🗸 👻                                                                          | 303121    | 800088702       | EPS SURAMERICANA S.A.                                | 901090561       | ANALIZAR LABORATORIO CUNICO IPS SAS  | CON-2024-02-0004   | Liquidado   | 2024-05-20                         | 1         |
| 🖪 Facturas 🗸                                                                         | 303120    | 800088702       | EPS SURAMERICANA S.A.                                | 901090561       | ANALIZAR LABORATORIO CUNICO IPS SAS  | CON-2024-02-0003   | Aceptado    | 2024-05-14                         | 1         |
| Proyectos ~                                                                          | 303119    | 800088702       | EPS SURAMERICANA S.A.                                | 901090561       | ANALIZAR LABORATORIO CUNICO IPS SAS  | CON-2024-01-0001   | Liquidado   | 2024-05-13                         | 1         |
| 25 Contoctos                                                                         | 303118    | 900604350       | ALIANZA MEDELLIN ANTIOQUIA EPS S.A.S SAVIA SALUD EPS | 901090561       | ANALIZAR LABORATORIO CLINICO IPS SAS | CON-2022-02        | En creación | 2023-04-26                         | 4         |
| 🔒 Blog 🗸 🗸                                                                           | 303109    | 900604350       | ALIANZA MEDELLIN ANTIOQUIA EPS S.A.S SAVIA SALUD EPS | 901090561       | ANALIZAR LABORATORIO CUNICO IPS SAS  | CON-2023-01        | Sin estado  | 2023-01-01                         | 1         |
| 🗊 Trabajos 🗸 👻                                                                       | 303105    | 900604350       | ALIANZA MEDELLIN ANTIOQUIA EPS S.A.S SAVIA SALUD EPS | 901090561       | ANALIZAR LABORATORIO CLINICO IPS SAS | CON-2022-01        | Sin estado  | 2022-11-03                         | 1         |
| 🗈 Utilidad 🗸 🗸                                                                       | 303104    | 70000000        | JAZZ SAS                                             | 800107179       | INSTITUTO DEL CORAZON S.A.S          | CON-2022-05-SNT    | Sin estado  | 1987-10-10                         | 1         |
| COMPONENTES                                                                          | 303103    | 800088702       | EPS SURAMERICANA S.A.                                | 800000000       | EMPRESA ESE DEMOSTRACION             | CON-2022-03-SNT    | Sin estado  | 2022-05-25                         | 1         |
| Elementos de la IU ~                                                                 | 303102    | 800088702       | EPS SURAMERICANA S.A.                                | 80000000        | EMPRESA ESE DEMOSTRACION             | CON-2022-02-SNT    | Sin estado  | 2022-05-23                         | 1         |
| = Mesas                                                                              | 303101    | 800088702       | EPS SURAMERICANA S.A.                                | 80000000        | EMPRESA ESE DEMOSTRACION             | CON-2022-0I-SNT    | Sin estado  | 2022-05-23                         | 1         |
| 📕 Gráficos 👻                                                                         | 303100    | 80000000        | EMPRESA ESE DEMOSTRACION                             | 70000000        | JAZZ SAS                             | 2022-40-CONTR      | Sin estado  | 2021-12-31                         | 4         |
| (conos ~                                                                             | 303099    | 800000000       | EMPRESA ESE DEMOSTRACION                             | 70000000        | JAZZ \$AS                            | 2022-37-CONTR      | Sin estado  | 2021-12-01                         | 1         |
| @ Manas                                                                              |           |                 |                                                      |                 |                                      |                    |             |                                    |           |

### **Ilustración 6 Eliminar Contrato**

Aspectos para tener en cuenta al momento de eliminar un contrato:

- La eliminación del contrato sólo se podrá realizar por un usuario de la entidad que creó el contrato.
- Para realizar la eliminación de un contrato, el estado de este deberá ser "En creación". Si existe otro estado (En verificación por prestador, Verificado o Rechazado por prestador) la eliminación no podrá realizarse.

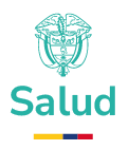

• Una vez se elimine el contrato, el sistema no volverá a mostrarlo.

Nota: Es importante tener en cuenta que, la eliminación de la información del contrato se mostrará como una eliminación en cascada de todos sus elementos, esto es, eliminación de CUMS, eliminación de CUPS, eliminación de Servicios, eliminación de modalidades de pago y cualquier otro concepto asociado al mismo.

Cuando un contrato se encuentre en estado "Liquidado", por ningún motivo podrá ser eliminado.

#### **8.6 Buscar contrato**

El sistema permitirá al usuario buscar un contrato por el ID del contrato, por el NIT del contratante, NIT del contratista, nombre del contrato, estado o año de suscripción. El resultado de la búsqueda mostrará un listado con los siguientes datos:

- ID: Identificador del Contrato.
- Contratante NIT: Número de Identificación Tributaria de la empresa que contrata.
- Contratante Razón Social: Es la denominación legal bajo la cual una empresa o entidad está registrada ante los organismos competentes.
- Contratista NIT: Número de Identificación Tributaria de la empresa que contratista.
- Contratista Razón Social: Es la denominación legal bajo la cual una empresa o entidad está registrada ante los organismos competentes.
- Nombre: Nombre del contrato (Este es el nombre que cada relación contractual tiene)
- Estado: Del contrato (Aceptado, liquidado, en creación, sin estado)
- Fecha de suscripción: Fecha en la cual se suscribe el contrato por las partes.

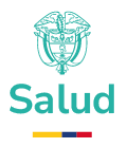

Para realizar la búsqueda, el usuario deberá desplazarse a la barra izquierda del menú (color azul), en la cual deberá dar clic en el ítem contratos (ver numeral 1 de la *Ilustración 7 Buscar Contrato*), posteriormente deberá dar clic en la opción "Listar contratos" (ver numeral 2 de la *Ilustración 7 Buscar Contrato*), el sistema mostrará el listado de todos los contratos asociados al usuario (ver numeral 3 de la *Ilustración 7 Buscar Contrato*), para buscar un contrato deberá dirigirse a la barra ubicada encima del listado de los contratos y diligenciar una de las siguientes opciones: Id de contrato, NIT del contratante, NIT del contratista, Nombre del contrato, Estado o año de suscripción (ver numeral 4 de la *Ilustración 7 Buscar Contrato*) y dar clic en el botón filtrar (ver numeral 5 de la *Ilustración 7 Buscar Contrato*).

| ₿ GOV.CO           | = | Q Busco     | 2f              |                                                      |                 |                                      |                    | <u> </u>    | E] 🗘 🙆 🧕 Andre       | a Jaramilo - 🔞 |
|--------------------|---|-------------|-----------------|------------------------------------------------------|-----------------|--------------------------------------|--------------------|-------------|----------------------|----------------|
| MENÚ               | 1 | Listado d   | le contratos    |                                                      | 4               |                                      |                    |             | 5                    | Agregar        |
|                    |   | ID Contrato | NIT contrate    | IT contratista                                       | Nombre del      | contrato                             | Año de suscripción |             | Y                    | Ψ.             |
|                    | I | ID          | Contratante NIT | Contratante Razón Social                             | Contratista NIT | Contratista Razón Social             | Nombre             | Estado      | Fecha de Suscripción | 3              |
| Listar liquidación |   | 303130      | 800088702       | EPS SURAMERICANA S.A.                                | 901090561       | ANALIZAR LABORATORIO CUNICO IPS SAS  | DEMO-MAY-2025      | En creación | 2025-05-26           | 1              |
| APLICACIONES       |   | 303129      | 800088702       | EPS SURAMERICANA S.A.                                | 901090561       | ANALIZAR LABORATORIO CUNICO IPS SAS  | Prueba             | En creación | 2025-05-01           | 1              |
|                    |   | 303123      | 800088702       | EPS SURAMERICANA S.A.                                | 901090561       | ANALIZAR LABORATORIO CUNICO IPS SAS  | DEMO25             | Aceptodo    | 2024-05-13           | 1              |
|                    |   | 303122      | 800088702       | EPS SURAMERICANA S.A.                                | 901090561       | ANALIZAR LABORATORIO CLINICO IPS SAS | CONTR-DEMO-23      | Aceptado    | 2024-05-22           | 1              |
|                    |   | 303121      | 800088702       | EPS SURAMERICANA S.A.                                | 901090561       | ANALIZAR LABORATORIO CLINICO IPS SAS | CON-2024-02-0004   | Liquidado   | 2024-05-20           | 1              |
| E Focturos v       |   | 303120      | 800088702       | EPS SURAMERICANA S.A.                                | 901090561       | ANALIZAR LABORATORIO CLINICO IPS SAS | CON-2024-02-0003   | Aceptodo    | 2024-05-14           | 1              |
| Toreas             |   | 303119      | 800088702       | EPS SURAMERICANA S.A.                                | 901090561       | ANALIZAR LABORATORIO CUNICO IPS SAS  | CON-2024-01-0001   | Liquidado   | 2024-05-13           | 1              |
|                    |   | 30311B      | 900604350       | ALIANZA MEDELLIN ANTIOQUIA EPS S.A.S SAVIA SALUD EPS | 901090561       | ANAUZAR LABORATORIO CUNICO IPS SAS   | CON-2022-02        | En creación | 2023-04-26           | 1              |
| 🕅 Biog 🗸 🗸         |   | 303109      | 900504350       | ALIANZA MEDELLIN ANTIOQUIA EPS S.A.S SAVIA SALUD EPS | 901090561       | ANAUZAR LABORATORIO CUNICO IPS SAS   | CON-2023-01        | Sin estado  | 2023-01-01           | 1              |
|                    |   | 303105      | 900504350       | ALIANZA MEDELLIN ANTIOQUIA EPS S.A.S SAVIA SALUD EPS | 901090561       | ANAUZAR LABORATORIO CUNICO IPS SAS   | CON-2022-01        | Sin estado  | 2022-11-03           | 1              |
|                    |   | 303104      | 700000000       | JAZZ SAS                                             | 800107179       | INSTITUTO DEL CORAZON S.A.S          | CON-2022-05-SNT    | Sin estado  | 1987-10-10           | 1              |
|                    |   | 303103      | 800088702       | EPS SURAMERICANA S.A.                                | 800000000       | EMPRESA ESE DEMOSTRACION             | CON-2022-03-SNT    | Sin estado  | 2022-05-25           | 1              |
| Formas             |   | 303102      | 800088702       | EPS SURAMERICANA S.A.                                | 800000000       | EMPRESA ESE DEMOSTRACION             | CON-2022-02-SNT    | Sin estado  | 2022-05-23           | 1              |
|                    |   | 303101      | 800088702       | EPS SURAMERICANA S.A.                                | 800000000       | EMPRESA ESE DEMOSTRACION             | CON-2022-01-SNT    | Sin estado  | 2022-05-23           | 1              |
| 🔒 Gráficos 🗸       |   | 303100      | 800000000       | EMPRESA ESE DEMOSTRACION                             | 70000000        | JAZZ SAS                             | 2022-40-CONTR      | Sin estado  | 2021-12-31           | 1              |
| iconos ~           |   | 303099      | 800000000       | EMPRESA ESE DEMOSTRACION                             | 70000000        | JAZZ SAS                             | 2022-37-CONTR      | Sin estado  | 2021-12-01           | 1              |
|                    |   |             |                 |                                                      |                 |                                      |                    |             |                      |                |

**Ilustración 7 Buscar Contrato** 

# 9 Gestión de tecnologías en salud y Medicamentos

Es el conjunto de requerimientos necesarios para administrar los servicios (Servicios CUM – Código Único de Medicamentos / Tecnologías) inscritos en un contrato del sector salud.

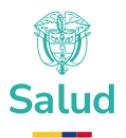

El presente acápite en principio no será de diligenciamiento obligatorio, no obstante, en la medida que avance el proceso de implementación se requerirá el diligenciamiento obligatorio de la información.

### 9.1 Listar medicamentos del contrato

El sistema permitirá listar los medicamentos asociados a un contrato. Para ello, el usuario deberá desplazarse a la barra izquierda del menú (color azul), en la cual deberá dar clic en el ítem contratos (ver numeral 1 de la **Ilustración 8 Listar Medicamentos - a**), posteriormente deberá dar clic en listar contratos (ver numeral 2 de la **Ilustración 8 Listar Medicamentos - a**) e identificar el contrato del cual quiere listar los medicamentos, posteriormente deberá desplazarse a los tres puntos ubicados al final de la información de dicho contrato (ver numeral 3 de la **Ilustración 8 Listar Medicamentos - a**), se desplegará un submenú y deberá ubicar la opción ver detalle (ver numeral 4 de la **Ilustración 8 Listar Medicamentos - a**) y dar clic en dicha opción.

| @¦GOV.CO            | = | Q Busco     | H               |                                                      |                 |                                      |                    | <u> </u>    | ti 4 <sup>0</sup> ( | 🕽 Andrea Jaramillo - 🛛 🚳 |
|---------------------|---|-------------|-----------------|------------------------------------------------------|-----------------|--------------------------------------|--------------------|-------------|---------------------|--------------------------|
| MENÚ                | 1 | Listado d   | le contratos    |                                                      |                 |                                      |                    |             |                     | Agregar                  |
| Listar medicamentos | 5 | ID Contrato | NIT contrat     | nnte NIT contratista                                 | Nombre del c    | Estado                               | Año de suscripción |             | v                   | T <sub>c</sub>           |
| Listar otro si      |   | ID          | Contratante NIT | Contratante Razón Social                             | Contratista NIT | Contratista Razón Social             | Nombre             | Estado      | Fecha de Suscri     | polón                    |
| Listar liquidación  |   | 303130      | 800068702       | EPS SURAMERICANA S.A.                                | 901090561       | ANALIZAR LABORATORIO CLINICO IPS SAS | DEMO-MAY-2025      | En creación | 2025-05-26          | 3                        |
| APLICACIONES        |   | 303129      | 800088702       | EPS SURAMERICANA S.A.                                | 901090561       | ANALIZAR LABORATORIO CUNICO IPS SAS  | Prueba             | En creación | 2025-05-01          | Opciones<br>Ver Resumen  |
| 🗐 Calendaria        |   | 303123      | 800088702       | EPS SURAMERICANA S.A.                                | 901090561       | ANALIZAR LABORATORIO CLINICO IPS SAS | DEMO25             | Aceptado 4  | 2024-08-13          | Ver Detalle              |
| 🗇 Charla            |   | 303122      | 800088702       | EPS SURAMERICANA S.A.                                | 901090561       | ANALIZAR LABORATORIO CLINICO IPS SAS | CONTR-DEMO-23      | Aceptodo    | 2024-05-22          | Eliminar                 |
| 🖾 Email 🗸 👻         |   | 303121      | 800088702       | EPS SURAMERICANA S.A.                                | 901090561       | ANALIZAR LABORATORIO CLINICO IPS SAS | CON-2024-02-0004   | Liquidado   | 2024-05-20          | 1                        |
| E Focturas v        |   | 303120      | 800088702       | EPS SURAMERICANA S.A.                                | 901090561       | ANALIZAR LABORATORIO CLINICO IPS SAS | CON-2024-02-0003   | Aceptado    | 2024-05-14          | 1                        |
| Proyectos Y         |   | 303119      | 800088702       | EPS SURAMERICANA S.A.                                | 901090561       | ANALIZAR LABORATORIO CLINICO IPS SAS | CON-2024-01-0001   | Uquidado    | 2024-05-13          | 1                        |
| La Contactos        |   | 303118      | 900604350       | ALIANZA MEDELLIN ANTHOQUIA EPS S.A.S SAVIA SALUD EPS | 901090561       | ANALIZAR LABORATORIO CLINICO IPS SAS | CON-2022-02        | En creación | 2023-04-26          | 1                        |
| 🖹 Blog 🗸            |   | 303109      | 900604350       | ALIANZA MEDELLIN ANTIOQUIA EPS S.A.S SAVIA SALUD EPS | 901090561       | ANALIZAR LABORATORIO CLINICO IPS SAS | CON-2023-01        | Sin estado  | 2023-01-01          | 1                        |
| 🗊 Trabajos 🗸 👻      |   | 303105      | 900604350       | ALIANZA MEDELLIN ANTIOQUIA EPS S.A.S SAVIA SALUD EPS | 901090561       | ANALIZAR LABORATORIO CLINICO IPS SAS | CON-2022-01        | Sin estado  | 2022-11-03          | 1                        |
| 🗈 Uslidod 🗸 🗸       |   | 303104      | 70000000        | JAZZ SAS                                             | 800107179       | INSTITUTO DEL CORAZON S.A.S          | CON-2022-05-SNT    | Sin estado  | 1987-10-10          | 1                        |
| COMPONENTES         |   | 303103      | 800088702       | EPS SURAMERICANA S.A.                                | 800000000       | EMPRESA ESE DEMOSTRACION             | CON-2022-03-SNT    | Sin estado  | 2022-05-25          | 1                        |
| Elementos de la IU  |   | 303102      | 800088702       | EPS SURAMERICANA S.A.                                | 800000000       | EMPRESA ESE DEMOSTRACION             | CON-2022-02-SNT    | Sin estado  | 2022-05-23          | 1                        |
| ≣ Mesos ~           |   | 303101      | 800088702       | EPS SURAMERICANA S.A.                                | 800000000       | EMPRESA ESE DEMOSTRACION             | CON-2022-01-SNT    | Sin estado  | 2022-05-23          | 1                        |
| uli Gróficos 🗸      |   | 303100      | 800000000       | EMPRESA ESE DEMOSTRACION                             | 700000000       | JAZZ SAS                             | 2022-40-CONTR      | Sin estado  | 2021-12-31          | 1                        |
| 😨 iconos 🗸 🗸        |   | 303099      | 800000000       | EMPRESA ESE DEMOSTRACION                             | 700000000       | JAZZ SAS                             | 2022-37-CONTR      | Sin estado  | 2021-12-01          | 1                        |
|                     |   |             |                 |                                                      |                 |                                      |                    |             |                     |                          |

Ilustración 8 Listar Medicamentos - a

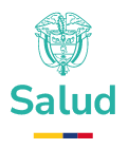

Paso seguido deberá desplazarse nuevamente a la barra izquierda del menú (color azul) y dar clic en listar medicamentos (ver numeral 6 de la **Ilustración 9 Listar Medicamentos - b**), el sistema le listará todos los medicamentos mostrando los siguientes ítems (ver numeral 6 de la **Ilustración 9 Listar Medicamentos - b**):

- ID: Identificador del Contrato.
- Nombre: Identificador del medicamento.
- Cantidad: Cantidad asociada al medicamento.
- Expediente CUM: Identificador del expediente CUM del medicamento.
- Descripción: Descripción del medicamento.
- Código ATC: Código ATC (Anatómica, terapéutica o química) del medicamento.
- PBS: Identificador si está incluido dentro del PBS (Plan de Beneficios en Salud).
- Fecha del registro: Fecha del registro del medicamento en SIIFA.

| ₿ <mark> </mark> GOV.CO                                                           | ∃ Q Busor.                                                                                                    | 💳 8° [] 🖓 🖉 🗸 Andrea Jaromilio - 🛞       |
|-----------------------------------------------------------------------------------|----------------------------------------------------------------------------------------------------|------------------------------------------|
| MENÚ<br>② Contratos ~<br>Listar contratos                                         | Contrato > DEMO-MAY-2025<br>Contratorie 195 SURAMERICANA S.A. / Contratibility: ANALIZAR LABORATORIO CUBICO PE SAS<br>In resolution |                                          |
| Ustar medicamentos<br>Listar procedimientos<br>Listar servicios<br>Listar otro si | Tecnologías: Listado de medicamentos                                                                                                | хучул >                                  |
| Ustar liquidación                                                                 | Nombre del mediconnento Dipediente CUM                                                                                              | Códgo ATC T.                             |
| APLICACIONES                                                                      | ID Nombre Cantidad Espediente CUM Descripción                                                                                       | Cúdigo ATC PBS Fecha de registro         |
| 다 Charla · ·                                                                      | 3026 ACETAMINOFEN 20 43282 CAJA X 100 TABLETAS EN FOIL                                                                              | N028E01 Si 2025-05-2611236.46.343        |
| <ul> <li>Facturas ~</li> <li>Proyectos ~</li> </ul>                               |                                                                                                    |                                          |
| <ul> <li>Tareas</li> <li>La Contactos</li> </ul>                                  |                                                                                                    |                                          |
| <ul> <li>Biog ~</li> <li>Trobajos ~</li> </ul>                                    |                                                                                                    |                                          |
| Utilidad ~                                                                        |                                                                                                    |                                          |
| Elementos de la IU      Formas                                                    |                                                                                                    |                                          |
| ≡ Mesas                                                                           |                                                                                                    |                                          |
| 😌 Iconos 🗸 🗸                                                                      | 2025 o SWA                                                                                                    | Ministerio de Solud y Protección Sociol. |

Ilustración 9 Listar Medicamentos - b

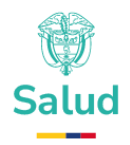

#### 9.2 Crear medicamento del contrato

El sistema permitirá el registro de los medicamentos asociados al contrato. Para crear un medicamento, el usuario deberá desplazarse a la barra izquierda del menú (color azul), en la cual deberá dar clic en el ítem contratos (ver numeral 1 de la **Ilustración 10 Crear Medicamentos del Contrato - a**), posteriormente deberá dar clic en listar contratos (ver numeral 2 de la **Ilustración 10 Crear Medicamentos del Contrato - a**) e identificar el contrato del cual quiere listar los medicamentos, deberá desplazarse a los tres puntos ubicados al final de la información de dicho contrato (ver numeral 3 de la **Ilustración 10 Crear Medicamentos del Contrato - a**), se desplegará un submenú y deberá ubicar la opción ver detalle (ver numeral 4 de la **Ilustración 10 Crear Medicamentos del Contrato - a**), y dar clic en dicha opción, deberá desplazarse nuevamente a la barra izquierda del menú (color azul) y dar clic en listar medicamentos **(**ver numeral 5 de la **Ilustración 10 Crear Medicamentos del Contrato - a**).

| @¦GOV.CO                           | = | Q Busco          | H               |                                |                         |       |              |                             |            |                    | <u> </u>    | с 4 <sup>0</sup> ( | Andrea Jaramillo        | · @ |
|------------------------------------|---|------------------|-----------------|--------------------------------|-------------------------|-------|--------------|-----------------------------|------------|--------------------|-------------|--------------------|-------------------------|-----|
| ພຣກບໍ<br>💮 Contratos               | 1 | Listado d        | le contratos    |                                |                         |       |              |                             |            |                    |             |                    | Agrega                  |     |
| Listor medicamentos                | 5 | 2<br>ID Contrato | NIT contrato    | ante                           | NiT contratista         |       | Nombre del o | ontrato                     | Estado     | Año de suscripción |             | Ÿ                  | T.                      |     |
| Listar servicios<br>Listar otro si |   | ID               | Contratante NIT | Contratante Razón Social       |                         | Cont  | ratista NIT  | Contratista Razón Social    |            | Nombre             | Estado      | Fecha de Suscr     | ipción                  |     |
| Eistar liquidación                 |   | 303130           | 800088702       | EPS SURAMERICANA S.A.          |                         | 90101 | 90561        | ANALIZAR LABORATORIO CLINIC | O IPS SAS  | DEMO-MAY-2025      | En creación | 2025-05-26         | 3-                      | 1   |
| APLICACIONES                       |   | 303129           | 800088702       | EPS SURAMERICANA S.A.          |                         | 9010  | 90561        | ANALIZAR LABORATORIO CUNIC  | O IPS SAS  | Prueba             | En creación | 2025-05-01         | Opciones<br>Ver Resumen |     |
| 🗂 Calendario                       |   | 303123           | 800088702       | EPS SURAMERICANA S.A.          |                         | 90101 | 90561        | ANALIZAR LABORATORIO CUNIC  | O IPS SAS  | DEMO25             | Aceptado 4  | 2024-08-13         | Ver Detalle             |     |
| 🗇 Charla                           |   | 303122           | 800088702       | EPS SURAMERICANA S.A.          |                         | 9010  | 90561        | ANALIZAR LABORATORIO CLINIC | O IPS SAS  | CONTR-DEMO-23      | Aceptado    | 2024-05-22         | Eliminar                |     |
| 🖸 Email 🔹 👻                        |   | 303121           | 800088702       | EPS SURAMERICANA S.A.          |                         | 90101 | 90561        | ANALIZAR LABORATORIO CLINIC | CO IPS SAS | CON-2024-02-0004   | Liquidado   | 2024-05-20         |                         |     |
| 🔁 Facturas 🗸 🗸                     |   | 303120           | 800088702       | EPS SURAMERICANA S.A.          |                         | 90101 | 90561        | ANALIZAR LABORATORIO CUNIC  | CO IPS SAS | CON-2024-02-0003   | Aceptado    | 2024-05-14         |                         | 1   |
| Proyectos                          |   | 303119           | 800088702       | EPS SURAMERICANA S.A.          |                         | 9010  | 90561        | ANALIZAR LABORATORIO CLINIC | O IPS SAS  | CON-2024-01-0001   | Liquidado   | 2024-05-13         |                         | 1   |
| E Contactos                        |   | 303118           | 900604350       | ALIANZA MEDELLIN ANTIOQUIA EPI | I S.A.S SAVIA SALUD EPS | 90105 | 90561        | ANALIZAR LABORATORIO CLINIC | O IPS SAS  | CON-2022-02        | En creación | 2023-04-26         |                         | 1   |
| 🕼 Blog 🗸 🗸                         |   | 303109           | 900604350       | ALIANZA MEDELLIN ANTIOQUIA EPI | S.A.S SAVIA SALUD EPS   | 9010  | 90561        | ANALIZAR LABORATORIO CLINIC | O IPS SAS  | CON-2023-01        | Sin estado  | 2023-01-01         |                         | 1   |
| 🗴 Trabajos 🗸 🗸                     |   | 303105           | 900604350       | ALIANZA MEDELLIN ANTIOQUIA EPS | S.A.S SAVIA SALUD EPS   | 9010  | 90661        | ANALIZAR LABORATORIO CLINIC | O IPS SAS  | CON-2022-01        | Sin estado  | 2022-11-03         |                         | 1   |
| 👌 Utilidad 🔷 👻                     |   | 303104           | 700000000       | JAZZ SAS                       |                         | 800%  | 07179        | INSTITUTO DEL CORAZON S.A.S |            | CON-2022-05-SNT    | Sin estado  | 1987-10-10         |                         | 1   |
| COMPONENTES                        |   | 303103           | 800088702       | EPS SURAMERICANA S.A.          |                         | 8000  | 00000        | EMPRESA ESE DEMOSTRACION    |            | CON-2022-03-SNT    | Sin estado  | 2022-05-25         |                         | 1   |
| Elementos de la IU ~               |   | 303102           | 800088702       | EPS SURAMERICANA S.A.          |                         | 8000  | 00000        | EMPRESA ESE DEMOSTRACION    |            | CON-2022-02-SNT    | Sin estado  | 2022-05-23         |                         |     |
| C Formas 🙆                         |   | 303101           | 800088702       | EPS SURAMERICANA S.A.          |                         | 8000  | 100000       | EMPRESA ESE DEMOSTRACION    |            | CON-2022-01-SNT    | Sin estado  | 2022-05-23         |                         | 1   |
| li Gráficos v                      |   | 303100           | 80000000        | EMPRESA ESE DEMOSTRACION       |                         | 7000  | 00000        | JAZZ SAS                    |            | 2022-40-CONTR      | Sin estado  | 2021-12-31         |                         | 1   |
| iconos ~                           |   | 303099           | 80000000        | EMPRESA ESE DEMOSTRACION       |                         | 7000  | 00000        | JAZZ SAS                    |            | 2022-37-CONTR      | Sin estado  | 2021-12-01         |                         |     |

Ilustración 10 Crear Medicamentos del Contrato - a

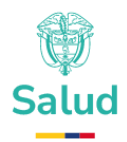

Seguidamente el usuario deberá desplazarse a la opción agregar en la parte superior derecha de la pantalla (ver numeral 6 de la **Ilustración 9 Listar Medicamentos - b**) mostrando los siguientes ítems en una ventana denominada "Asociar Tecnología: Medicamento" (ver numeral 7 de la **Ilustración 9 Listar Medicamentos - b**):

- Medicamento
- Cantidad

Para agregar el medicamento, el usuario deberá dar clic en el espacio ubicado debajo del ítem medicamento, el sistema desplegará una lista desplegable y deberá escoger del listado el medicamento que requiere agregar, posteriormente deberá diligenciar la cantidad del medicamento y por último deberá dar clic en guardar (ver numeral 8 de la **Ilustración 9 Listar Medicamentos - b**), o de lo contrario cancelar. (ver numeral 9 de la **Ilustración 9 Listar Medicamentos - b**).

| ₿¦GOV.CO                                                                           | E Q Busco.                                                                                                    | 🔤 89 [] Andrea Joramilio - 🎯             |
|------------------------------------------------------------------------------------|----------------------------------------------------------------------------------------------------|------------------------------------------|
| MENÚ<br>Contratos<br>Listar contratos                                              | Contrato > DEMO-MAY-2025<br>Contratorie: IPS JRAMIRICANA S.A. / Contratine: AMALDAR LABORATORIO CLINICO IPS SAS<br>In creation |                                          |
| Listar medicamentos<br>Listar procedimientos<br>Listar servicios<br>Listar otro si | Tecnologías: Listado de medicamentos                                                                                           | 6 <u>Annor</u>                           |
| Listar liquidación                                                                 | Nombre del medicament Expediente CUM Código ATC T T, Asociar                                                                   | Tecnología: Medicamento                  |
| APLICACIONES                                                                       | D Nombre Castildad Expediente CUM Descripción Código ATC PBS Fecha de registro                                                 | ento<br>v                                |
| 🖓 Charla                                                                           | Contrider                                                                                                    |                                          |
| 🖪 Facturas                                                                         |                                                                                                    | Cancelor                                 |
| <ul> <li>Proyectos</li> <li>Tareas</li> </ul>                                      | (                                                                                                    | 8 9                                      |
| La Contactos                                                                       |                                                                                                    | 9 0                                      |
| 💼 Trabajos                                                                         |                                                                                                    |                                          |
| COMPONENTES                                                                        |                                                                                                    |                                          |
| <ul> <li>Elementos de la IU</li> <li>Formas</li> </ul>                             |                                                                                                    |                                          |
| ≡ Mesas<br>∎I Gráficos                                                             |                                                                                                    |                                          |
| (2) Iconos                                                                         |                                                                                                    |                                          |
| - Mapos                                                                            | 2025 © 1IFA                                                                                                    | Ministerio de Salud y Protección Social. |

Ilustración 11 Crear Medicamentos del Contrato - b

Aspectos para tener en cuenta al momento de crear un medicamento:

• El registro de la información debe darse por el contratante.

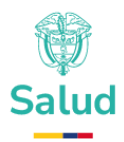

- Solo se podrán crear medicamentos cuando el contrato tenga en estado "En Creación".
- Si el contrato tiene modalidad de pago prospectivo el valor de la cantidad asociada al medicamento puede ser nula.
- Si el contrato tiene modalidad de pago por evento: El valor de la cantidad asociada al medicamento debe ser diligenciada.
- Una vez se realiza la creación del medicamento, el sistema actualiza la lista de medicamentos asociados al contrato.
- La información registrada por parte del contratante debe ser aprobada o rechazada por el contratista, una vez sea remitida por el contratante a la entidad contratista.

## 9.3 Editar medicamento del contrato

El sistema permitirá editar los medicamentos asociados al contrato. Para editar un medicamento el usuario deberá haber seleccionado con anticipación el contrato del cual quiere editar el medicamento, para ello deberá realizar los pasos descritos en el numeral *0* 

*Ver Detalle del* Contrato y posteriormente ubicar la opción de descrita en el numeral *9.1 Listar medicamentos del contrato*, una vez realizado estos dos pasos, el usuario deberá ubicar el medicamento que requiere editar y desplazarse a los tres puntos ubicados al final de la información del medicamento (ver numeral de la *Ilustración 12 Editar medicamento del contrato – a*), se desplegará un submenú y deberá ubicar la opción editar (ver numeral 7 de la *Ilustración 12 Editar medicamento del contrato – a*).

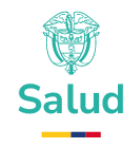

| ₿¦GOV.CO                                                                         |        | ≡ Q Bus                   | car                                      |                                  |                          |                                      |                                      |            |     | BT [] 🖓 🧶 Andrea Jaramillo - 🔞                                                  |
|----------------------------------------------------------------------------------|--------|---------------------------|------------------------------------------|----------------------------------|--------------------------|--------------------------------------|--------------------------------------|------------|-----|---------------------------------------------------------------------------------|
| менй<br>Contratos<br>Ustar contratos<br>Ustar medicamento<br>Ustar procedimiento | •      | Contratant<br>En creación | ato > DEMO-M.<br>te: EPS SURAMERICANA SJ | AY-2025<br>A. / Contratista: ANA | LIZAR LABORATORIO CUNICO | D IPS SAS                            |                                      |            |     |                                                                                 |
| Listar servicios<br>Listar otro si<br>Listar Ilquidación                         |        | Tecnolo                   | ogías: Listado de                        | medicamen                        | tos                      |                                      |                                      |            |     | Agregar                                                                         |
| Facturación<br>APLICACIONES                                                      | *      | Nombre                    | del medicamento                          | Expedien                         | Expediente CIM           | Decalization                         | Código ATC                           | Códico ATC | BDF |                                                                                 |
| 🛱 Calendarlo                                                                     |        | 3026                      | ACETAMINOFEN                             | 20                               | 43262                    | CAJA X 100 TABLETAS EN FOIL          |                                      | N02BE01    | Si  | 2025-05-26112:36:46:343 6 + t<br>Opciones                                       |
| 🖾 Email                                                                          | *<br>* | 3027                      | 4D CREMA<br>ABACAR                       | 90                               | 20084694                 | TUBO COLAPSIBLE X 5 GRAMOS EN CAJA D | E PROPALCOTE<br>APA PLASTICA Y LINER | JOSAFOB    | si  | 2025-05-26112:38:08.58<br>Ver<br>2027-07-26112:38:31.8:25<br>Editor<br>Eliminor |
| <ul> <li>Proyectos</li> <li>Tareas</li> </ul>                                    | •      | 3030                      | 3M AVAGARD                               | 9000                             | 19948203                 | DISPENSADO DE PARED 500ML/ 16 ONZAS  |                                      | D0BAC52    | si  | 2025-05-26112:38:39.77                                                          |
| Ellog                                                                            | •      |                           |                                          |                                  |                          |                                      |                                      |            |     |                                                                                 |
|                                                                                  | ÷      |                           |                                          |                                  |                          |                                      |                                      |            |     |                                                                                 |
| <ul> <li>Elementos de la IU</li> <li>Formas</li> </ul>                           | •      |                           |                                          |                                  |                          |                                      |                                      |            |     |                                                                                 |
| E Mesos                                                                          | ~      | 2025 © SIFA               |                                          |                                  |                          |                                      |                                      |            |     | Ministerio de Salud y Protección Social.                                        |

Ilustración 12 Editar medicamento del contrato - a

Al dar clic en la opción editar el sistema abrirá una ventana denominada "Editar Tecnología: Medicamento" mostrando los siguientes ítems (ver numeral 8 de la **Ilustración 13 Editar medicamento del contrato b**):

- Medicamento
- Cantidad

Una vez el usuario haya editado la información deberá dar clic en guardar o de lo contrario en cancelar (ver numeral 9 de la **Ilustración 13 Editar medicamento del contrato - b**)

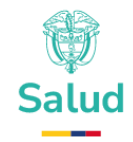

| @'GOV.CO                                                                         |   | ≡ (q. 1            | Buscor_                                     |                            |                                |                               |                             |            |     |                         |     | 🛞 - olimarak andrea 🗸 🍄 💭 🖓 🐂            |
|----------------------------------------------------------------------------------|---|--------------------|---------------------------------------------|----------------------------|--------------------------------|-------------------------------|-----------------------------|------------|-----|-------------------------|-----|------------------------------------------|
| MENÓ<br>Contratos<br>Listar contratos                                            |   | Contrat<br>Contrat | trato > DEMC<br>onte: EPS SURAMERIC<br>Slim | D-MAY-2<br>ANA S.A. / Cont | 2025<br>tratista: ANALIZAR LAB | ORATORIO CLINICO IPS SAS      |                             |            |     |                         |     |                                          |
| Listor medicamento<br>Listor procedimiento<br>Listor servicios<br>Listor otro si |   | Tech               | ologías: Listad                             | lo de med                  | licamentos                     |                               |                             |            |     |                         |     | Agagar                                   |
| Listar liquidación                                                               |   | Nomb               | re del medicament                           | Expedie                    | ente CUM                       |                               | Código ATC                  |            |     | Y (                     | r.  | Editor Tecnologia: Medicamento           |
| APLICACIONES                                                                     |   | iD                 | Nombre                                      | Cantidad                   | Expediente CUM                 | Descripción                   |                             | Código ATC | PBS | Fecha de registro       | ~   | Medicamento                              |
| Calendario                                                                       |   | 3026               | ACETAMINOFEN                                | 20                         | 43262                          | CAJA X 100 TABLETAS EN FOIL   |                             | N02BE01    | Si  | 2025-05-26112:36:46.343 | (8) | Cantidad                                 |
| (Charlo<br>⊠ fmail                                                               |   | 3027               | 4D CREMA                                    | 90                         | 19977295                       | TUBO COLAPSIBLE X 5 GRAMOS EN | I CAJA DE PROPALCOTE        | DIIAXII    | si  | 2025-05-26112:38:08:583 | 1   | 20                                       |
| Foctures                                                                         |   | 3029               | ABACAR                                      | 909                        | 20064694                       | FRASCO DE HDPE POR 60 TABLETA | S CON TAPA PLASTICA Y LINER | J05AF06    | si  | 2025-05-26112:38:31.823 | 1   | Guardat Cancelar                         |
| Proyectos                                                                        |   | 3030               | 3M AVAGARD                                  | 9000                       | 19948203                       | DISPENSADO DE PARED 500ML/ 16 | ONZAS                       | D08AC52    | si  | 2025-05-26112:38:39.77  | 1   |                                          |
| 🔁 Toreas                                                                         |   |                    |                                             |                            |                                |                               |                             |            |     |                         |     | 9                                        |
| LI Contactos                                                                     |   |                    |                                             |                            |                                |                               |                             |            |     |                         |     |                                          |
| B Nog                                                                            |   |                    |                                             |                            |                                |                               |                             |            |     |                         |     |                                          |
| Trabajos                                                                         |   |                    |                                             |                            |                                |                               |                             |            |     |                         |     |                                          |
| COMPONENTES                                                                      |   |                    |                                             |                            |                                |                               |                             |            |     |                         |     |                                          |
| Elementos de la IU                                                               |   |                    |                                             |                            |                                |                               |                             |            |     |                         |     |                                          |
| 🕭 Formas                                                                         |   |                    |                                             |                            |                                |                               |                             |            |     |                         |     |                                          |
| IE Mesos                                                                         |   |                    |                                             |                            |                                |                               |                             |            |     |                         |     |                                          |
| uli Gràficos                                                                     |   |                    |                                             |                            |                                |                               |                             |            |     |                         |     |                                          |
| (a) loonos                                                                       | ř |                    |                                             |                            |                                |                               |                             |            |     |                         |     |                                          |
| (9) морая                                                                        |   | 2025 © SRF         | A                                           |                            |                                |                               |                             |            |     |                         |     | Ministerio de Salud y Protección Social. |

#### Ilustración 13 Editar medicamento del contrato - b

Aspectos para tener en cuenta al momento de editar un medicamento:

- La edición del medicamento debe realizarse por el contratante.
- Se requiere validar que el contrato esté en un estado que permita realizar el proceso de edición de la información, esto es en estado de "En creación".
- Si el contrato tiene modalidad de pago prospectivo, el valor de la cantidad asociada al medicamento puede ser nula.
- Si el contrato tiene modalidad de pago por evento: El valor de la cantidad asociada al medicamento debe ser diligenciada.
- Al momento de guardar los cambios el sistema validará que el medicamento editado no se encuentre históricamente registrado para el mismo prestador, de llegar a existir el sistema notificará al usuario sobre la existencia del mismo.
- Una vez se realiza la edición del medicamento, el sistema actualizará la lista de medicamentos asociados a un contrato.

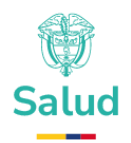

#### 9.4 Eliminar medicamento del contrato

El sistema permitirá eliminar los medicamentos asociados al contrato. Para eliminar un medicamento el usuario debe haber seleccionado con anticipación el contrato sujeto de la modificación. Para ello deberá realizar los pasos descritos en el numeral 0

Ver Detalle del Contrato y posteriormente ubicar la opción de Listar medicamentos del contrato del que trata el numeral 9.1.

El usuario deberá ubicar el medicamento que requiere eliminar y desplazarse a los tres puntos ubicados al final de la información del medicamento (ver numeral 6 de la **Ilustración 14 Eliminar Medicamentos del Contrato – a**), se desplegará un submenú y deberá ubicar la opción eliminar (ver numeral 7 de la **Ilustración 14 Eliminar Medicamentos del Contrato – a**)

| ₿ <sup>I</sup> GOV.CO                                                                   | ≡ (с, в                          | uscar                                              |                               |                           |                                      |                       |            | Ξ   | ዘም 📋 🖓 👰 Andrea Jaramillo - 🔞            |
|-----------------------------------------------------------------------------------------|----------------------------------|----------------------------------------------------|-------------------------------|---------------------------|--------------------------------------|-----------------------|------------|-----|------------------------------------------|
| мен0<br>Contratos ^<br>Listar contratos<br>Listar medicamentos<br>Listar procedimientos | Contrata<br>Contrata<br>En creac | rato > DEMO-MA<br>Inte: EPS SURAMERICANA S.A<br>GN | AY-2025<br>/ Contratista: ANA | LIZAR LABORATORIO CLINICO | IPS SAS                              |                       |            |     |                                          |
| Listar servicios<br>Listar otro si                                                      | Tecno                            | logías: Listado de                                 | medicament                    | os                        |                                      |                       |            |     | Agregar                                  |
| Listar liquidación                                                                      | Nombr                            | e del medicamento                                  | Expedient                     | to CUM                    |                                      | Código ATC            |            |     | T T                                      |
|                                                                                         | ID                               | Nombre                                             | Cantidad                      | Expediente CUM            | Descripción                          |                       | Código ATC | PBS | Fecha de registro                        |
| 🖵 Charla                                                                                | 3026                             | ACETAMINOFEN                                       | 20                            | 43262                     | CAJA X 100 TABLETAS EN FOIL          | NE DRADAL CATE        | N02BE01    | Si  | 2025-05-26112:36:46.343                  |
| Email v                                                                                 | 3029                             | ABACAR                                             | 909                           | 20064694                  | FRASCO DE HDPE POR 60 TABLETAS CON T | IAPA PLASTICA Y LINER | J05AF06    | si  | Ver<br>25-26112:38:31.823 Editor         |
| 🖨 Proyectos 🗸                                                                           | 3030                             | 3M AVAGARD                                         | 9000                          | 19948203                  | DISPENSADO DE PARED 500ML/ 16 ONZAS  |                       | D08AC52    | si  | 2020 05-26112:38:39.77                   |
| Tareas ~                                                                                | -                                |                                                    |                               |                           |                                      |                       |            |     |                                          |
| 🖹 Blog 🗸                                                                                |                                  |                                                    |                               |                           |                                      |                       |            |     |                                          |
| 🖹 uulidad 🗸                                                                             |                                  |                                                    |                               |                           |                                      |                       |            |     |                                          |
| COMPONENTES                                                                             |                                  |                                                    |                               |                           |                                      |                       |            |     |                                          |
|                                                                                         | 2025 © SIIFA                     |                                                    |                               |                           |                                      |                       |            |     | Ministerio de Salud y Protección Social. |

#### Ilustración 14 Eliminar Medicamentos del Contrato – a

Al dar clic en dicha opción, el sistema abrirá una ventana con la notificación que el medicamento se eliminó exitosamente. (ver numeral 8 de la *Ilustración 15 Eliminar Medicamentos del Contrato – b*):

#### www.minsalud.gov.co

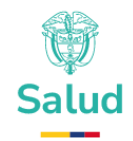

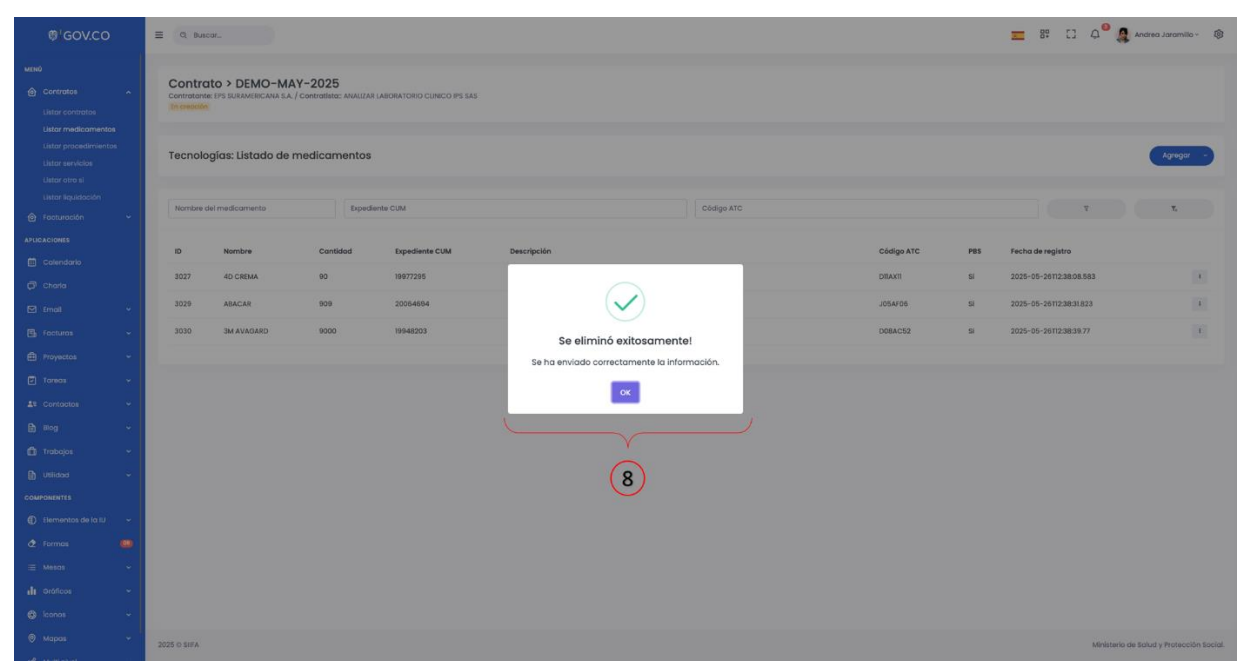

Ilustración 15 Eliminar Medicamentos del Contrato – b

Aspectos para tener en cuenta al momento de eliminar un medicamento:

- Solo se podrán eliminar medicamentos cuando el contrato tenga el estado "En Creación".
- La eliminación de registro deberá guardar la trazabilidad del medicamento registrado y la fecha en la cual se solicitó la eliminación de este.
- La eliminación de medicamento debe darse por parte contratante y será de absoluta responsabilidad de este.
- Una vez se realiza la eliminación del medicamento, el sistema actualizará la lista de medicamentos asociados a un contrato.

# **10 Gestión de Procedimientos**

Es el conjunto de requerimientos necesarios para administrar los procedimientos asociados a un contrato del sector salud. El presente acápite en principio no será de diligenciamiento obligatorio, no obstante,

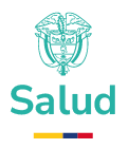

en la medida que avance el proceso de implementación se requerirá el diligenciamiento de la información.

## **10.1 Listar Procedimientos del contrato**

El sistema permitirá listar los procedimientos asociados a un contrato por parte de la ERP. Para ello el usuario deber seguir los pasos descritos en el numeral *0* 

*Ver Detalle del* Contrato y posteriormente hacer clic en listar procedimientos (ver numeral 5 de la **Ilustración 16 Listar Procedimientos del Contrato**), el sistema le listará todos los procedimientos mostrando los siguientes ítems (ver numeral 6 de la **Ilustración 16 Listar Procedimientos del Contrato**):

- ID: Número de identificación del procedimiento
- Nombre: Nombre del procedimiento.
- Cantidad: Cantidad asociada al procedimiento.
- Código CUPS SISPRO: Clasificación Única de Procedimientos en Salud
   SISPRO.
- Código CUPS Numérico: Clasificación Única de Procedimientos en Salud) numérico.
- PBS: Identificador si está incluido dentro del PBS (Plan de Beneficios en Salud).
- Fecha del registro: Fecha de registro del procedimiento en SIIFA.

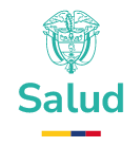

| ₿ <mark>¦</mark> GOV.CO                                                                                    | = (    | t Buscor                                                                                                  |          |                    |                      |     | 💂 🕫 🗆 🛱                 | Andrea Jaramillo - 🛞         |
|----------------------------------------------------------------------------------------------------|--------|----------------------------------------------------------------------------------------------------|----------|--------------------|----------------------|-----|-------------------------|------------------------------|
| MENIÓ<br>Contratos<br>Listar contratos<br>Listar medicamentos<br>Listar procedimientos<br>Listar servícios |        | Infanto > DEMO-MAY-2025<br>Infante: IPS SURAREZANA S.A. / Generalitie: ANALIZAR LABORATORIO CUINCO PS SAS | 6        |                    |                      |     |                         | Аучеда                       |
| Listar otro si<br>Listar liquidación                                                                       |        | Codigo CUPS Sispro                                                                                        |          | Código CUPS Nur    | nérico               |     | Υ                       | T.                           |
| APLICACIONES                                                                                               |        | Nombre                                                                                                    | Cantidad | Código CUPS Sispro | Código CUPS Numérico | PBS | Fecha de registro       |                              |
| 🛱 Calendario                                                                                               | 3      | 224 BCI-2 TRANSLOCACION (14                                                                               | 90       | 908402             | 908402               | si  | 2025-05-26114:06:22:54  | 1                            |
| 🗇 Charla                                                                                                   |        | 25 ABLACION DE LESION INTRANASAL POR INFELTRACION                                                         | 1        | 219010             | 219010               | No  | 2025-05-26114:10:45.22  |                              |
| Email                                                                                                    | ¥ 3    | 26 ACETAMINOFEN SEMIAUTOMATIZADO                                                                          | 2000     | 905702             | 905702               | si  | 2025-05-26114:10:52:937 | 1                            |
| 🕞 Facturas                                                                                                 | ×      | ACIDO DELTA AMINOLEVULNICO ALA EN ORINA DE 24 HORAS                                                       | 8973     | 903104             | 903104               | si  | 2025-05-26114:11:00.843 | 1                            |
| Proyectos                                                                                                  | Ť.     |                                                                                                    |          |                    |                      |     |                         |                              |
| LE Contactos                                                                                               |        |                                                                                                    |          |                    |                      |     |                         |                              |
| 🖹 Blog                                                                                                    | ~      |                                                                                                    |          |                    |                      |     |                         |                              |
| 💼 Trabajos                                                                                                 | ÷      |                                                                                                    |          |                    |                      |     |                         |                              |
| Utilidad                                                                                                   | ~      |                                                                                                    |          |                    |                      |     |                         |                              |
| COMPONENTES                                                                                                |        |                                                                                                    |          |                    |                      |     |                         |                              |
| Elementos de la IU                                                                                         | ~      |                                                                                                    |          |                    |                      |     |                         |                              |
| 👌 Formas                                                                                                   | •      |                                                                                                    |          |                    |                      |     |                         |                              |
| i≣ Mesas                                                                                                   | Ť      |                                                                                                    |          |                    |                      |     |                         |                              |
| Gráficos                                                                                                   |        |                                                                                                    |          |                    |                      |     |                         |                              |
| Ø Mapas                                                                                                    | Ĵ.     |                                                                                                    |          |                    |                      |     |                         |                              |
| <ul> <li>motion</li> </ul>                                                                                 | 2025 O | SIFA                                                                                                    |          |                    |                      |     | Ministerio d            | e Salud y Protección Social. |

#### Ilustración 16 Listar Procedimientos del Contrato

### **10.2 Crear procedimientos del contrato**

El sistema permitirá el registro de los procedimientos asociados al contrato. Para ello el usuario debe haber seleccionado con anticipación el contrato sujeto de modificación siguiendo los pasos descritos en el numeral *0* 

*Ver Detalle del* **Contrato** y posteriormente ubicar la opción de *Listar Procedimientos del contrato* del que trata el numeral *10.1* del presente documento. El sistema mostrará la siguiente pantalla:

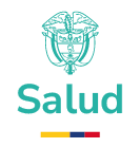

| ₿¦GOV.CO                                                                           | =                              | Q Buscar.                      |                                                                                              |    |           |                      |                      |     | 💶 Β‡ [] 🖓 🎒 Andrea Jar   | ramillo ~ 🛞      |
|------------------------------------------------------------------------------------|--------------------------------|--------------------------------|----------------------------------------------------------------------------------------------|----|-----------|----------------------|----------------------|-----|--------------------------|------------------|
| MENÛ                                                                               | ľ                              | Contratante: El<br>En creación | > DEMO-MAY-2025<br>5 STRAMERICANA S.A. / Controllistic: AMALEZAR LABORATORIO CLINICO IPS SAS |    |           |                      |                      |     |                          |                  |
| Listar medicamentos<br>Listar procedimientos<br>Listar servicios<br>Listar otro si |                                | Tecnologí                      | as: Listado de procedimientos                                                                |    |           |                      |                      |     | •                        | Agregar          |
| Listar liquidación                                                                 | Nombre CUPS Codigo CUPS Sispro |                                |                                                                                              |    |           | Código CUPS Numérico |                      | 4   | τ.                       |                  |
|                                                                                    |                                | ID                             | Nombre                                                                                       | 0  | antidad C | ódigo CUPS Sisoro    | Código CUPS Numérico | PBS | Fecha de reaistro        |                  |
| 🗎 Calendario                                                                       |                                | 3024                           | BCI-2 TRANSLOCACION (14                                                                      | 9  | 0 90      | 38402                | 908402               | si  | 2025-05-26114.06:22.54   |                  |
| 🗭 Charla                                                                           |                                | 3025                           | ABLACION DE LESION INTRANASAL POR INFILTRACION                                               | 1  | 21        | 9010                 | 219010               | No  | 2025-05-2611430:45:22    |                  |
| 🖸 Email 🗸 👻                                                                        |                                | 3026                           | ACETAMINOFEN SEMIAUTOMATIZADO                                                                | 20 | 000 90    | 95702                | 905702               | si  | 2025-05-2611430.52.937   | 1                |
| 🖪 Facturas 🗸                                                                       |                                | 3027                           | ACIDO DELTA AMINOLEVULINICO ALA EN ORINA DE 24 HORAS                                         | 8  | 973 90    | 33104                | 903104               | si  | 2025-05-26114:1:00.843   | 1                |
| Proyectos Y                                                                        |                                |                                |                                                                                              |    |           |                      |                      |     |                          |                  |
| LE Contactos                                                                       |                                |                                |                                                                                              |    |           |                      |                      |     |                          |                  |
| E Blog ✓                                                                           |                                |                                |                                                                                              |    |           |                      |                      |     |                          |                  |
| 🗂 Trabajos 🗸 🗸                                                                     |                                |                                |                                                                                              |    |           |                      |                      |     |                          |                  |
| 🕒 Utilidad 🗸 🗸                                                                     |                                |                                |                                                                                              |    |           |                      |                      |     |                          |                  |
| COMPONENTES                                                                        |                                |                                |                                                                                              |    |           |                      |                      |     |                          |                  |
| Elementos de la IU ~                                                               |                                |                                |                                                                                              |    |           |                      |                      |     |                          |                  |
| 👌 Formas 🚳                                                                         |                                |                                |                                                                                              |    |           |                      |                      |     |                          |                  |
| ⊞ Mesas ~                                                                          |                                |                                |                                                                                              |    |           |                      |                      |     |                          |                  |
| ll Gráficos ✓                                                                      |                                |                                |                                                                                              |    |           |                      |                      |     |                          |                  |
| G lconos v                                                                         |                                |                                |                                                                                              |    |           |                      |                      |     |                          |                  |
| Mapas v                                                                            | 203                            | 25 © SIIFA                     |                                                                                              |    |           |                      |                      |     | Ministerio de Salud y Pr | otección Social. |

Ilustración 16 Listar Procedimientos del Contrato

Para agregar el procedimiento el usuario debe desplazarse a la opción agregar en parte superior derecha de la pantalla (ver numeral 6 de la *Ilustración 17 Agregar Procedimientos del Contrato*) mostrando los siguientes ítems en una ventana denominada "Asociar Tecnología: Procedimientos" (ver numeral 7 de la *Ilustración 17 Agregar Procedimientos del Contrato*):

- Procedimiento
- Cantidad

Para agregar el procedimiento, el usuario deberá dar clic en el espacio ubicado debajo del ítem procedimiento, el sistema desplegará una lista desplegable y el usuario deberá escoger del listado el procedimiento que requiere agregar, posteriormente deberá diligenciar la cantidad del procedimiento y por último, deberá dar clic en guardar (ver numeral 8 de la *Ilustración 17 Agregar Procedimientos del Contrato*), de lo contrario cancelar (ver numeral 9 de la *Ilustración 17 Agregar Procedimientos del Contrato*).

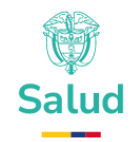

| @¦GOV.CO                                                    |                                                                                                    | Andrea Jaramilio - 🔞          |
|-------------------------------------------------------------|----------------------------------------------------------------------------------------------------|-------------------------------|
| MENÚ Controtos                                              | Contrato > DEMO-MAY-2025<br>Contratorine (PS REALINGEANA S.A. / Contraditistic ANALEAN LABORATORIO CLINICO PIS SAS<br>REFERENCE |                               |
| Listar Procedimientos<br>Listar servicios<br>Listar otro si | Tecnologías: Listado de procedimientos                                                                                          | Agrogar                       |
| Listor liquidación                                          | Nombre CUPS Codigo CUPS Stepro Código CUPS Numérico Y Y Asociar Tecnología: Procedimientos                                      |                               |
| APUCACIONES                                                 | ID Nombre Cantidad Código CUPS Namerico PES Fecha de registro                                                                   |                               |
| 🗇 Charla                                                    |                                                                                                    |                               |
| Email Y                                                     | Ouxadar Cancelar                                                                                                    |                               |
| 🖻 Proyectos 🗸 🗸                                             |                                                                                                    |                               |
| 🕑 Tareas 🗸 👻                                                |                                                                                                    |                               |
| All Contactos ~                                             | $\sim$ $\sim$                                                                                                    |                               |
| Lig Blog ~                                                  |                                                                                                    |                               |
| 🗈 Utildad 🗸 🗸                                               |                                                                                                    |                               |
| COMPONENTES                                                 |                                                                                                    |                               |
| ep Elementos de la IU 🔍                                     |                                                                                                    |                               |
| 🗏 Mesas 🗸                                                   |                                                                                                    |                               |
| di Gráficos 👻                                               |                                                                                                    |                               |
| 🚱 komos 🗸 🗸                                                 |                                                                                                    |                               |
| (e) Mapas ~                                                 | 2025 O BFA Melalado o                                                                                                    | Je Salud y Protección Social. |

Ilustración 17 Agregar Procedimientos del Contrato

Una vez se realice el registro del procedimiento, el sistema mostrará un mensaje de éxito en la operación así:

| @'GOV.CO                                                                             | =   | Q Buscar.                                                                 |                                                 |                    |                          |                     |         |    | 📰 89 🖸 🖓 Andrea Joromili           | - @         |
|--------------------------------------------------------------------------------------|-----|---------------------------------------------------------------------------|-------------------------------------------------|--------------------|--------------------------|---------------------|---------|----|------------------------------------|-------------|
| MENO<br>Contratos A<br>Listar contratos                                              |     | Contrato > DEMO-MAY<br>Controtonte: EPS SURAMERICANA S.A. /<br>Intereodor | <b>7-2025</b><br>Contratisto: ANALIZAR LABORATO | PRO CLINICO PS SAS |                          |                     |         |    |                                    |             |
| Listar procedimientos<br>Listar procedimientos<br>Listar servicios<br>Listar otro si |     | Tecnologías: Listado de p                                                 | rocedimientos                                   |                    |                          |                     |         |    |                                    |             |
| Listar liquidación                                                                   |     | Nombre CUPS Co                                                            | digo CUPS Siapro                                |                    | Código CUPS Numérico     |                     |         | π. | Asociar Tecnología: Procedimientos |             |
| APUCACIONES                                                                          |     |                                                                           |                                                 |                    |                          |                     |         |    | Procedimiento                      |             |
| Calendario                                                                           |     | ID Nombre                                                                 | Contidad                                        | Código CUPS Sispro | Código CUPS Numérico     | PBS Fecha de reg    | stro    |    |                                    | *           |
| 🕫 chaila                                                                             |     | 3024 BCL-2 TRANSLOCACION (                                                | 90                                              | 908402             | $\frown$                 |                     | 1082254 | 1  | Cantidad                           |             |
| 🖸 Email 🗸                                                                            |     |                                                                           |                                                 |                    | $\checkmark$             |                     |         |    |                                    |             |
| 🚯 Facturas 🗸 🗸                                                                       |     |                                                                           |                                                 |                    | Se guardó evito          | amontol             |         |    | Quardar Cancelar                   |             |
| 🖨 Proyectos 👻                                                                        |     |                                                                           |                                                 |                    | Se ha auardado correctam | ente la información |         |    |                                    |             |
| 🖸 Tamas 🗸 🗸                                                                          |     |                                                                           |                                                 |                    | 5                        |                     |         |    |                                    |             |
| 11 Contactos ~                                                                       |     |                                                                           |                                                 |                    | OK                       |                     |         |    |                                    |             |
| 🕅 Blog 👻                                                                             |     |                                                                           |                                                 |                    |                          |                     |         |    |                                    |             |
| 🛍 trabojos 🖂                                                                         |     |                                                                           |                                                 |                    |                          |                     |         |    |                                    |             |
| 🗈 Utilded 🗸 🗸                                                                        |     |                                                                           |                                                 |                    |                          |                     |         |    |                                    |             |
| COMPONENTES                                                                          |     |                                                                           |                                                 |                    |                          |                     |         |    |                                    |             |
| Elementos de la IU +                                                                 |     |                                                                           |                                                 |                    |                          |                     |         |    |                                    |             |
| 🕭 Formas 🥮                                                                           |     |                                                                           |                                                 |                    |                          |                     |         |    |                                    |             |
| 🗉 Mesos 👻                                                                            |     |                                                                           |                                                 |                    |                          |                     |         |    |                                    |             |
| di Gráficos ~                                                                        |     |                                                                           |                                                 |                    |                          |                     |         |    |                                    |             |
| 😔 iconos 👻                                                                           |     |                                                                           |                                                 |                    |                          |                     |         |    |                                    |             |
| 🕘 Mapas 🔶 👻                                                                          | 202 | 25 C SIFA                                                                 |                                                 |                    |                          |                     |         |    | Ministerio de Solud y Protecc      | ión Social. |
| All Markets                                                                          |     |                                                                           |                                                 |                    |                          |                     |         |    |                                    |             |

Ilustración 18 Agregar Procedimientos del Contrato - b

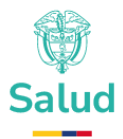

# Aspectos para tener en cuenta al momento de agregar un procedimiento:

- La creación de procedimientos debe darse por parte del contratante.
- Si el contrato tiene modalidad de pago prospectivo, el valor de la cantidad asociada al procedimiento puede ser nula.
- Si el contrato tiene modalidad de pago por evento: El valor de la cantidad asociada al procedimiento debe ser diligenciada.
- Solo se podrán crear procedimientos asociados a contratos con estado "En Creación".
- Al momento de guardar los cambios el sistema validará que el procedimiento creado no se encuentre históricamente registrado, de llegar a existir el sistema notificará al usuario sobre la existencia del mismo y no permitirá su registro.
- Una vez se realice la creación del Procedimiento, el sistema actualizará la lista de procedimientos asociados a un contrato.
- La información registrada por parte del contratante debe ser aprobada o rechazada por el contratista, una vez sea remitida por el contratante a la entidad contratista.

## **10.3 Editar Procedimientos del contrato**

El sistema permitirá editar los Procedimientos asociados al contrato. Para ello el usuario debe haber seleccionado con anticipación el contrato sujeto de modificación siguiendo los pasos descritos en el numeral *0* 

*Ver Detalle del* Contrato y posteriormente ubicar la opción de *Listar Procedimientos del contrato* del que trata el numeral *10.1* del presente documento. El sistema mostrará la siguiente pantalla:

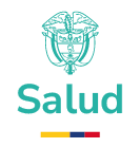

| will       Contracto > DEMO-MAY-2025         Line contraction       Contractoriante IPP SURFAMENEE ANALIZAR LINEORATIONEO CLINEOD PP SAS         Line contraction       Tecnologicas: Listendo de procedimientos         Line contraction       Tecnologicas: Listendo de procedimientos         Line contraction       Contractoriante IPP SURFAMENEE ANALIZAR LINEORATIONEO CLINEOD PP SAS         Line contraction       Tecnologicas: Listendo de procedimientos         Line contraction       Contractoriante IPP SURFAMENEE ANALIZAR LINEORATIONEO CLINEOD PP SAS         Line contraction       Tecnologicas: Listendo de procedimientos         Line contraction       Contractoriante IPP Surfamenee Analizar Lineoratione IPP Surfamenee Analizar Lineoratione IPP Surfamenee Analizar Lineoratine IPP Surfamenee Anal                                                                                                    | Agregar |
|----------------------------------------------------------------------------------------------------|---------|
| Bits         Tecnologías: Listado de procedimientos         T           Listar otra si         Nonzere CUPS         Codigo CUPS Supro         T           Alac Actoante         Nonzere CUPS         Codigo CUPS Supro         T           Alac Actoante         Nonzere CUPS         Codigo CUPS Supro         T           Contradarto         0244         Nonzere CUPS         Codigo CUPS Supro         Codigo CUPS Supro           Contradarto         0244         Nonzere CUPS         Codigo CUPS Supro         Codigo CUPS Supro         Codigo CUPS Supro           Contradarto         0244         Nonzere CUPS         Codigo CUPS Supro         Codigo CUPS Supro         Editor Codigo CUPS Supro         Codigo CUPS Supro         Editor Codigo CUPS Supro         Codigo CUPS Supro         T         T                                                                                                    | Agregar |
| Norther CLIPS         Codigo CLIPS supro         Código CLIPS Numérico         T            Tochonolity                                                                                                    |         |
| Collegio CUPS Stappe         Código CUPS Stappe         Código CUPS Stappe         PES         Peche de registro           C considerad         3024         Tec.1-2 TRANSLOCACION (M         90         500402         905402         50         2025-05-251140.042.254           C considerad         3025         AltaCON DE INFERNANCIAL POR INFERNANCIAL POR INFE                                                                                                    | τ.      |
| Columbario         SO24         NECt-2 TRANSLOCACION (14         90         906402         986402         98         2025-05-28TM4062254           Charlos         3025         ABLACION DI LISION INTERNALSAL POR INFERTACION         1         29900         21900         No         2025-05-05TM4065522                                                                                                    |         |
| Charlo         1         2000         No         2025-05-08174/04/5.22                                                                                                    |         |
| TO A REAL REPORT OF REAL FOR A RELATION OF REAL FOR A RELATION OF REAL FOR A RELATION OF REAL FOR A RELATION OF REAL FOR A RELATION OF REAL FOR A RELATION OF REAL FOR A REAL FOR A REAL FO |         |
|                                                                                                    | -       |
| factures     *     *     *     *     *     *     *     *     *     *     *     *     *     *     *     *     *     *     *     *     *     *     *     *     *     *     *     *     *     *     *     *     *     *     *     *     *     *     *     *     *     *     *     *     *     *     *     *     *     *     *     *     *     *     *     *     *     *     *     *     *     *     *     *     *     *     *     *     *     *     *     *     *     *     *      *     *     *      *     *      *     *     *      *      *      *      *      *      *      *      *      *      *      *      *      *      *      *      *      *      *      *      *      *      *      *      *      *      *      *      *      *      *      *      *      *      *      *      *      *      *      *      *      *      *      *      *      *      *      *      *      *      *      *      *      *      *      *      *      *      *      *      *      *      *      *      *      *      *      *      *      *      *      *      *      *      *      *      *      *      *      *      *      *      *      *      *      *      *      *      *      *      *      *      *      *      *      *      *      *      *      *      *      *      *      *      *      *      *      *      *      *      *      *      *      *      *      *      *      *      *      *      *      *      *      *      *      *      *      *      *      *      *      *      *      *      *      *      *      *      *      *      *      *      *      *      *      *      *      *      *      *      *      *      *      *      *      *      *      *      *      *      *      *      *      *      *      *      *      *      *      *      *      *      *      *      *      *      *      *      *      *      *      *      *      *      *      *      *      *      *      *      *      *      *      *      *      *      *      *      *      *      *      *      *      *      *      *      *      *      *      *      *      *      *      *      *      *      *      *      *     *      |         |
| ACDO DEITA AMMRICIVENICO ALA DI ORNA DE 24 HORAS     B923     90304     90304     90304     90304     90304     90     205-05-30114100.843                                                                                                    | 1       |
| 🕞 taren 👻                                                                                                    |         |
| 23 Contostas v                                                                                                    |         |
| b may +                                                                                                    |         |
| Tradegia 👻                                                                                                    |         |
| Di unidadi 👻 👻                                                                                                    |         |
| COMPONENTS                                                                                                    |         |
| C Bernardos de lo 10 v                                                                                                    |         |
| C Forma III                                                                                                    |         |
| ≡ Manca v                                                                                                    |         |
| di astron v                                                                                                    |         |
| 😧 kowa                                                                                                    |         |
| Mapera           *         2026 © SIFA         Ministerio de Stalut 9                                                                                                    |         |

Ilustración 16 Listar Procedimientos del Contrato

Para editar un Procedimiento, el usuario deberá ubicar el Procedimiento que requiere editar y desplazarse a los tres puntos ubicados al final de la información del Procedimiento (ver numeral 6 de la **Ilustración 19 Editar Procedimientos del Contrato**), se desplegará un submenú y deberá ubicar la opción editar (ver numeral 7 de la **Ilustración 19 Editar Procedimientos del Contrato**).

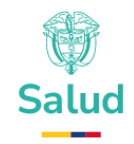

| Ø GOV.CO                                                     |   | E Q. Buscar                                                                                                    |          |                      |                      |     | 📰 📴 🖸 🛱 🌡 Andrea Jaramilio - 🚳           |
|--------------------------------------------------------------|---|----------------------------------------------------------------------------------------------------|----------|----------------------|----------------------|-----|------------------------------------------|
| MENÚ<br>Contratos<br>Listar contratos<br>Listar medicamentos | ^ | Contrato > DEMO-MAY-2025<br>Convertante: IPS SIRAMERICANA S.A. / Contradisto: ANALIZAR LARCHATORIO CUNICO PE SAS<br>In cresolari |          |                      |                      |     |                                          |
| Listar procedimientos<br>Listar servicios<br>Listar otro si  |   | Tecnologías: Listado de procedimientos                                                                                           |          |                      |                      |     | Agregar                                  |
| Listar liquidación                                           | ÷ | Nombre CUPS Codigo CUPS Sispro                                                                                                   |          | Código CUPS Numérico |                      |     | v v.                                     |
|                                                              |   | ID Nombre                                                                                                    | Cantidad | Código CUPS Sispro   | Código CUPS Numérico | PBS | Fecha de registro                        |
|                                                              |   | 3024 BCL-2 TRANSLOCACION (14                                                                                                    | 90       | 908402               | 908402               | si  | 2025-05-26TI4:06:22:54                   |
|                                                              |   | 3025 ABLACION DE LESION INTRANASAL POR INFILTRACION                                                                              | 1        | 219010               | 219010               | No  | 2025-05-26T14:10:45.22 Var               |
| E Facturos                                                   | ÷ | 3026 ACETAMINOFEN SEMIAUTOMATIZADO                                                                                               | 2000     | 905702               | 905702               | Si  | 20. 7 14:10:52:937 Editor                |
| 🛱 Proyectos                                                  | ~ | 3027 ACIDO DELTA AMINOLEVULINICO ALA EN ORINA DE 24 HORAS                                                                        | 8973     | 903104               | 903104               | si  | 2025-05-26114:11:00.843                  |
| 🗁 Tareas                                                     | ~ |                                                                                                    |          |                      |                      |     |                                          |
| <b>≜</b> ∓ Contactos                                         | ~ |                                                                                                    |          |                      |                      |     |                                          |
| Blog                                                         | ~ |                                                                                                    |          |                      |                      |     |                                          |
| 🛱 Trabajos                                                   | ~ |                                                                                                    |          |                      |                      |     |                                          |
| D Utilidad                                                   | ~ |                                                                                                    |          |                      |                      |     |                                          |
| COMPONENTES                                                  |   |                                                                                                    |          |                      |                      |     |                                          |
| Elementos de la IU                                           | ~ |                                                                                                    |          |                      |                      |     |                                          |
| 👌 Formas 📲                                                   | 2 |                                                                                                    |          |                      |                      |     |                                          |
| ≡ Mescs                                                      | ~ |                                                                                                    |          |                      |                      |     |                                          |
| l Gráficos                                                   | ~ |                                                                                                    |          |                      |                      |     |                                          |
| Conos                                                        | ~ |                                                                                                    |          |                      |                      |     |                                          |
| Mapas                                                        | ~ | 2025 c SIFA                                                                                                    |          |                      |                      |     | Ministerio de Salud y Protección Social. |

Ilustración 19 Editar Procedimientos del Contrato

Al hacer clic en dicha opción el sistema abrirá una ventana denominada "Asociar Tecnología: Procedimiento" mostrando los siguientes ítems (ver numeral 8 de la **Ilustración 20 Editar Procedimientos del Contrato b**):

- Procedimiento
- Cantidad

Una vez el usuario haya editado la información deberá dar clic en guardar o de lo contrario en cancelar (ver numeral 9 de la **Ilustración 20 Editar Procedimientos del Contrato - b**)

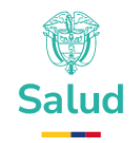

| @¦GOV.CO                                                                           |   | ≡ ٩                | Buscar_                                           |                                                     |                   |                    |                      |     |                         |    | 🤹 <sup>0</sup> 4 Cl 🕫 🗖                       | Andrea Jaramillo - 🛛 🔞       |
|------------------------------------------------------------------------------------|---|--------------------|---------------------------------------------------|-----------------------------------------------------|-------------------|--------------------|----------------------|-----|-------------------------|----|-----------------------------------------------|------------------------------|
| MENÚ Contratos Listar contratos                                                    | ^ | Contrat<br>En creo | trato > DEMO-<br>tante: EPS SURAMERICANA<br>Ición | MAY-2025<br>S.A. / Contratista: ANALIZAR LABORATORH | D CLINICO IPS SAS |                    |                      |     |                         |    |                                               |                              |
| Listar medicamentos<br>Listar procedimientos<br>Listar servicios<br>Listar otro si |   | Tech               | ologías: Listado (                                | de procedimientos                                   |                   |                    |                      |     |                         |    | 8                                             | Agregar                      |
| Listar liquidación                                                                 | ~ | Nomk               | ore CUPS                                          | Codigo CUPS Sispro                                  |                   | Código CUPS N      | umérico              |     | V V                     | T, | Asociar Tecnología: Procedimientos            |                              |
| APLICACIONES                                                                       |   | ID                 | Nombre                                            |                                                     | Cantidad          | Código CUPS Sispro | Código CUPS Numérico | PBS | Fecha de registro       |    | Procedimiento PBCL-2 TRANSLOCACION (14-908402 | × *                          |
| Calendario                                                                         |   | 3024               | 'BCL-2 TRANSLOCACI                                | ON (14                                              | 90                | 908402             | 908402               | Si  | 2025-05-26114:06:22.54  | 1  | Cantidad                                      |                              |
| Email                                                                              | ÷ | 3025               | ABLACION DE LESION                                | INTRANASAL POR INFILTRACION                         | 1                 | 219010             | 219010               | No  | 2025-05-26114:10:45.22  | 1  | 90                                            |                              |
| 🕞 Facturas                                                                         | ~ | 3026               | ACETAMINOFEN SEMI                                 | NUTOMATIZADO                                        | 2000              | 905702             | 905702               | si  | 2025-05-26114:10:52.937 | 1  | Guardar Concelar                              |                              |
| Proyectos                                                                          | ÷ | 3027               | ACIDO DELTA AMINOL                                | EVULINICO ALA EN ORINA DE 24 HORAS                  | 8973              | 903104             | 903104               | Si  | 2025-05-26114:11:00.843 | 1  |                                               |                              |
| Tareas                                                                             | • |                    |                                                   |                                                     |                   |                    |                      |     |                         |    |                                               |                              |
| <b>≜</b> ≆ Contactos                                                               | ~ |                    |                                                   |                                                     |                   |                    |                      |     |                         |    | (9)                                           |                              |
| Blog                                                                               | ~ |                    |                                                   |                                                     |                   |                    |                      |     |                         |    | <u> </u>                                      |                              |
| 📫 Trabajos                                                                         | ř |                    |                                                   |                                                     |                   |                    |                      |     |                         |    |                                               |                              |
| Utilided                                                                           | ř |                    |                                                   |                                                     |                   |                    |                      |     |                         |    |                                               |                              |
| COMPONENTES                                                                        | Ţ |                    |                                                   |                                                     |                   |                    |                      |     |                         |    |                                               |                              |
| Formas                                                                             |   |                    |                                                   |                                                     |                   |                    |                      |     |                         |    |                                               |                              |
|                                                                                    | Ţ |                    |                                                   |                                                     |                   |                    |                      |     |                         |    |                                               |                              |
| II Gráficos                                                                        | ÷ |                    |                                                   |                                                     |                   |                    |                      |     |                         |    |                                               |                              |
| iconos                                                                             | ÷ |                    |                                                   |                                                     |                   |                    |                      |     |                         |    |                                               |                              |
| Mapas                                                                              | ~ | 2025 © SIF         | A                                                 |                                                     |                   |                    |                      |     |                         |    | Ministerio di                                 | a Salud y Protección Social. |
|                                                                                    |   |                    |                                                   |                                                     |                   |                    |                      |     |                         |    |                                               |                              |

Ilustración 20 Editar Procedimientos del Contrato - b

# Aspectos para tener en cuenta al momento de editar un procedimiento:

- La edición de procedimientos debe darse por parte contratante.
- Se requiere validar que el contrato esté en un estado que permita realizar el proceso de edición de la información, esto es, en estado de "En creación".
- Si el contrato tiene modalidad de pago prospectivo, el valor de la cantidad asociada al procedimiento puede ser nula.
- Si el contrato tiene modalidad de pago por evento: El valor de la cantidad asociada al procedimiento debe ser diligenciada.
- Solo se podrán editar procedimientos asociados a contratos con estado "En Creación".
- Al momento de guardar los cambios el sistema validará que el procedimiento editado no se encuentre históricamente registrado, de llegar a existir el sistema debe notificar al usuario sobre la existencia del mismo y no permitirá su registro.

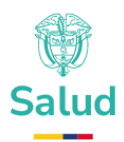

- Una vez se realice la edición del procedimiento, el sistema actualizará la lista de procedimientos asociados a un contrato.
- La información registrada por parte del contratante debe ser aprobada o rechazada por el contratista, una vez sea remitida por el contratante a la entidad contratista.

### **10.4 Eliminar procedimientos del contrato**

El sistema permitirá eliminar los procedimientos asociados al contrato. Para ello el usuario debe haber seleccionado con anticipación el contrato sujeto de modificación siguiendo los pasos descritos en el numeral *O* 

*Ver Detalle del* Contrato y posteriormente ubicar la opción de *Listar Procedimientos del contrato* del que trata el numeral *10.1* del presente documento. El sistema mostrará la siguiente pantalla:

| ₿¦GOV.CO                                                                           | = 0                | ै, Buscar                                          |                                        |                                      |          |        |                      |                      |     | <u></u> π το φ          | 🧝 Andrea Jaramillo      | ,∽ @>      |
|------------------------------------------------------------------------------------|--------------------|----------------------------------------------------|----------------------------------------|--------------------------------------|----------|--------|----------------------|----------------------|-----|-------------------------|-------------------------|------------|
| MENÚ Contratos                                                                     | Co<br>Coni<br>En c | Intrato > DEM<br>tratante: EPS SURAMERK<br>readion | O-MAY-2025<br>CANA S.A. / Contratista: | ANALIZAR LABORATORIO CLINICO IPS SAS |          |        |                      |                      |     |                         |                         |            |
| Listar medicamentos<br>Listar procedimientos<br>Listar servícios<br>Listar otro si | Тес                | cnologías: Listad                                  | do de procedimi                        | ientos                               |          |        |                      |                      |     |                         | Agros                   | gar        |
| Listar liquidación                                                                 | N                  | iombre CUPS                                        |                                        | Codigo CUPS Sispro                   |          |        | Código CUPS Numérico |                      |     | v v                     | τ.                      |            |
|                                                                                    |                    |                                                    |                                        |                                      |          |        |                      |                      |     |                         |                         |            |
|                                                                                    | ID                 | Nombre                                             |                                        |                                      | Cantidad | Código | CUPS Sispro          | Código CUPS Numérico | PBS | Fecha de registro       |                         |            |
| Charla                                                                             | 30                 | 024 BCL-2 TR/                                      | ANSLOCACION (14                        |                                      | 90       | 908402 |                      | 908402               | si  | 2025-05-26114:06:22:54  |                         | 1          |
| M Email                                                                            | 30                 | 025 ABLACION                                       | I DE LESION INTRANASAL P               | FOR INFILTRACION                     | 1        | 219010 |                      | 219010               | No  | 2025-05-26114:10:45:22  |                         | 1          |
| 🖽 Facturas 🗸 🗸                                                                     | 30                 | 026 ACETAMIN                                       | IOFEN SEMIAUTOMATIZAD                  | 10                                   | 2000     | 905702 |                      | 905702               | si  | 2025-05-2611430.52.937  |                         | 1          |
| - Proyectos ~                                                                      | 30                 | 027 ACIDO DEL                                      | LTA AMINOLEVULINICO AL                 | A EN ORINA DE 24 HORAS               | 8973     | 903104 |                      | 903104               | si  | 2025-05-26114:11:00.843 |                         | 1          |
| 🗹 Tareas 🗸 🗸                                                                       |                    |                                                    |                                        |                                      |          |        |                      |                      |     |                         |                         |            |
| <b>≜</b> ∓ Contactos ∽                                                             |                    |                                                    |                                        |                                      |          |        |                      |                      |     |                         |                         |            |
| 🗎 Blog 🗸 🗸                                                                         |                    |                                                    |                                        |                                      |          |        |                      |                      |     |                         |                         |            |
| 💼 Trabajos 🗸 👻                                                                     |                    |                                                    |                                        |                                      |          |        |                      |                      |     |                         |                         |            |
| 🗎 Utilidad 🗸 🗸                                                                     |                    |                                                    |                                        |                                      |          |        |                      |                      |     |                         |                         |            |
| COMPONENTES                                                                        |                    |                                                    |                                        |                                      |          |        |                      |                      |     |                         |                         |            |
| Elementos de la IU ~                                                               |                    |                                                    |                                        |                                      |          |        |                      |                      |     |                         |                         |            |
| 🕭 Formas 🛛 😂                                                                       |                    |                                                    |                                        |                                      |          |        |                      |                      |     |                         |                         |            |
| ≡ Mesas ~                                                                          |                    |                                                    |                                        |                                      |          |        |                      |                      |     |                         |                         |            |
| uli Gráficos ~                                                                     |                    |                                                    |                                        |                                      |          |        |                      |                      |     |                         |                         |            |
| 😌 leonos 🗸 🗸                                                                       |                    |                                                    |                                        |                                      |          |        |                      |                      |     |                         |                         |            |
| ⊗ Mapas ~                                                                          | 2025 ©             | SIIFA                                              |                                        |                                      |          |        |                      |                      |     | Ministe                 | rio de Salud y Protecci | ón Social. |

### Ilustración 16 Listar Procedimientos del Contrato

El sistema mostrará el listado de procedimientos, el usuario deberá ubicar el procedimiento que requiere editar y desplazarse a los tres puntos ubicados al final de la información del procedimiento (ver numeral 6 de la

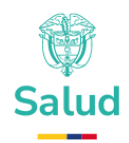

*Ilustración 21 Eliminar Procedimientos del Contrato*), se desplegará un submenú y deberá ubicar la opción eliminar (ver numeral 7 de la *Ilustración 21 Eliminar Procedimientos del Contrato*).

| © GOV.CO                                                                           | E Q Burcar.                                                                                                    |          |                      |                      |     | 📰 87 🖸 🖓 🧟 Andreo Jaramile - 🛞           |
|------------------------------------------------------------------------------------|----------------------------------------------------------------------------------------------------|----------|----------------------|----------------------|-----|------------------------------------------|
| MENÚ<br>Contratos A<br>Listar contratos                                            | Contrato > DEMO-MAY-2025<br>Contrature: UPS DIRAMERICANA S.J. / Controllate: ANALEZAR LABORATORIO CLINICO IPS SAS<br>IN CHRONIC |          |                      |                      |     |                                          |
| Listar medicamentos<br>Listar procedimientos<br>Listar servicios<br>Listar otro si | Tecnologías: Listado de procedimientos                                                                                          |          |                      |                      |     | Agregor                                  |
| Listar liquidación                                                                 | Nembre CUPS Codigo CUPS Shipeo                                                                                                  |          | Código CUPS Numérico | )                    |     | Ϋ́,                                      |
| AFLICACIONES                                                                       | ID Nombre                                                                                                    | Cantidad | Código CUPS Sispro   | Código CUPS Numérico | PBS | Fecha de registro                        |
| Calendario                                                                         | 3024 "BCI-2 TRANSLOCACION (14                                                                                                   | 90       | 908402               | 908402               | si  | 2025-05-28114:08:22.54                   |
| 🗇 Charla                                                                           | 3025 ARIACION DE LESION INTRANASAL POR INFRITRACION                                                                             | 1        | 219010               | 219010               | No  | 2025-05-28T14 t0 45 22 Opciones          |
| 🗹 Emoli 🗸 🗸                                                                        |                                                                                                    |          |                      |                      |     | Ver<br>Fditar                            |
| 🕒 Facturas 🗸                                                                       | 3026 ACETAMINOPEN SEMIAUTOMATIZADO                                                                                              | 2000     | 905702               | 905702               | 54  | 2007 7 Eliminar                          |
| Proyectos                                                                          | 3027 ACIDO DELTA AMINOLEVULINICO ALA EN ORINA DE 24 HORAS                                                                       | 8973     | 903104               | 903104               | si  | 2020 5114:0:0.843                        |
| 🖻 Tareas 🗸 👻                                                                       |                                                                                                    |          |                      |                      |     |                                          |
| ≛ll Contactos ✓                                                                    |                                                                                                    |          |                      |                      |     |                                          |
| 🗎 Blog 🗸                                                                           |                                                                                                    |          |                      |                      |     |                                          |
| 💼 Trabajos 🗸 🗸                                                                     |                                                                                                    |          |                      |                      |     |                                          |
| 🕒 Utildad 🗸 🗸                                                                      |                                                                                                    |          |                      |                      |     |                                          |
| COMPONENTES                                                                        |                                                                                                    |          |                      |                      |     |                                          |
| Elementos de la IU ~                                                               |                                                                                                    |          |                      |                      |     |                                          |
| 🗶 Formas 💷                                                                         |                                                                                                    |          |                      |                      |     |                                          |
| III Mesas 🗸 🗸                                                                      |                                                                                                    |          |                      |                      |     |                                          |
| dráficos ~                                                                         |                                                                                                    |          |                      |                      |     |                                          |
| 🌐 loonos 🗸 🗸                                                                       |                                                                                                    |          |                      |                      |     |                                          |
| ⊕ Mapas ~                                                                          | 2025 © SIFA                                                                                                    |          |                      |                      |     | Ministerio de Salud y Protección Social. |

**Ilustración 21 Eliminar Procedimientos del Contrato** 

Al hacer clic en dicha opción, el sistema abrirá una ventana con la notificación que el procedimiento se eliminó exitosamente. (ver numeral 8 de la *Ilustración 22 Eliminar Procedimientos del Contrato - b*):

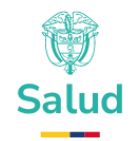

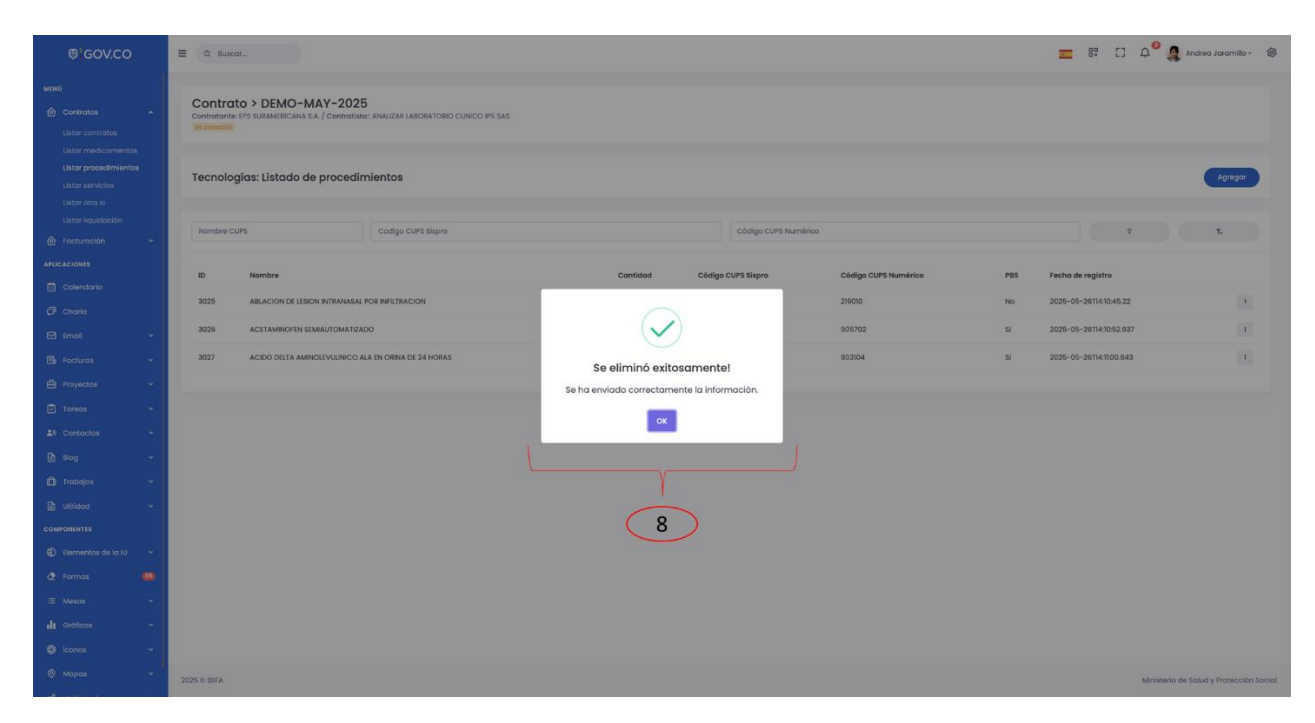

Ilustración 22 Eliminar Procedimientos del Contrato - b

# Aspectos para tener en cuenta al momento de eliminar un procedimiento:

- El sistema permitirá eliminar un procedimiento del contrato siempre y cuando el estado del contrato permita realizarlo. La eliminación de registro deberá guardar una traza del procedimiento registrado y la fecha en la cual se solicitó la eliminación de este.
- La eliminación de procedimientos debe darse por parte contratante.
- Solo se podrán eliminar procedimientos asociados a contratos con estado "En Creación".
- Una vez se realice la eliminación del Procedimiento, el sistema actualizará la lista de procedimientos asociados a un contrato.

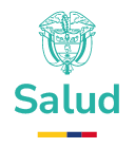

# **11 Gestión de servicios**

Es el conjunto de requerimientos necesarios para administrar los servicios asociados a un contrato del sector salud.

## **11.1 Listar servicios del contrato**

El sistema permitirá listar los servicios asociados a un contrato. Para ello el usuario deber seguir los pasos descritos en el numeral *0* 

*Ver Detalle del* Contrato y posteriormente hacer clic en listar servicios (ver numeral 5 de la *Ilustración 23 Listar Servicios del Contrato*), el sistema le listará todos los servicios mostrando los siguientes ítems (ver numeral 6 de la *Ilustración 23 Listar Servicios del Contrato*):

- Identificación: Identificador del servicio.
- Código de Habilitación: Código de habilitación del prestador de servicios de salud conforme con el Registro Especial de Prestadores de Servicios de Salud REPS.
- Número de Sede: Número de Sede del Prestador de Servicios de Salud conforme con el Registro Especial de Prestadores de Servicios de Salud
   REPS.
- Código de Servicio: Código conforme a la Clasificación de Servicios.
- Nombre del Servicio: Nombre de servicio de salud.
- PBS: Identificador si está incluido dentro del PBS (Plan de Beneficios en Salud).
- Fecha de Registro: Fecha de registro del servicio en SIIFA.

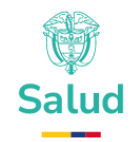

| ₿¦GOV.CO                                                    |        | ₩ Q. Buscor                                                                                                    | 📰 🗄 🖸 🎝 🖓 Andrea Jaramillo - 🛞           |
|-------------------------------------------------------------|--------|----------------------------------------------------------------------------------------------------|------------------------------------------|
| MENÛ<br>Contratos<br>Listar contratos<br>Listar medicamento | ^      | Contrato > DEMO-MAY-2025<br>Contratame: IPP SUBANEBICANA S.A. / Contratesta: ANALIZAR LABORATORIO CLENICO IPS SAS<br>In revealor |                                          |
| Listar procedimiento<br>Listar servicios<br>Listar otro si  | -6     | Tecnologías: Listado de servicios                                                                                                | Agregar                                  |
| Listar liquidación                                          | ~      | 12 Servicio Código de habilitación Nombre del servicio                                                                           | Ϋ Τ.                                     |
| APLICACIONES                                                |        | ID Cédigo de habilitación Número sede Cédigo servicio Nombre servicio                                                            | PBS Fecha de registro                    |
| 🗭 Charla                                                    | v      |                                                                                                    |                                          |
| E Facturas                                                  | v<br>v |                                                                                                    |                                          |
| Tareas                                                      | *<br>* |                                                                                                    |                                          |
| <ul> <li>Blog</li> <li>Trabajos</li> </ul>                  | ~<br>~ |                                                                                                    |                                          |
|                                                             | Ť      |                                                                                                    |                                          |
| <ul> <li>Elementos de la IU</li> <li>Formas</li> </ul>      | •      |                                                                                                    |                                          |
| 🗏 Mesas                                                     | ~      | 2025 © SIIFA                                                                                                    | Ministerio de Salud y Protección Social. |

#### Ilustración 23 Listar Servicios del Contrato

Esta opción de listado de servicio es una extensión a la funcionalidad de consultar servicio o editar servicio y es necesario para poder visualizar información en mayor cantidad de la que puede ser visualizada el detalle.

#### **11.2 Crear servicios del contrato**

El sistema permitirá el registro de los servicios asociados al contrato. Para ello el usuario debe haber seleccionado con anticipación el contrato sujeto de modificación siguiendo los pasos descritos en el numeral *0* 

*Ver Detalle del* Contrato y posteriormente ubicar la opción de *Listar servicios del contrato* del que trata el numeral *11.1* del presente documento. El sistema mostrará la siguiente pantalla:

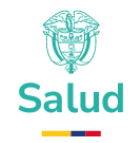

| @¦GOV.CO                                                                         | ) | ≡ Q Buscar                                  |                                                           |                           |                 |                                         |     | 📰 Β 🖸 🖓 🧟 Andrea Ji     | aramillo - 🥳 |
|----------------------------------------------------------------------------------|---|---------------------------------------------|-----------------------------------------------------------|---------------------------|-----------------|-----------------------------------------|-----|-------------------------|--------------|
|                                                                                  | ^ | Contrato<br>Contratante: EPI<br>En creación | > DEMO-MAY-2025<br>SURAMERICANA S.A. / Contratisto: ANALE | ZAR LABORATORIO CLINICO I | PS SAS          |                                         |     |                         |              |
| Listar procedimiento<br>Listar servicios<br>Listar otro si<br>Listar liauldación | 5 | Tecnología                                  | as: Listado de servicios                                  |                           | 6               | •                                       |     |                         | Agregar      |
|                                                                                  | ~ | ID Ser                                      | vicio                                                     | igo de habilitación       |                 | Nombre del servicio                     |     | v v                     | 6.           |
|                                                                                  |   |                                             |                                                           |                           |                 |                                         |     |                         |              |
|                                                                                  |   |                                             |                                                           |                           |                 |                                         |     |                         |              |
|                                                                                  |   | ID                                          | Código de habilitación                                    | Número sede               | Código servicio | Nombre servicio                         | PBS | Fecha de registro       |              |
|                                                                                  | ~ | 4049                                        | 8632000755                                                | 01                        | 728             | TERAPIA OCUPACIONAL                     | No  | 2025-05-26T22:03:40.967 | 1            |
| 🚯 Facturas                                                                       | ~ |                                             |                                                           |                           |                 |                                         |     |                         |              |
|                                                                                  | ~ | 4050                                        | 8632000755                                                | 01                        | 744             | IMAGENES DIAGNOSTICAS- IONIZANTES       | No  | 2025-05-26122:07:33.64  | 1            |
|                                                                                  | * |                                             |                                                           |                           |                 |                                         |     |                         |              |
|                                                                                  |   | 4051                                        | 8632000755                                                | 01                        | 717             | LABORATORIO CITOLOGIAS CERVICO-UTERINAS | No  | 2025-05-26122:07:39.123 | 1            |
| 🔓 Blog                                                                           | ~ | 4052                                        | 8632000755                                                | 01                        | 328             | MEDICINA GENERAL                        | No  | 2025-05-26722:07:43.46  | 1            |
|                                                                                  | ~ |                                             |                                                           |                           |                 |                                         |     |                         |              |
|                                                                                  | * | 4053                                        | 8632000755                                                | 01                        | 717             | LABORATORIO CITOLOGIAS CERVICO-UTERINAS | No  | 2025-05-26722:07:47.117 | 1            |
| COMPONENTES                                                                      |   |                                             |                                                           |                           |                 |                                         |     |                         | _            |
|                                                                                  | * | 4054                                        | 8632000755                                                | 01                        | 739             | FISIOTERAPIA                            | No  | 2025-05-26T22:07:51.37  | 1            |
|                                                                                  | 0 |                                             |                                                           |                           |                 |                                         |     |                         |              |
|                                                                                  |   |                                             |                                                           |                           |                 |                                         |     |                         |              |

Ilustración 23 Listar Servicios del Contrato

Para crear un servicio, el usuario deberá desplazarse a la opción agregar en parte superior derecha de la pantalla (ver numeral 6 de la **Ilustración 24 Agregar Servicios del Contrato**) mostrando los siguientes ítems en una ventana denominada "Asociar Tecnología: Servicios" (ver numeral 7 de la **Ilustración 24 Agregar Servicios del Contrato**):

• Servicio

Para agregar el servicio, el usuario deberá dar clic en el espacio ubicado debajo del ítem servicio, el sistema desplegará una lista desplegable (ver numeral 8 de la **Ilustración 24 Agregar Servicios del Contrato**) y el usuario deberá escoger del listado el servicio que requiere agregar, por último, deberá dar clic en guardar de lo contrario cancelar (ver numeral 9 de la **Ilustración 24 Agregar Servicios del Contrato**).

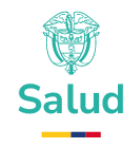

| ئGOV.CO                                                     | Ξ Q. Buscor. Ξ 82 C2 Δ <sup>O</sup> 🔒 Andrea Jaramilia - 🛞                                                                      |
|-------------------------------------------------------------|----------------------------------------------------------------------------------------------------|
| MENÚ<br>Contratos                                           | Contrato > DEMO-MAY-2025<br>Contratante: D'S SUBAMBICANA S.A. / Contratisto: ANALIZAE LABORATORIO CUNICO IPS SAS<br>In research |
| Listar procedimientos<br>Listar servicios<br>Listar otro si | Tecnologias: Listado de servicios 6 - Corror                                                                                    |
| Listar liquidación<br>🙆 Facturación 🗸 🗸                     | D Servicio Código de habilitación Nombre del servicio Y Y Asociar Tecnología: Servicios                                         |
| APLICACIONES                                                | 10 Código de habilitación Número sede Código servício Nombre servício PBS Fecha de registro 💙                                   |
| Email v                                                     |                                                                                                    |
| 🖶 Proyectos 🗸                                               | 9                                                                                                    |
| Lt Contactos ↔<br>Blog ↔                                    |                                                                                                    |
| 🗈 Trabajos 🗸 🗸                                              |                                                                                                    |
| COMPONENTIS<br>Elementos de la IU · ·<br>C Formas           |                                                                                                    |
| ≔ Mesos v                                                   | 2025 0 SIFA Ministerio de Solud y Protección Social.                                                                            |

Ilustración 24 Agregar Servicios del Contrato

Finalmente, cuando el usuario haga clic en el botón "Guardar" el sistema mostrará un mensaje de conformación del guardado exitoso como se muestra a continuación:

| ₿'GOV.CO                                                     |        | E Q. Buscur.                                                               |                                                |                                     |                      |                      |     | 🔲 🛤 🖸 🗘                 | 🔒 Andrea Jaramilio - 🛞              |
|--------------------------------------------------------------|--------|----------------------------------------------------------------------------|------------------------------------------------|-------------------------------------|----------------------|----------------------|-----|-------------------------|-------------------------------------|
| Menna<br>Constructions<br>Listor constructions               | •      | Contrato > DEMO-MAY-202<br>Contratorite IPS SURAM/IRCANA 5.8. / Contration | 25<br>MIC: ANALIZAR LABORATORIO CUNICO IPS SAS |                                     |                      |                      |     |                         |                                     |
| Listor necessioniertos<br>Listor servicios<br>Listor etro si | e<br>I | Tecnologías: Listado de proced                                             | limientos                                      |                                     |                      |                      |     |                         | Agregor                             |
| Lister liquidación                                           | ~      | Nombre CUPS                                                                | Codigo CUPS Sispro                             |                                     | Código CUPS Numérico |                      |     |                         |                                     |
| APLICACIONES                                                 |        | 10 Nombre                                                                  |                                                | Cantidad Cédiga C                   | UPS Sispro           | Código CUPS Numérico | PBS | Fecha de registro       |                                     |
| Colendono                                                    |        | 3025 ABLACION DE LESION INTRANAS.                                          | AL POR INFETRACION                             | -                                   |                      | 2/9010               | No  | 2025-05-2611430,45.22   |                                     |
| E Emol                                                       | 4      | 2026 ACETAMINOFEN SEMIAUTOMATO                                             | ZADO                                           | $\checkmark$                        |                      | 805702               |     | 2025-05-2611410:52.937  |                                     |
| B Factures                                                   | ~      | 3027 ACIDO DELTA AMINOLEVUUNICO                                            | ALA EN ORINA DE 24 HORAS                       |                                     |                      | 803104               | 5   | 2025-05-26114 11:00:843 |                                     |
| B Proyectos                                                  | ~      |                                                                            |                                                | Se guardo exitosament               | e!                   |                      |     |                         |                                     |
| Toreca                                                       | ~      |                                                                            |                                                | Se ha guardado correctamente la inf | ormación             |                      |     |                         |                                     |
| AN Contactos                                                 |        |                                                                            |                                                | ок                                  | _                    |                      |     |                         |                                     |
| B mog                                                        | ~      |                                                                            |                                                |                                     |                      |                      |     |                         |                                     |
| 🗈 Trabajos                                                   | ~      |                                                                            |                                                |                                     |                      |                      |     |                         |                                     |
| B Usicos                                                     | -      |                                                                            |                                                |                                     |                      |                      |     |                         |                                     |
| COMPONENTES                                                  |        |                                                                            |                                                |                                     |                      |                      |     |                         |                                     |
| Elementos de la IU                                           | *      |                                                                            |                                                |                                     |                      |                      |     |                         |                                     |
| ₫ Formas                                                     | •      |                                                                            |                                                |                                     |                      |                      |     |                         |                                     |
| I Mesos                                                      |        |                                                                            |                                                |                                     |                      |                      |     |                         |                                     |
| ili Graticos                                                 | ~      |                                                                            |                                                |                                     |                      |                      |     |                         |                                     |
| leones                                                       | 1      |                                                                            |                                                |                                     |                      |                      |     |                         |                                     |
| Ø Mapas                                                      | -      | 2025 C 587A                                                                |                                                |                                     |                      |                      |     | Min                     | nario de Salud y Protección Social. |

Ilustración 25 Agregar Servicios del Contrato - b

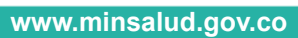

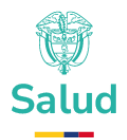

#### Aspectos para tener en cuenta al momento de Crear un Servicio:

- El registro de servicios debe darse por parte contratante.
- Solo se podrán crear servicios asociados al contrato cuando el contrato se encuentre en estado "En Creación".
- La información registrada por parte del contratante debe ser aprobada o rechazada por el contratista, una vez sea remitida por el contratante a la entidad contratista.

#### **11.3 Editar servicios del contrato**

El sistema permitirá editar los servicios asociados al contrato. Para ello el usuario debe haber seleccionado con anticipación el contrato sujeto de modificación siguiendo los pasos descritos en el numeral *0* 

*Ver Detalle del* Contrato y posteriormente ubicar la opción de *Listar servicios del contrato* del que trata el numeral *11.1* del presente documento donde el sistema mostrará el listado de servicios; el usuario deberá ubicar el servicio que requiere editar y desplazarse a los tres puntos ubicados al final de la información del servicio (ver numeral 6 de la **Ilustración 26 Editar Servicios del Contrato**), se desplegará un submenú y deberá ubicar la opción editar (ver numeral 7 de la **Ilustración 26 Editar Servicios del Contrato**)

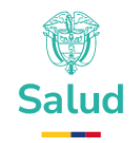

| ₿ <mark>¦</mark> GOV.CO                                                               |           | E Q Buse                                  | car                                                          |                              |                        |                                                             |     | 💳 Β. [] 🗘 Θ 🧕 Andrea Jaramillo~ 🔞                                   |
|---------------------------------------------------------------------------------------|-----------|-------------------------------------------|--------------------------------------------------------------|------------------------------|------------------------|-------------------------------------------------------------|-----|---------------------------------------------------------------------|
| MENÚ<br>Contratos<br>Listar contratos<br>Listar medicamentos<br>Listar procedimientos | Â         | Contratante<br>Contratante<br>En creación | Ito > DEMO-MAY-2025<br>REPS SURAMERICANA S.A. / Contratisto: | : ANALIZAR LABORATORIO CLINI | CO IPS SAS             |                                                             |     |                                                                     |
| Listar servicios<br>Listar otro si<br>Listar liquidación                              | v         | ID Servicio                               |                                                              | igo de habilitación          |                        | Nombre del servicio                                         |     | v v                                                                 |
|                                                                                       |           | ID<br>4049                                | Código de habilitación<br>8632000755                         | Número sede<br>01            | Código servicio<br>728 | Nombre servicio<br>TERAPIA OCUPACIONAL                      | PBS | Fecha de registro 6                                                 |
| <ul> <li>Charla</li> <li>Email</li> <li>Encturas</li> </ul>                           |           | 4050                                      | 8632000755<br>8632000755                                     | 01                           | 744                    | IMAGENES DIAGNOSTICAS- IONIZANTES                           | No  | 2025-05-28122.07.33.84 Opciones<br>Ver<br>2025 7 2:07.39.123 Editor |
| Proyectos                                                                             | •<br>•    | 4052<br>4053                              | 8632000755<br>8632000755                                     | 01                           | 328                    | MEDICINA GENERAL<br>LABORATORIO CITOLOGIAS CERVICO-UTERINAS | No  | Eliminor<br>2025-05-26122:07:43:46<br>2025-05-26122:07:47:117       |
| La Contactos                                                                          | *<br>*    | 4054                                      | 8632000755                                                   | 01                           | 739                    | FISIOTERAPIA                                                | No  | 2025-05-26722:07:51.37                                              |
|                                                                                       | ž         |                                           |                                                              |                              |                        |                                                             |     |                                                                     |
| <ul> <li>Elementos de la IU</li> <li>Formas</li> <li>Masar</li> </ul>                 | •         | 2025 0 515*                               |                                                              |                              |                        |                                                             |     | Ministerio de Schud y Brotzwińs Posist                              |
| ✔ Formas I Mesas                                                                      | (03)<br>~ | 2025 © SIIFA                              |                                                              |                              |                        |                                                             |     | Ministerio de Salud y Protección Soc                                |

## Ilustración 26 Editar Servicios del Contrato

Al hacer clic en dicha opción el sistema abrirá una ventana denominada "Editar Tecnología: Servicio" (ver numeral 8 de la **Ilustración 27 Editar Servicios del Contrato – b**), una vez el usuario haya editado la información deberá dar clic en guardar o de lo contrario en cancelar (ver numeral 9 de la **Ilustración 27 Editar Servicios del Contrato – b**)

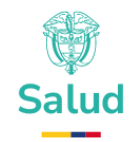

| ₿ <sup>I</sup> GOV.CO                                                                                     | ≣ @ Buscor_                                                      |                                                               |                                                             |                                                                            | 📰 🛱 🖸 🗛 🙆 🚑 Andrea Jaramilio - 🔞            |
|----------------------------------------------------------------------------------------------------|------------------------------------------------------------------|---------------------------------------------------------------|-------------------------------------------------------------|----------------------------------------------------------------------------|---------------------------------------------|
| мен0<br>Contratos<br>Ustar contratos<br>Ustar medicamento:<br>Listar procedimiento<br>Ustar procedimiento | Contrato > DEMO-N<br>Contratone: EPS SURAMERICANA<br>In creation | NAY-2025<br>S.A. / Contratista: ANALIZAR LABOR<br>e servicios | atorio clineco ipe sas                                      |                                                                            | ( Agrigor )                                 |
| Listar servicios<br>Listar otro si<br>Listar liquídación<br>🎯 Facturación                                 | ID Servicio C4                                                   | idigo de habilitación                                         | Nombre del servicio                                         | T T                                                                        | Editar Tecnologia: Servicio                 |
| APEICACIONES                                                                                              | ID Código de habilitación<br>4049 8632000755                     | n Númerosede Códigose                                         | VICIO Nombre servicio<br>TERAPIA OCUPACIONAL                | PBS         Fecha de registro           No         2025-05-26122:03:40.967 | Servicio<br>PEDIATRIA X<br>Quandar Cancelar |
| Email                                                                                                    | 4050 8632000755<br>4051 8632000755                               | 01 744                                                        | IMAGENES DIAGNOSTICAS- IONIZANTES                           | No 2025-05-26122.07.33.84 1<br>No 2025-05-26122.07.39.123 1                |                                             |
| Proyectos Tareas                                                                                          | 4052 8632000755<br>4053 8632000755                               | 01 328                                                        | MEDICINA GENERAL<br>LABORATORIO CITOLOGIAS CERVICO-UTERINAS | No 2025-05-28122:07:43.46 1<br>No 2025-05-26122:07:47.117 1                | 3                                           |
| <ul> <li>Blog</li> <li>Trabajos</li> </ul>                                                                | 4054 8632000755                                                  | 01 739                                                        | FISIOTERAPIA                                                | No 2025-05-26122-07:51.37 I                                                |                                             |
| Utilidad<br>COMPONENTES                                                                                   |                                                                  |                                                               |                                                             |                                                                            |                                             |
| C Formas                                                                                                  | 2025 © SIIFA                                                     |                                                               |                                                             |                                                                            | Ministerio de Solud y Protección Social.    |

Ilustración 27 Editar Servicios del Contrato - b

### Aspectos para tener en cuenta al momento de Editar un Servicio:

- El registro del servicio debe darse por parte contratante.
- Solo se podrán editar servicios cuando el contrato se encuentre en estado "En Creación".
- Una vez se realice la creación del servicio, el sistema actualizará la lista de servicios asociados a un contrato.
- La información registrada por parte del contratante debe ser aprobada o rechazada por el contratista una vez sea remitida por el contratante a la entidad contratista.

### **11.4 Eliminar servicios del contrato**

El sistema permitirá eliminar los servicios asociados al contrato. Para ello el usuario debe haber seleccionado con anticipación el contrato sujeto de modificación siguiendo los pasos descritos en el numeral *0* 

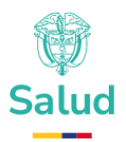

*Ver Detalle del* Contrato y posteriormente ubicar la opción de *Listar servicios del contrato* del que trata el numeral *11.1* del presente documento. El usuario deberá ubicar el servicio que requiere eliminar y desplazarse a los tres puntos ubicados al final de la información del servicio (ver numeral 6 de la *Ilustración 28 Eliminar Servicio del Contrato*), se desplegará un submenú y deberá ubicar la opción eliminar (ver numeral 7 de la *Ilustración 28 Eliminar Servicio del Contrato*).

| ₿¦GOV.CO                                                                                              | ∃ Q. Buscar                                                                    |                                                                                                    |                |                                                             |     | 드 태 C3 수 <sup>0</sup> 👰                           | Andrea Jaramillo - 🔞         |  |  |  |
|----------------------------------------------------------------------------------------------------|--------------------------------------------------------------------------------|----------------------------------------------------------------------------------------------------|----------------|-------------------------------------------------------------|-----|---------------------------------------------------|------------------------------|--|--|--|
| Contratos     Listar contratos     Listar medicamentos     Listar procedimientos     Listar servicios | Contrato > DEMO-MAY-<br>Contratante: IP9 SURAMERICANA S.A. / co<br>In creación | Contrato > DEMO-MAY-2025<br>aministemet IPS SUBARRICANA EA / Contratiste: ANALEAR LABORATORIO CLINICO PS EAS<br>in reservision<br>Tecnologías: Listado de servicios |                |                                                             |     |                                                   |                              |  |  |  |
| Listar otro si<br>Listar liquidación<br>Pacturación V                                                 | ID Servicio                                                                    | Código de habilitación                                                                                                    |                | Nombre del servicio                                         |     | V                                                 | T.                           |  |  |  |
| APLICACIONES                                                                                          | ID Código de habilitación                                                      | Número sede C                                                                                                    | ódigo servicio | Nombre servicio                                             | PBS | Fecha de registro                                 | 6                            |  |  |  |
| P Charla<br>⊠ Email →                                                                                 | 4049 8632000755<br>4050 8632000755                                             | 01 7:                                                                                                    | 44             | TERAPIA OCUPACIONAL<br>IMAGENES DIAONOSTICAS- IONIZANTES    | No  | 2025-05-26T22:03:40.967<br>2025-05-26T22:07:33.64 | opciones<br>Ver              |  |  |  |
| 🖬 Facturas 🗸 🗸                                                                                        | 4051 8632000755                                                                | 01 71                                                                                                    | 17             | LABORATORIO CITOLOGIAS CERVICO-UTERINAS                     | No  | 2025-72:07:39.123                                 | Editar                       |  |  |  |
| <ul> <li>Proyectos ~</li> <li>Tareas ~</li> </ul>                                                     | 4052 8632000755<br>4053 8632000755                                             | 01 3:                                                                                                    | 28             | MEDICINA GENERAL<br>LABORATORIO CITOLOGIAS CERVICO-UTERINAS | No  | 2025-05-26122:07:43.46<br>2025-05-26122:07:47.117 | 1                            |  |  |  |
| L≣ Contactos ∽                                                                                        | 4054 8632000755                                                                | 01 7:                                                                                                    | 39             | FISIOTERAPIA                                                | No  | 2025-05-26722:07:51.37                            | 1                            |  |  |  |
| 🗂 Trabajos 🗸 🗸                                                                                        |                                                                                |                                                                                                    |                |                                                             |     |                                                   |                              |  |  |  |
| COMPONENTES                                                                                           |                                                                                |                                                                                                    |                |                                                             |     |                                                   |                              |  |  |  |
| <ul> <li>Elementos de la IU ~</li> <li>Formas</li> </ul>                                              |                                                                                |                                                                                                    |                |                                                             |     |                                                   |                              |  |  |  |
| ≔ Mesas ~                                                                                             | 2025 © SIIFA                                                                   |                                                                                                    |                |                                                             |     | Ministerio d                                      | e Salud y Protección Social. |  |  |  |

#### Ilustración 28 Eliminar Servicio del Contrato

Al hacer clic en dicha opción, el sistema abrirá una ventana con la notificación que el servicio se eliminó exitosamente, así:

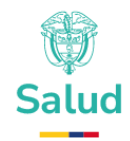

| @'GOV.CO                                                                                                |                                           | dr                                                                        |                                                    |               |                           |                     |       | -    | 8° C3 4 <sup>0</sup>   | 🔒 Andrea Jaramillo - 🛛 🎯            |
|----------------------------------------------------------------------------------------------------|-------------------------------------------|---------------------------------------------------------------------------|----------------------------------------------------|---------------|---------------------------|---------------------|-------|------|------------------------|-------------------------------------|
| MENÓ<br>Controtos<br>Listor controtes<br>Listor medicomento<br>Listor procedimiento<br>Listor servicios | Contratonte<br>Contratonte<br>En creación | to > DEMO-MAY-:<br>: EPS SURAMERICANA S.A. / Con<br>gías: Listado de serv | 2025<br>Indenta: Analizar Laboratoleo cun<br>Ictos | ICO IPS SAS   |                           |                     |       |      |                        | Agregar                             |
| Listar liquidación                                                                                      | ID Servicio                               |                                                                           | Código de habilitación                             |               |                           | Nombre del servicio |       |      |                        |                                     |
| APLICACIONES                                                                                            | ID .                                      | Código de habilitación                                                    | Número sede                                        |               |                           |                     | 20    | s Pi | echa de registro       |                                     |
| Calendario                                                                                              | 4050                                      | 8632000755                                                                | CI.                                                |               | $\checkmark$              | RZANTES             | No    | 21   | 025-05-26122:07:33.64  | 101                                 |
| Emol                                                                                                    | 4051                                      | 8632000755                                                                | 01                                                 | Se eli        | minó exitosamente!        | WICO-UTERINA        | No No | 2    | 025-05-26122:07:39.123 |                                     |
| 🚯 Factures                                                                                              | 4052                                      | 8632000755                                                                | 01                                                 | Se ha enviado | o correctamente la inform | ación.              | No    | 2    | 025-05-26122:07:43.46  |                                     |
| Proyectos                                                                                               | 4053                                      | 8632000755                                                                | 01                                                 |               | ок                        | IVICO-UTERINA       | iš No | 2    | 025-05-26122:07:47.117 | 1                                   |
| Tareas                                                                                                  | 4054                                      | 8632000755                                                                | 01                                                 | 739           | RSIOTERAPIA               |                     | No    | 2    | 025-05-26122:07:51.37  | 1                                   |
| All Contactos                                                                                           |                                           |                                                                           |                                                    |               |                           |                     |       |      |                        |                                     |
| Trabalas                                                                                                |                                           |                                                                           |                                                    |               |                           |                     |       |      |                        |                                     |
| D Utilidad                                                                                              |                                           |                                                                           |                                                    |               |                           |                     |       |      |                        |                                     |
| COMPONENTES                                                                                             |                                           |                                                                           |                                                    |               |                           |                     |       |      |                        |                                     |
| Elementos de la IU                                                                                      |                                           |                                                                           |                                                    |               |                           |                     |       |      |                        |                                     |
| đ Formas                                                                                                |                                           |                                                                           |                                                    |               |                           |                     |       |      |                        |                                     |
| E Mesos                                                                                                 | 2025 O SIFA                               |                                                                           |                                                    |               |                           |                     |       |      | Minis                  | terio de Salud y Protección Social. |

Ilustración 29 Eliminar Servicio del Contrato - b

# Aspectos para tener en cuenta al momento de eliminar un servicio:

- La eliminación del servicio debe darse por parte contratante.
- Solo se podrán eliminar servicios cuando el contrato tenga el estado "En Creación".
- Una vez se realice la eliminación del servicio, el sistema actualizará la lista de servicios asociados a un contrato.

## **12 Gestión de Operación**

La gestión de población comprende el conjunto de actividades orientadas a la integración efectiva de la población beneficiaria dentro del contrato, asegurando la provisión de servicios en condiciones de acceso, calidad y continuidad. Incluye la identificación, actualización y verificación de la población objeto del contrato.

### 12.1 Listar Operación

www.minsalud.gov.co

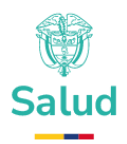

El sistema permitirá listar la operación asociada a un contrato. Para ello el usuario debe haber seleccionado con anticipación el contrato siguiendo los pasos descritos en el numeral *0* 

*Ver Detalle del* Contrato, posteriormente deberá dar clic en la opción "Listar Operación" (ver numeral 6 de la *Ilustración 30 Listar Operación del Contrato*Ilustración 37 Listar otrosí del contrato), mostrando los siguientes ítems (ver numeral 7 de la *Ilustración 30 Listar Operación del Contrato*):

- Identificación: Código único asignado al ítem para su referencia dentro del sistema.
- Código Municipio: Número de identificación oficial del municipio
- Municipio: Nombre de la entidad territorial en la que se aplicará el contrato.
- Departamento: Región administrativa a la que pertenece el municipio, determinada por la división territorial del país.
- Población cubierta: Cantidad estimada de personas beneficiarias del contrato en el municipio correspondiente
- Fecha registro: Fecha en la que la operación fue ingresada en el SIIFA, asegurando su trazabilidad en el sistema.

| ₿¦GOV.CO                                                         |   | ≡ Q I              | Buscar                                           |                                     |                         |                     | <u>.</u> 89 [] Q    | Carlos Jaramillo ~      |  |  |  |
|------------------------------------------------------------------|---|--------------------|--------------------------------------------------|-------------------------------------|-------------------------|---------------------|---------------------|-------------------------|--|--|--|
| MENÚ Contratos Listar contratos                                  | ^ | Contrat<br>En crea | trato > JUN-01<br>ante: EPS SURAMERICAN/<br>ción | A S.A. / Contratista:: ANAUZAR LABO | RATORIO CLINICO IPS SAS |                     |                     |                         |  |  |  |
| Listar medicamentos<br>Listar procedimientos<br>Listar servicios | 6 | Listad             | Listado de municipios de operación               |                                     |                         |                     |                     |                         |  |  |  |
| Listar otro si<br>Listar liquidación                             |   | Códig              | o municipio                                      | Nombre municipio                    |                         | Nombre departamento |                     | Ψ <b>Τ</b> <sub>x</sub> |  |  |  |
| Facturación APLICACIONES                                         | ~ | ID                 | Código Municipio                                 | Municipio                           | Departamento            | Población cubierta  | Fecha de registro   | 7                       |  |  |  |
| 🗮 Calendario                                                     |   | 1                  | 05001                                            | MEDELLÍN                            | ANTIOQUIA               | 2,000,000           | 2025-06-06 17:06:10 | I                       |  |  |  |
| 🛱 Charla                                                         |   | 2                  | 13006                                            | ACHÍ                                | BOLÍVAR                 | 122                 | 2025-06-06 17:06:47 | 1                       |  |  |  |
| 🗹 Email                                                          | ~ | 3                  | 91430                                            | LA VICTORIA                         | AMAZONAS                | 9,887               | 2025-06-06 21:06:17 | i                       |  |  |  |
| 🔁 Facturas                                                       | ~ |                    |                                                  |                                     |                         |                     |                     |                         |  |  |  |

Ilustración 30 Listar Operación del Contrato

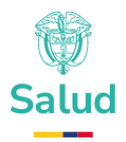

#### 12.2 Crear Operación del contrato

Para crear una operación el usuario debe haber seleccionado con anticipación el contrato siguiendo los pasos descritos en el numeral *0* 

*Ver Detalle del* Contrato, posteriormente deberá dar clic en la opción "Listar Operación" siguiendo los pasos descritos en el numeral *12.1 Listar Operación*, seguidamente deberá dar clic en el botón agregar ubicado en la parte superior derecha (ver numeral 7 de la **Ilustración 31 Crear una Operación al Contrato** - a):

| ₿ <mark>¦</mark> GOV.CO                                                              | ≡ Q Buscar                                                      |                                            |                         |                     | <u>-</u> # C 4 <sup>0</sup> ( | 👷 Carlos Jaramillo ~ |
|--------------------------------------------------------------------------------------|-----------------------------------------------------------------|--------------------------------------------|-------------------------|---------------------|-------------------------------|----------------------|
| MENÚ<br>Contratos A<br>Listar contratos                                              | Contrato > JUN-C<br>Contratante: EPS SURAMERICAN<br>En creación | ]<br>IA S.A. / Contratista:: ANALIZAR LABC | RATORIO CLINICO IPS SAS |                     |                               | 7                    |
| Listar medicamentos<br>Listar procedimientos<br>Listar servicios<br>Listar operación | Listado de municipio                                            | os de operación                            |                         |                     |                               | Agregar              |
| Listar otro si<br>Listar liquidación                                                 | Código municipio                                                | Nombre municipio                           |                         | Nombre departamento | V                             | ۲x                   |
| Facturación                                                                          | ID Código Municipio                                             | Municipio                                  | Departamento            | Población cubierta  | Fecha de registro             |                      |
| 🗎 Calendario                                                                         | 1 05001                                                         | MEDELLÍN                                   | ANTIOQUIA               | 2,000,000           | 2025-06-06 17:06:10           | i                    |
| 🛱 Charla                                                                             | 2 13006                                                         | ACHÍ                                       | BOLÍVAR                 | 122                 | 2025-06-06 17:06:47           | I.                   |
| 🗹 Email 🗸 🗸                                                                          | 3 91430                                                         | LA VICTORIA                                | AMAZONAS                | 9,887               | 2025-06-06 21:06:17           | i                    |
| 🗟 Facturas 🗸 🗸                                                                       |                                                                 |                                            |                         |                     |                               |                      |

Ilustración 31 Crear una Operación al Contrato- a

Al dar clic en agregar el sistema abrirá una ventana denominada "Asociar Municipio de operación" (ver numeral 8 de la *Ilustración 32 Crear una Operación al Contrato – b*), el usuario deberá elegir el municipio de la lista desplegable que le mostrará el sistema y deberá diligenciar la cantidad de población cubierta en el contrato.

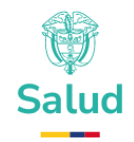

| ₿¦GOV.CO                                                                             | ≡ Q, Buscar                                                                                                    | 📰 🗄 🚼 🗘 🙆 👰 Carlos Jaramillo ~                |
|--------------------------------------------------------------------------------------|----------------------------------------------------------------------------------------------------|-----------------------------------------------|
| MENÚ<br>Contratos A<br>Listar contratos                                              | Contrato > JUN-01<br>Contratante: EPS SURAMERICANA S.A. / Contratisto:: ANALIZAR LABORATORIO CLINICO IPS SAS<br>In creadón |                                               |
| Listar medicamentos<br>Listar procedimientos<br>Listar servicios<br>Listar operación | Listado de municipios de operación                                                                                         | 8 Agrogar                                     |
| Listar otro si<br>Listar liquidación                                                 | Código muni Nombre municipio Nombre departamento V T.                                                                      | Asociar Municipio de operación                |
| Facturación ~                                                                        | ID Código Municipio Municipio Departamento Población cubierta Fecha de registro                                            | Municipio                                     |
| 🛗 Calendario                                                                         | 1 05001 MEDELLÍN ANTICIQUIA 2,000,000 2025-06-06 17.06:10 1                                                                | Cantidad de población cubierta en el contrato |
| Charla                                                                               | 2 13006 ACHI BOLİVAR 122 2025-06-06 17.06.47 I                                                                             | Guardar Cancelar                              |
| 🗐 Facturas 🗸 🗸                                                                       | 3 9/430 LA VICTORIA AMAZONAS 9,887 2025-06-06210617 I                                                                      | 9                                             |

Ilustración 32 Crear una Operación al Contrato – b

Una vez diligenciada la información, el usuario deberá dar clic en guardar o cancelar (*Ver numeral 9 de la Ilustración 32 Crear una Operación al Contrato – b*)

## **12.3 Editar Operación**

Para crear una operación el usuario debe haber seleccionado con anticipación el contrato siguiendo los pasos descritos en el numeral *0* 

*Ver Detalle del* Contrato, posteriormente deberá dar clic en la opción "Listar Operación" siguiendo los pasos descritos en el numeral *12.1 Listar Operación*, seguidamente el sistema mostrará el listado de todos las operaciones asociadas al contrato (ver numeral 7 de la **Ilustración 33 Editar Operación de un contrato - a**), deberá buscar la operación a editar y desplazarse a los tres puntos ubicados al final de cada fila (ver numeral 8 de la **Ilustración 33 Editar Operación de un contrato - a**), se desplegará un submenú y deberá ubicar la opción "editar" (ver numeral 9 de la **Ilustración 33 Editar Operación de un contrato - a**).

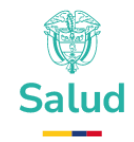

| ₿ <mark></mark> GOV.CO                                                               | ∃ Q. Buscar                                                                                     |                                 | 三 即 [] 🏳 🧟 Carlos Jard       | amillo ~ |
|--------------------------------------------------------------------------------------|-------------------------------------------------------------------------------------------------|---------------------------------|------------------------------|----------|
| менй<br>Contratos A<br>Listar contratos                                              | Contrato > JUN-01<br>Contratante: EPS SURAMERICANA B.A. / Contratista: ANALIZAR L<br>En cheadón | ABORATORIO CLINICO IPS SAS      |                              |          |
| Listar medicamentos<br>Listar procedimientos<br>Listar servicios<br>Listar operación | Listado de municipios de operación                                                              |                                 | Agrega                       |          |
| Listar otro si<br>Listar liquidación<br>🎯 Facturación 🗸                              | Código municipio Nombre municipio                                                               | Nombre departamento             | Ϋ Υ.                         |          |
| APLICACIONES                                                                         | ID Código Municipio Municipio                                                                   | Departamento Población cubierta | Fecha de registro            | _        |
| 🛗 Calendario                                                                         | 1 05001 MEDELLÍN                                                                                | ANTIOQUIA 2,000,000             | 2025-06-06 17:06:10          | ;        |
| 🛱 Charla                                                                             | 2 13006 ACHÍ                                                                                    | BOLÍVAR 122                     | 2025-06-06 17:06:47 Opciones |          |
| 🗹 Email 🗸 🗸                                                                          | 3 91430 LA VICTORIA                                                                             | AMAZONAS 9,887                  | 2025-06-06 21:06:17          | 9        |
| 🗄 Facturas 🗸 🗸                                                                       |                                                                                                 |                                 | Eliminar                     |          |

## Ilustración 33 Editar Operación de un contrato - a

Al dar clic en editar, el sistema habilitará la ventana denominada "Editar municipio de Operación" con los siguientes campos para realizar la edición (ver numeral 10 de la *Ilustración 34 Editar Operación de un Contrato - b*):

- Municipio
- Cantidad de población cubierta en el contrato

| ₿ <mark>¦</mark> GOV.CO                                                                                | E Q Buscar_                                                                                                    | 💳 昂 [] 🗘 🔍 Carlos Jaramilio ~                                                         |
|----------------------------------------------------------------------------------------------------|----------------------------------------------------------------------------------------------------|---------------------------------------------------------------------------------------|
| MENÚ Contratos Ustar contratos Ustar contratos                                                         | Contrato > JUN-01<br>Contratonite: EPP SURAMERICANA S.A. / Contratista:: ANALIZAR LABORATORIO CLINICO IPS SAS<br>En cireación:                                                                                                    |                                                                                       |
| Listar procedimientos<br>Listar servicios<br>Listar operación<br>Listar otro si<br>Listar iliniidación | Listado de municipios de operación           Código muni         Nombre municipio         Nombre departamento         T         T                                                                                                    | 10 Agregar<br>Editar municipio de operación                                           |
| Facturación     Facturación     Calendario                                                             | ID         Código Municipio         Municipio         Departamento         Población cubierta         Fecha de registro           1         05001         MEDELLIN         ANTIOQUIA         2,000,000         2025-08-06 17.06.30         1 | Municipio<br>MEDELLIN × v<br>Cantidad de población cubierta en el contrato<br>2000000 |
| Charlo                                                                                                 | 2         13006         ACHI         BOLIVAR         122         2025-06-06 17.06.47         I           3         91430         LA VICTORIA         AMAZONAS         9,887         2025-06-06 21:06:37         I                            | Cuardar Cancelar                                                                      |

Ilustración 34 Editar Operación de un Contrato - b

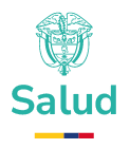

Una vez editados los datos, deberá dar clic en guardar o si no requiere editar los datos en cancelar. (ver numeral 11 de la *Ilustración 34 Editar Operación de un Contrato - b*)

## **12.4 Eliminar Operación**

Para crear una operación el usuario debe haber seleccionado con anticipación el contrato siguiendo los pasos descritos en el numeral *0* 

Ver Detalle del Contrato, posteriormente deberá dar clic en la opción "Listar Operación" siguiendo los pasos descritos en el numeral *12.1 Listar Operación*, seguidamente el sistema mostrará el listado de todos las operaciones asociadas al contrato (ver numeral 7 de la **Ilustración 35 Eliminar Operación de un Contrato - a**), deberá buscar la operación a eliminar y desplazarse a los tres puntos ubicados al final de cada fila (ver numeral 8 de la **Ilustración 33 Editar Operación de un contrato - a**, se desplegará un submenú y deberá ubicar la opción "eliminar" (ver numeral 9 de la **Ilustración 35 Eliminar Operación de un Contrato - a**,

| ₿ <mark> </mark> GOV.CO                    | ≡ α               | Buscar                                                                  |                                              |                                         |                                                                      | <b>K</b> 89 [] 4                                                                                            | 🔇 🕘 🧟 Carlos Jaramillo -         |
|--------------------------------------------|-------------------|-------------------------------------------------------------------------|----------------------------------------------|-----------------------------------------|----------------------------------------------------------------------|----------------------------------------------------------------------------------------------------|----------------------------------|
| MENÚ                                       |                   |                                                                         |                                              |                                         |                                                                      |                                                                                                    |                                  |
| Contratos ^ Listar contratos               | Contro<br>En crea | Itrato > JUN-01<br>Itante: EPS SURAMERICANA<br>Itante: The suramericana | A S.A. / Contratista:: ANALIZAR LABOR/       | ATORIO CLINICO IPS SAS                  |                                                                      |                                                                                                    |                                  |
| Listar medicamentos                        |                   |                                                                         |                                              |                                         |                                                                      |                                                                                                    |                                  |
| Listar procedimientos                      | Lista             | de de municipie                                                         | a da anargaián                               |                                         |                                                                      |                                                                                                    |                                  |
| Listar servicios                           | Lista             | ao ae municípios                                                        | s de operación                               |                                         |                                                                      |                                                                                                    | Agregar                          |
| Listar operación                           |                   |                                                                         |                                              | G                                       |                                                                      |                                                                                                    |                                  |
| Listar otro si<br>Listar liquidación       | Códi              | go municipio                                                            | Nombre municipio                             | (/                                      | Nombre departamento                                                  |                                                                                                    | ₹ <b>Т</b> ×                     |
|                                            |                   |                                                                         |                                              |                                         |                                                                      |                                                                                                    |                                  |
|                                            |                   |                                                                         |                                              | *                                       |                                                                      |                                                                                                    |                                  |
|                                            | ID                | Código Municipio                                                        | Municipio                                    | ♥<br>Departamento                       | Población cubierta                                                   | Fecha de registro                                                                                           |                                  |
| APLICACIONES                               | <b>ID</b><br>1    | Código Municipio                                                        | Municipio<br>MEDELLÍN                        | Departamento     ANTIOQUIA              | Población cubierta<br>2,000,000                                      | Fecha de registro<br>2025-06-06 17:06:10                                                                    | 8-                               |
| APLICACIONES                               | 1D<br>1<br>2      | <b>Código Municipio</b><br>05001<br>13006                               | Municipio<br>MEDELLÍN<br>ACHÍ                | Departamento     ANTIOQUIA     BOLÍVAR  | Población cubierta<br>2,000,000<br>122                               | Fecha de registro<br>2025-06-06 17:06:10<br>2025-06-06 17:06:47                                             | B I                              |
| Calendario Calendario Charla Charla Charla | 1D<br>1<br>2<br>3 | Código Municipio<br>05001<br>13006<br>91430                             | Municipio<br>MEDELLÍN<br>ACHÍ<br>LA VICTORIA | Departamento ANTIOQUIA BOLIVAR AMAZONAS | Población cubierta           2,000,000           122           9,887 | Fecha de registro           2025-06-06 17:06:10           2025-06-06 17:06:47           2025-06-06 21:06:17 | 8 i<br>Opciones<br>Ver<br>Editor |

Ilustración 35 Eliminar Operación de un Contrato - a

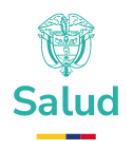

Al dar clic en eliminar, el sistema desplegara un mensaje de eliminación exitosa (ver **Ilustración** 36 Eliminar Operación de un Contrato - b):

| © <mark>'</mark> GOV.CO                                                                                   | E Q. Buscar.                                                                                                    | 📰 🗄 [] 🖓 🦉 🧟 Carlos Jaramilio -            |
|----------------------------------------------------------------------------------------------------|----------------------------------------------------------------------------------------------------|--------------------------------------------|
| мени́<br>Contratos ~<br>Listar contratos<br>Listar medicamentos                                           | Contrato > JUN-01<br>Contratante: EPS SURAMERICANA S.A. / Contratista: ANALIZAR LABORATORIO CLINICO IPS SAS                 |                                            |
| Ustar procedimientos<br>Ustar servicios<br><b>Ustar operación</b><br>Listar otro sl<br>Listar ilguidación | Listado de municípios de opr<br>Código município Nombre                                                                     | Agregar                                    |
| Facturación ~                                                                                             | Se eliminó exitosamente!<br>ID Código Municipio Se ha eliminado correctamente la información. en cubierta<br>3 91430.<br>OK | Fecha de registro<br>2025-06-06 21:06:17 8 |
| 🖸 Email 🗸 🗸                                                                                               |                                                                                                    |                                            |

Ilustración 36 Eliminar Operación de un Contrato - b

## 13 Gestión de Otrosí

Es el conjunto de requerimientos necesarios para administrar los Otrosí asociados a los contratos del sector salud.

### **13.1 Listar otrosí del contrato**

El sistema permitirá listar los Otrosí asociados a un contrato. Para ello el usuario debe haber seleccionado con anticipación el contrato sujeto de modificación siguiendo los pasos descritos en el numeral *0* 

*Ver Detalle del* Contrato, posteriormente deberá dar clic en la opción "Listar otrosí" (ver numeral 6 de la **Ilustración** 37 Listar otrosí del contrato), mostrando los siguientes ítems (ver numeral 7 de la **Ilustración** 37 Listar otrosí del contrato):

- Identificación: Identificador del Contrato.
- Nombre: Nombre descriptor del Otrosí
- Valor: Valor del Otrosí suscrito entre las partes.
- Fecha finalización: Fecha de finalización del Otrosí

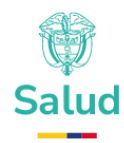

- Estado: Estado del Otrosí (en creación o aceptado por parte del prestador)
- Fecha registro: Fecha de registro del Otrosí en SIIFA.

| ₿¦GOV.CO                                                                           |             | ∃ Q Buscar                                                         |                                                |                                         | <u>×</u>        | P [] | ۵ <sup>0</sup> 🧟 ۸۱ | drea Jaramillo ~    | ¢       |
|------------------------------------------------------------------------------------|-------------|--------------------------------------------------------------------|------------------------------------------------|-----------------------------------------|-----------------|------|---------------------|---------------------|---------|
| MENÚ<br>Contratos<br>Listar contratos                                              | ^           | Contrato > CON-20<br>Contratante:ALIANZA MEDELLIN AM<br>Sin estado | <b>)23–01</b><br>Itioquia eps sas - savia salu | D EPS /Contratista:: ANALIZAR LABORATOR | RIO CLINICO IPS | SAS  |                     |                     |         |
| Listar medicamentos<br>Listar procedimientos<br>Listar servicios<br>Listar otro si | 6           | Otro si:                                                           |                                                |                                         |                 |      |                     | Agregar             |         |
| Eistar liquidacion                                                                 | Ť           | Consecutivo No                                                     | Nombre Valor                                   | Sector                                  | Estado          |      | Fecha de registro   | ₹ ₹.                |         |
| <ul> <li>Calendario</li> <li>Charlar</li> <li>Correo electrónico</li> </ul>        | Ť           |                                                                    |                                                |                                         |                 |      |                     |                     |         |
| Facturas     Proyectos     Tareas                                                  | *<br>*<br>* | 2025 © SIIFA                                                       |                                                |                                         |                 |      | Ministerio de Sc    | alud y Protección S | Social. |

Ilustración 37 Listar otrosí del contrato

## 13.2 Crear Otrosí del contrato

Para crear un Otrosí el usuario debe haber seleccionado con anticipación el contrato sujeto de modificación, adición o prórroga siguiendo los pasos descritos en el numeral *O* 

*Ver Detalle del* Contrato, posteriormente deberá seguir los pasos descritos en el numeral *13.1 Listar otrosí del* contrato, seguidamente deberá dar clic en el botón agregar ubicado en la parte superior derecha (Ver numeral 7 de la **Ilustración 38 Crear otrosí del contrato**), el sistema desplegara una ventana denominada "Crear otrosí" (Ver numeral 8 de la **Ilustración 38 Crear otrosí del contrato**) con los siguientes ítems:

- Nombre: Nombre del Otrosí
- Valor del Otrosí.
- Fecha de Finalización del Otrosí.

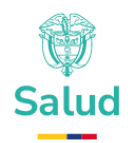

Una vez diligenciada la información, el usuario deberá dar clic en guardar o cancelar (Ver numeral 9 de la *Ilustración 38 Crear otrosí del contrato*)

| ₿¦GOV.CO                                                                                                    | E Q. Buscar ΕΠ C Q Andrea Jaramillo ~ @                                                                                         |
|----------------------------------------------------------------------------------------------------|----------------------------------------------------------------------------------------------------|
| MENÚ<br>Contratos<br>Listar contratos<br>Listar medicamentos<br>Listar procedimientos<br>Listar procedimientos | Contrato > CON-2022-02-SNT<br>Contratonte:PS SURAMERICANA S.A. /Contratista: EMPRESA ESE DEMOSTRACIÓN<br>Bin estado<br>Otro si: |
| Listar otro si<br>Listar liquidación<br>Pacturación ~<br>APLICACIONES                                          | Consecuti Nombre Sector V T. Crear otro si:<br>IDENTIFICACIÓN Nombre Valor Fecha de finalización Estado Fecha de registro       |
| Colendario Charlar Correo electrónico Correo electrónico Facturas Proyectas v                                  | 8<br>Fecha de finalización<br>dd/mm/aaaa                                                                                        |
| 🔽 Tareas 🗸 🗸                                                                                                   | Guardar Cancelar<br>9                                                                                                    |

#### Ilustración 38 Crear otrosí del contrato

Al dar guardar la información diligenciada, el sistema mostrará la siguiente ventana (*Ver Ilustración 39 Crear Otrosí del contrato – b*):

| ₿ <mark>¦</mark> GOV.CO | E Q Buscar_           |                                                  | E | en 13 4 <sup>0</sup> 🧟 | Andrea Jaramillo - 🛛 🔞        |
|-------------------------|-----------------------|--------------------------------------------------|---|------------------------|-------------------------------|
|                         | Sin estado            | н иж. у читаливаци, сат песан сос истор пансного |   |                        |                               |
|                         |                       |                                                  |   |                        |                               |
|                         | Otro si:              |                                                  |   |                        | Agregor                       |
|                         |                       |                                                  |   |                        |                               |
|                         | Consecut Nombre_      |                                                  | T | Crear otro si:         |                               |
|                         |                       | $\checkmark$                                     | - |                        |                               |
|                         |                       | ¡Se guardó exitosamente!                         |   | Nombre                 |                               |
|                         | IDENTIFICACIÓN Nombre | Se ha guardado correctamente la información      |   |                        |                               |
|                         | 10011 Otrosi 1        |                                                  | 1 | Valor                  |                               |
|                         |                       | DE ACUERDO                                       |   |                        |                               |
|                         |                       |                                                  |   | dd/mm/aaaa             |                               |
|                         |                       |                                                  |   |                        |                               |
|                         |                       |                                                  |   | Guardar                | Cancelar                      |
|                         |                       |                                                  |   |                        |                               |
|                         | 2025 © SIIFA          |                                                  |   | Ministerio d           | le Salud y Protección Social. |

Ilustración 39 Crear Otrosí del contrato – b

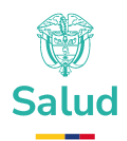

Seguidamente, el usuario podrá visualizar los datos del Otrosí creado (Ver numeral 10 de la *Ilustración 40 Crear otrosí del contrato – c*):

| ₿ <mark> </mark> GOV.CO                                                                   | ■ Q Buscar                                                                     |                                                                                    | ۵۰۰ L                           | ] 📮 🧟 👰 Andrea Jaramillo ~ 🛞             |
|-------------------------------------------------------------------------------------------|--------------------------------------------------------------------------------|------------------------------------------------------------------------------------|---------------------------------|------------------------------------------|
| мени́                                                                                     | Contrato > CON-2022-0<br>Contratante:EPS SURAMERICANA S.A. /Cont<br>Sin estado | 12–SNT<br>tratista:: EMPRESA ESE DEMOSTRACIÓN                                      |                                 |                                          |
| Listar medicamentos<br>Listar procedimientos<br>Listar servicios<br><b>Listar otro si</b> | Otro si:                                                                       |                                                                                    |                                 | Agregar                                  |
| Listar liquidación                                                                        | Consecutivo Nombre                                                             | Secto                                                                              | f                               | <b>Ϋ Ϋ</b>                               |
|                                                                                           | IDENTIFICACIÓN Nombre                                                          | Valor         Fecha de finalización           50000000         2025-09-30T00:00:00 | Estado Fech<br>En creación 2025 | a de registro<br>-05-30111:42:07.033     |
| Correo electrónico -                                                                      |                                                                                | ×                                                                                  |                                 |                                          |
| Facturas      Proyectos      V                                                            | 2025 © SIIFA                                                                   | 10                                                                                 |                                 | Ministerio de Salud y Protección Social. |

Ilustración 40 Crear otrosí del contrato – c

Aspectos para tener en cuenta al momento de crear un Otrosí:

- El Otrosí contempla el registro de otros elementos asociados al mismo como lo son: Servicios, medicamentos y procedimientos.
- El registro del Otrosí debe darse por parte contratante.
- El registro de este debe estar supeditado a la habilitación del usuario dentro del sistema de información.
- Para realizar la creación, el estado del Otrosí debe estar en estado de "En creación".
- La información registrada por parte del contratante debe ser aprobada o rechazada por el contratista una vez sea remitida por el contratante a la entidad contratista.

### **13.3 Editar Otrosí del contrato**

El usuario de la Entidad Responsable de Pago podrá editar un Otrosí, para ello se debe seleccionar con anticipación el contrato sujeto de

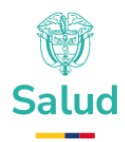

modificación, adición o prórroga siguiendo los pasos descritos en el numeral 0

*Ver Detalle del* Contrato, posteriormente deberá seguir los pasos descritos en el numeral *13.1 Listar otrosí del* contrato, el sistema le mostrará los Otrosí creados para el contrato que está consultando (Ver numeral 8 de la *Ilustración 41 Editar otrosí del contrato - a*)

| ₿¦GOV.CO                                                                                                    | ≡ Q Buscar                                                                                                    | K                    | 문 [] 🍳 👰 Andrea Jarar                        | millo ~ 🚫      |
|----------------------------------------------------------------------------------------------------|----------------------------------------------------------------------------------------------------|----------------------|----------------------------------------------|----------------|
| MENÚ Contratos Listar contratos                                                                                                    | Contrato > CON-2022-02-SNT<br>Contratante:EPS SURAMERICANA S.A. / Contratista: EMPRESA ESE DEMOSTRACIÓN<br>Sin estado                                                       |                      |                                              |                |
| Listar medicamentos<br>Listar procedimientos<br>Listar servicios                                                                                                    | Otro si:                                                                                                    |                      |                                              | gregar         |
| Listar liquidación                                                                                                    | Consecutivo Nombre Sector                                                                                                    |                      | Ţ                                            | Tx             |
| APLICACIONES                                                                                                    | IDENTIFICACIÓN         Nombre         Valor         Fecha de finalización         E           10011         Otrasi 1         50000000         2025-09-30100.00.00         I | stado<br>En creación | Fecha de registro<br>2025-05-30111:42:07.033 | 1              |
| Charlar                                                                                                    |                                                                                                    |                      |                                              |                |
| Facturas      Facturas      Facturas | 2025 © SIIFA                                                                                                    |                      | Ministerio de Salud y Prote                  | ección Social. |

Ilustración 41 Editar otrosí del contrato - a

Seguidamente, el usuario deberá ubicar el Otrosí que desea editar y dar clic en los tres puntos ubicados al final de este (*Ver numeral 9 de la Ilustración 42 Editar otrosí del contrato – b*), el sistema desplegará una lista en la cual deberá ubicar la opción "editar" (*Ver numeral 10 de la Ilustración 42 Editar otrosí del contrato – b*).

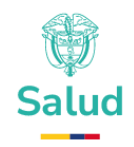

| ₿ <mark></mark> GOV.CO                                                             | ■ Q Buscar                                                     |                                                          | <u>s</u>           | 문 [] 수 <sup>9</sup> 🧟 Andrea Jaramillo - 영          | 3   |
|------------------------------------------------------------------------------------|----------------------------------------------------------------|----------------------------------------------------------|--------------------|-----------------------------------------------------|-----|
| MENÚ Contratos                                                                     | Contrato > CON-2<br>Contratante:EPS SURAMERICANA<br>Sin estado | 022–02–SNT<br>A S.A. /Contratista:: EMPRESA ESE DEMOSTRA | CIÓN               |                                                     |     |
| Listar medicamentos<br>Listar procedimientos<br>Listar servicios<br>Listar otro si | Otro si:                                                       |                                                          |                    | Agregar                                             |     |
| Listar liquidación                                                                 | Consecutivo N                                                  | iombre                                                   | Sector             | <b>. . . .</b>                                      |     |
| 🛱 Calendario                                                                       | IDENTIFICACIÓN No<br>10011 Otr                                 | mbre Valor Fecha de 1<br>rosi 1 5000000 2025-09-3        | inalización Estado | Fecha de registro           2025-05-30TII:42:07.033 | 1   |
| ☑ Correo electrónico ~                                                             |                                                                |                                                          |                    | Opciones<br>Ver<br>Liditar<br>Eliminar              |     |
| 🛱 Proyectos 🗸 🗸                                                                    | 2025 © SIIFA                                                   |                                                          |                    | Ministerio de Salud y Protección Socio              | al. |

Ilustración 42 Editar otrosí del contrato – b

El sistema permitirá editar los siguientes ítems de la información del Otrosí (Ver numeral 11 de la *Ilustración 43 Editar otrosí del contrato - c*):

- Nombre del otrosí.
- Valor del otrosí.
- Fecha de Finalización del otrosí.
- Adición
- Modificación
- Prórroga

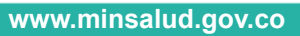

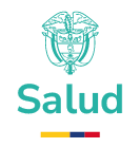

| ₿¦GOV.CO                                                      | E Q. Buscor                                                                                                    | 📰 🎛 [] 🍳 🧟 Carlos Jaramillo ~                 |
|---------------------------------------------------------------|----------------------------------------------------------------------------------------------------|-----------------------------------------------|
| MENÚ Contratos Listar contratos Listar medicamentos           | Contrato > JUN-01<br>Contratante: EPS SURAMERICANA S.A. / Contratista:: ANALIZAR LABORATORIO CLINICO IPS SAS<br>En creación                                                                               |                                               |
| Listar procedimientos<br>Listar servicios<br>Listar operación | Otro si:                                                                                                    | Agregar                                       |
| Listar otro si<br>Listar liquidación                          | Consecutivo Nombre Sector V Tr                                                                                                    | Editar Otro si:                               |
| Facturación ~                                                 | ID Nombre Valor Fecha finalización Estado Fecha registro                                                                                                    | Nombre<br>Prueba 2                            |
| 🛱 Calendario                                                  | 10013         Prueba 2         1000000         En creación         2025-06-11 23:06:41         I           10014         Prueba         1000000         En creación         2025-06-11 23:06:35         I | Valor<br>1000000                              |
| Email Y                                                       |                                                                                                    | Fecha de finalización dd/mm/aaaa              |
| Facturas                                                      |                                                                                                    | Tipo de Otro Sí Adición Modificación Prótraga |
| <ul> <li>▼ Tareas</li> <li>✓</li> <li>▲= Contactos</li> </ul> |                                                                                                    | Guardar Cancelar                              |

Ilustración 43 Editar otrosí del contrato - c

Aspectos para tener en cuenta al editar un Otrosí:

- La Edición del Otrosí debe darse por parte contratante.
- Para realizar una edición de la información Otrosí el estado de este debe ser "En creación". Si existe otro estado (En verificación por prestador, Verificado o Rechazado por prestador) la edición no puede realizarse.
- Una vez se edite la información, el sistema debe mostrar los cambios de cada atributo modificado.
- La información registrada por parte del contratante debe ser aprobada o rechazada por el contratista una vez sea remitida por el contratante a la entidad contratista.

## 13.4 Eliminar otrosí del contrato

Para eliminar un Otrosí que está siendo construido, el usuario de la entidad responsable de pago debe seleccionar con anticipación el contrato

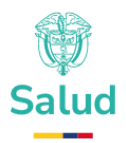

sujeto de modificación, adición o prórroga siguiendo los pasos descritos en el numeral O

*Ver Detalle del* Contrato, posteriormente deberá seguir los pasos descritos en el numeral 13.1 Listar otrosí del contrato, el sistema le mostrará los Otrosí creados para el contrato que está consultando. Seguidamente, el usuario deberá ubicar el otrosí que desea eliminar y dar clic en los tres puntos ubicados al final de este (Ver numeral 9 de la *Ilustración 44 Eliminar otrosí del contrato – a*), el sistema desplegará una lista en la cual deberá ubicar la opción "Eliminar" (Ver numeral 10 de la *Ilustración 44 Eliminar otrosí del contrato – a*).

| ₿ <mark> </mark> GOV.CO                                                                   | ■ Q Buscar                                                                                 |                                       | 💳 品 [] 🍳 👰 Andrea Jaramillo ~ 🛞                         |
|-------------------------------------------------------------------------------------------|--------------------------------------------------------------------------------------------|---------------------------------------|---------------------------------------------------------|
| MENÛ Contratos ^ Listar contratos                                                         | Contrato > CON-2022-02-SN<br>Contratante:EPS SURAMERICANA S.A. /Contratista:<br>Sin estado | <b>JT</b><br>EMPRESA ESE DEMOSTRACIÓN |                                                         |
| Listar medicamentos<br>Listar procedimientos<br>Listar servicios<br><b>Listar otro si</b> | Otro si:                                                                                   |                                       | Agregar                                                 |
| Listar liquidación                                                                        | Consecutivo Nombre                                                                         | Sector                                | Ϋ Ϋ.                                                    |
|                                                                                           | IDENTIFICACIÓN Nombre Valor<br>10011 Otrosi 1 50000                                        | r Fecha de finalización Estado        | Fecha de registro                                       |
| Correo electrónico                                                                        |                                                                                            |                                       | Opciones<br>Ver<br>Editor                               |
| Forcturas      Forcetos      Tareas                                                       | 2025 © SIIFA                                                                               |                                       | 10 Eliminar<br>Ministerio de Salud y Protección Social. |

Ilustración 44 Eliminar otrosí del contrato – a

Al dar clic en la opción eliminar el sistema mostrará la siguiente ventana con el mensaje que el Otrosí se eliminó exitosamente (Ver **Ilustración 45 Eliminar otrosí del contrato - b**):

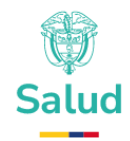

| ₿¦GOV.CO                                                                                                    | E Q. Buscor.                                                                                                 | 📰 🗄 Ω 🗘 🖉 🧟 Carlos Jaramillo ~ |
|----------------------------------------------------------------------------------------------------|----------------------------------------------------------------------------------------------------|--------------------------------|
| MENÚ Contratos Listar contratos Listar medicomentos                                                            | Contrato > JUN-01<br>Contratante: EPS SURAMERICANA S.A. / Contratista:: ANALIZAR LABORATORIO CLINECO IPS SAS |                                |
| Listar proceediminentos<br>Listar servicios<br>Listar operación<br><b>Listar otro si</b><br>Listar ilguidación | Otro si:                                                                                                    | Agroga<br>T                    |
| 🙆 Facturación 🗸 🗸                                                                                              | Se eliminó exitosamente!                                                                                     |                                |
| APLICACIONES                                                                                                   | ID Nombre V Se ha enviado correctamente la información.                                                      | Fecha registro                 |
| 🗎 Calendario                                                                                                   | 10013 Prueba 2 K ok                                                                                          | 2025-06-11 23:06:41            |
| 🗭 Charla                                                                                                    | 10014 Prueba 1000000 Encreación                                                                              | 2025-06-11 23:06:35            |
| 🗹 Email 🗸 🗸                                                                                                    |                                                                                                    |                                |
| 🖶 Facturas 🗸 🗸                                                                                                 |                                                                                                    |                                |

Ilustración 45 Eliminar otrosí del contrato - b

Aspectos para tener en cuenta al eliminar un Otrosí:

- El sistema permitirá eliminar un Otrosí, si y sólo sí el estado del contrato lo permite. Esto es, que no ha sido aprobado por la contraparte, esto es, si el estado del Otrosí se encuentra en "En creación"
- Para realizar la eliminación de un Otrosí el estado de este debe ser "En creación". Si existe otro estado (En verificación por prestador, Verificado o Rechazado por prestador) la eliminación no podrá realizarse.
- Una vez se elimine la información, el sistema actualizará la lista de Otrosí asociados a un contrato.